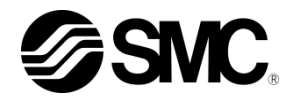

# 取扱説明書

#### サーモチラー

| HRW002-H   | HRW008-H   | HRW015-H   | HRW030-H   |
|------------|------------|------------|------------|
| HRW002-H1  | HRW008-H1  | HRW015-H1  | HRW030-H1  |
| HRW002-H2  | HRW008-H2  | HRW015-H2  | HRW030-H2  |
| HRW002-HS  | HRW008-HS  | HRW015-HS  | HRW030-HS  |
| HRW002-H1S | HRW008-H1S | HRW015-H1S | HRW030-H1S |
| HRW002-H2S | HRW008-H2S | HRW015-H2S | HRW030-H2S |

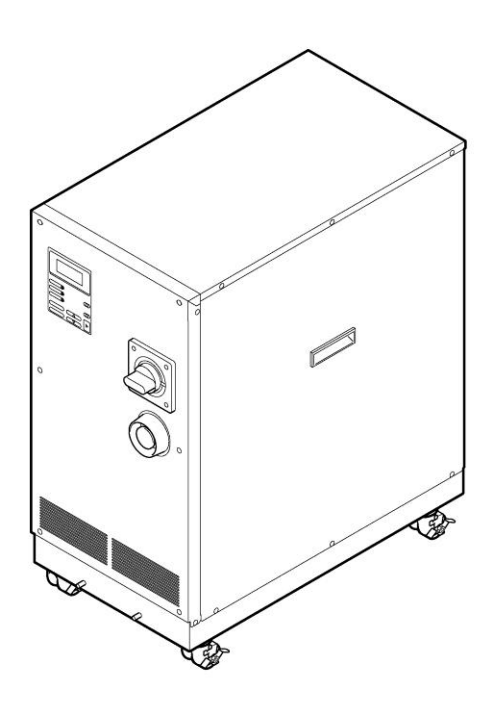

いつでも使えるよう大切に保管してください。

© 2021 SMC CORPORATION All Rights Reserved

## お客様へ

この度は SMC サーモチラーHRW シリーズ(以下「本製品」といいます)をお買い上げ頂き誠にありが とうございます。

本製品を末永く安全にご利用頂くために、必ず本取扱説明書(以下「本書」といいます)を読んで、内容を十分に理解した上でご使用ください。

- 本書に記載してある警告・注意事項は、必ず守ってください。
- ●本書は装置の設置および運転について説明しています。本書により基本的な運転方法をよく理解している人、またはその設置および運転を行う工業用装置の取り扱いについて基本的な知識および能力を持つ人以外は、作業を行うことができません。
- ●本書の内容は、契約条項の一部分になったり、既存の合意や約束または関係を修正・変更するものではありません。
- 事前に弊社の承諾を受けずに、本書のいかなる部分も第三者が使用する目的のために複写することを 禁じます。
- 本書とは別にサービスマニュアルがあります。サービスマニュアルは、本製品の点検、トラブルシュ ーティングやその具体的な修理方法について説明しています。サービスマニュアルはサービストレー ニング修了者(SMC のサービストレーニングコースを修了したサービス担当者)を対象にしていま す。それ以外は、サービスマニュアルを用い本製品の保守作業および修理作業を行うことはできませ ん。

# 目次

| 1章  | 安   | 全について               | 1-1  |
|-----|-----|---------------------|------|
| 1.1 | 本   | 製品をご使用いただく前に        | 1-1  |
| 1.2 | 2 本 | 文に記載の危険・警告・注意について   |      |
| 1.2 | 2.1 | 危険レベル               |      |
| 1.2 | 2.2 | 「重傷」、「軽傷」の定義        |      |
| 1.2 | 2.3 | シンボル                |      |
| 1.3 | 3 危 | <b>検警告ラベル</b>       |      |
| 1.3 | 3.1 | 危険警告ラベルの種類          | 1-4  |
| 1.3 | 3.2 | 危険警告ラベル貼り付け位置       | 1-5  |
| 1.4 | 4 型 | 式銘板の位置              | 1-7  |
| 1.5 | 5 安 | 全対策                 |      |
| 1.5 | 5.1 | 安全に関する注意事項          |      |
| 1.5 | 5.2 | 安全インターロックシステム       |      |
| 1.5 | 5.3 | ロックアウト/タグアウト        |      |
| 1.5 | 5.4 | 保護具                 |      |
| 1.6 | 6 緊 | 急措置                 | 1-13 |
| 1.6 | 6.1 | 緊急遮断[EMO]スイッチ       |      |
| 1.7 | 7 廃 | 棄物の処理               | 1-15 |
| 1.7 | 7.1 | 循環液の廃棄              |      |
| 1.7 | 7.2 | 本製品の廃棄              |      |
| 1.8 | 3 製 | 品安全データシート(MSDS)     | 1-15 |
| 2章  | 名   | 部の名称                | 2-1  |
| 2.1 | I 各 | 部の名称                |      |
| 3章  | 運   | 搬と設置                |      |
| 3.1 | 運   | 般<br>               |      |
| 3.1 | 1.1 | フォークリフトによる運搬        |      |
| 3.1 | .2  | キャスタによる運搬           |      |
| 3.2 | 2 設 | <u> </u>            |      |
| 3.2 | 2.1 | 設置環境                |      |
| 3.2 | 2.2 | 設置スペースおよびメンテナンススペース |      |
| 3.3 | 3 設 | 置手順                 |      |
| 3.3 | 3.1 | 据付                  |      |
| 3.3 | 3.2 | 固定手順                |      |

|            | 3.3.3  | 電気配線             | 3-7  |
|------------|--------|------------------|------|
|            | 3.3.4  | 電気配線手順           | 3-9  |
|            | 3.3.5  | 循環液および放熱水配管      | 3-12 |
| <b>4</b> İ | 章 起    | ີ動・停止            | 4-1  |
|            | 4.1 起  | 動前の確認項目          | 4-1  |
|            | 4.1.1  | 設置状態             | 4-1  |
|            | 4.1.2  | ケーブル接続           | 4-1  |
|            | 4.1.3  | 循環液および放熱水配管      | 4-1  |
|            | 4.1.4  | お客様の装置からの運転信号状態  | 4-1  |
|            | 4.1.5  | 緊急遮断[EMO]スイッチの確認 | 4-1  |
|            | 4.2 放  | 熱水バルブ開           | 4-1  |
|            | 4.3 循  | 環液注入             | 4-2  |
|            | 4.3.1  | 循環液準備            | 4-2  |
|            | 4.3.2  | 循環液注入            | 4-3  |
|            | 4.4 起  | 動準備              | 4-4  |
|            | 4.4.1  | 電源 ON            | 4-4  |
|            | 4.4.2  | 循環液温度の設定         | 4-5  |
|            | 4.5 起  | 動・停止方法           | 4-5  |
|            | 4.5.1  | 本製品の起動           | 4-5  |
|            | 4.5.2  | 本製品の停止           | 4-5  |
| 5 i        | 章 操    | 作方法              | 5-1  |
|            | 5.1 操  | 作表示パネル           | 5-1  |
|            | 5.2 操  | 作画面フロー           | 5-2  |
|            | 5.3 操  | 作画面説明            | 5-3  |
|            | 5.3.1  | モデル表示画面          | 5-3  |
|            | 5.3.2  | ステータス画面 1        | 5-3  |
|            | 5.3.3  | ステータス画面 2        | 5-4  |
|            | 5.3.4  | ステータス画面 3        | 5-4  |
|            | 5.3.5  | ステータス画面 4        | 5-5  |
|            | 5.3.6  | メニュー画面           | 5-5  |
|            | 5.3.7  | セッティング画面         | 5-6  |
|            | 5.3.8  | 通信モード設定画面        | 5-6  |
|            | 5.3.9  | イニシャル設定画面        | 5-7  |
|            | 5.3.10 | メンテナンス画面         | 5-9  |
|            | 5.3.11 | オプション画面          | 5-9  |
|            | 5.3.12 | アラーム画面           | 5-10 |

|    | 5.3.13      | インフォメーション画面                                 | 5-10 |
|----|-------------|---------------------------------------------|------|
|    | 5.4 操(      | 乍例                                          | 5-11 |
|    | 5.4.1       | 例 1:循環液温度の設定値を 25.0℃から 34.1℃に変更する。          | 5-11 |
|    | 5.4.2       | 例 2 : 通信モードを DIO REMOTE から LOCAL に切り替える。    | 5-13 |
|    | 5.4.3       | 例3: 接点入出力信号のアラーム信号の選択を N/A から ALARM1 に変更する。 | 5-14 |
|    | 5.4.4       | 例 4:吐出流量の設定値を 20LPM から 40LPM に変更する。         | 5-16 |
| 61 | 5 異         | 常表示と異常発生時の対処                                | 6-1  |
| •  | ·<br>6.1 異常 | 常表示                                         | 6-1  |
|    | 6.2 異常      | 常発生時の対処                                     | 6-2  |
| 7] | <b>〕</b> 管  | 理と点検・清掃                                     | 7-1  |
|    | ·<br>7.1 水1 |                                             | 7-1  |
|    | 7.2 点       | ~- -<br>寅と清掃                                | 7-2  |
|    | 7.2.1       | 日常点検                                        | 7-2  |
|    | 7.2.2       | 3ヶ月毎点検                                      | 7-3  |
|    | 7.3 保留      | 音                                           | 7-3  |
|    | 7.3.1       | タンク内部の循環液抜出し                                | 7-4  |
|    | 7.3.2       | 放熱水の排出                                      | 7-5  |
|    | 7.4 定期      | 朝交換部品                                       | 7-6  |
| 81 | 章 資         | 料                                           | 8-1  |
|    | 8.1 仕相      | 策                                           | 8-1  |
|    | 8.1.1       | 製品仕様                                        | 8-1  |
|    | 8.1.2       | 通信仕様                                        | 8-4  |
|    | 8.1.3       | アラーム信号選択機能                                  | 8-6  |
|    | 8.2 外引      | 形寸法図                                        | 8-7  |
|    | 8.3 フ       | 口一図                                         | 8-8  |
|    | 8.3.1       | その1                                         | 8-8  |
|    | 8.3.2       | その 2                                        | 8-8  |
|    | 8.4 才       | フセットの機能説明                                   | 8-9  |
|    | 8.4.1       | オフセット機能の具体例                                 | 8-10 |
|    | 8.5 BA      | ND/READY 機能の説明                              | 8-12 |
|    | 8.6 7       | ンカーボルト取付位置                                  | 8-13 |
|    | 8.7 適1      | 合規格                                         | 8-14 |
|    | 8.8日常       | 常点検シート                                      | 8-15 |

# 1章 安全について

本製品を使用する前に、本書に記載されている重要警告事項を注意深く読み、よく理解してから使用してください。

# 1.1 本製品をご使用いただく前に

- ●本章では、特にお客様が本製品を取扱う上での安全に関して記載しています。
- ●本製品は高電圧下で稼動し、運転中は装置内部には高温になる部品や回転する部品があります。本製品を運転する人ばかりでなく、メンテナンスや装置に関わる作業を行う人および装置付近での作業を行うすべての人が、本書の安全に関する記述をよく読み、十分理解してから作業を行ってください。
- 本書は、安全教育担当者が実施する総合的な安全・衛生マニュアルでは ありません。
- ●本製品または本製品付近で作業する人は、本製品固有の危険性に関する
  認識や安全対策に関する十分な訓練を受ける必要があります。
- ●安全規準の遵守は管理者にその責務がありますが、日常的な作業を行う 上での安全基準の遵守は、オペレーターやメンテナンス担当者1人1人 の責任で行う必要があります。
- オペレーターやメンテナンス担当者は、それぞれの作業において安全性 を十分考慮した作業場所や作業環境に配慮する必要があります。
- ●本製品に関する作業訓練の前には、十分な安全教育を受ける必要があります。安全教育が不十分な状態での作業訓練は大変危険です。安全性に配慮の無い作業訓練は絶対に行わないでください。
- 本書は、上記作業者がいつでも読むことが出来るところに大切に保管してください。

# 1.2 本文に記載の危険・警告・注意について

#### 1.2.1 危険レベル

装置の安全で正しい運転および作業者の負傷や装置の損傷を防止すること を目的として、本取扱説明書は、危険の重大性および緊急度によって「注 意」「警告」「危険」の3段階に分けて表示しています。安全に関する重 要な事項を含んでいますので、表示されている箇所の確認、諸注意や警告 事項をよく読み、十分理解してから装置を取扱ってください。

「危険」「警告」「注意」は、重大性の順(危険>警告>注意)となってい ます。下記にその内容を説明します。

## \Lambda 危険

「危険」項目は、本製品の運用中に、作業者が死亡または重傷に至る切迫した危険性のあ る場合について記述しています。

#### ▲ 警告

「警告」項目は、本製品の運用中に、作業者が死亡または重傷を負う可能性のある場合に ついて記述しています。

🛕 注 意

「注意」項目は、本製品の運用中に、作業者が軽傷を負う可能性のある場合について記述 しています。

#### 注意

警告記号のない「注意」項目は、本製品、設備、機器などに損害や故障をひきおこすこと だけが予想される場合について記述しています。

#### 【ワンポイント】

ワンポイントは操作および保守作業上、特に知っておかなければならない情報や内容、または参考となる情報や内容がある場合に記述します。

#### 1.2.2 「重傷」、「軽傷」の定義

■ 「重傷」

失明、けが、火傷、凍傷、感電、骨折、中毒などで後遺症が残るもの、お よび治療に入院や長期の通院を要するもの。

#### ■ 「軽傷」

治療に入院や長期の通院が必要ないもの。(上記「重傷」以外)

#### 1.2.3 シンボル

本書では「危険」、「警告」、「注意」の表記に併せて次のシンボルを付加し、その警告内容をわかりやすく表現しています。

■ 電気に関するシンボル

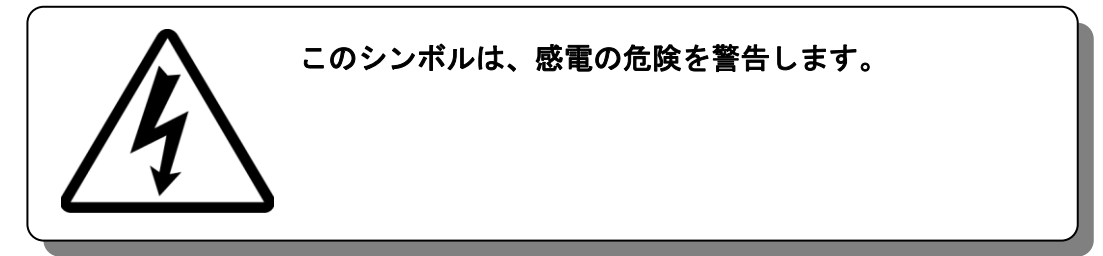

■ 高温に関するシンボル

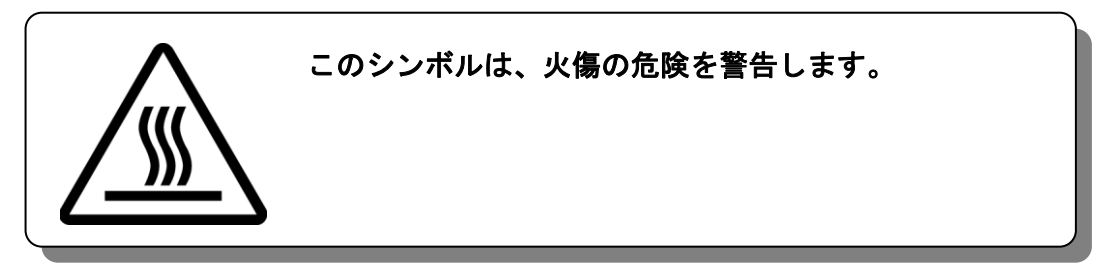

■ 禁止シンボル

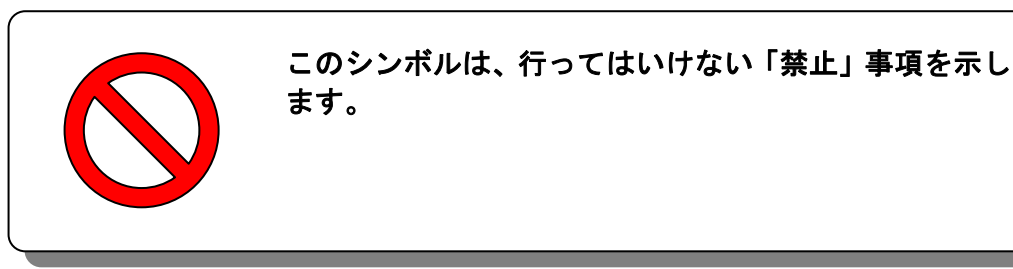

■ 強制シンボル

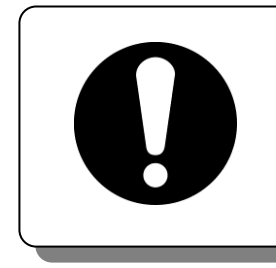

このシンボルは、必ず行っていただく「強制」事項を示 します。

# 1.3 危険警告ラベル

本製品では、操作およびメンテナンス作業を行う際、危険性の潜在する個所に危険警告ラベルを貼り付けています。

危険警告ラベルは作業者の目にとまりやすい、適切な大きさと配色で表示 し、その警告内容に加え危険区分のシンボル記号を記載しています。

#### 1.3.1 危険警告ラベルの種類

本製品に使用されている危険警告ラベルには、以下のものがあります。

■ 高電圧注意に関するラベル

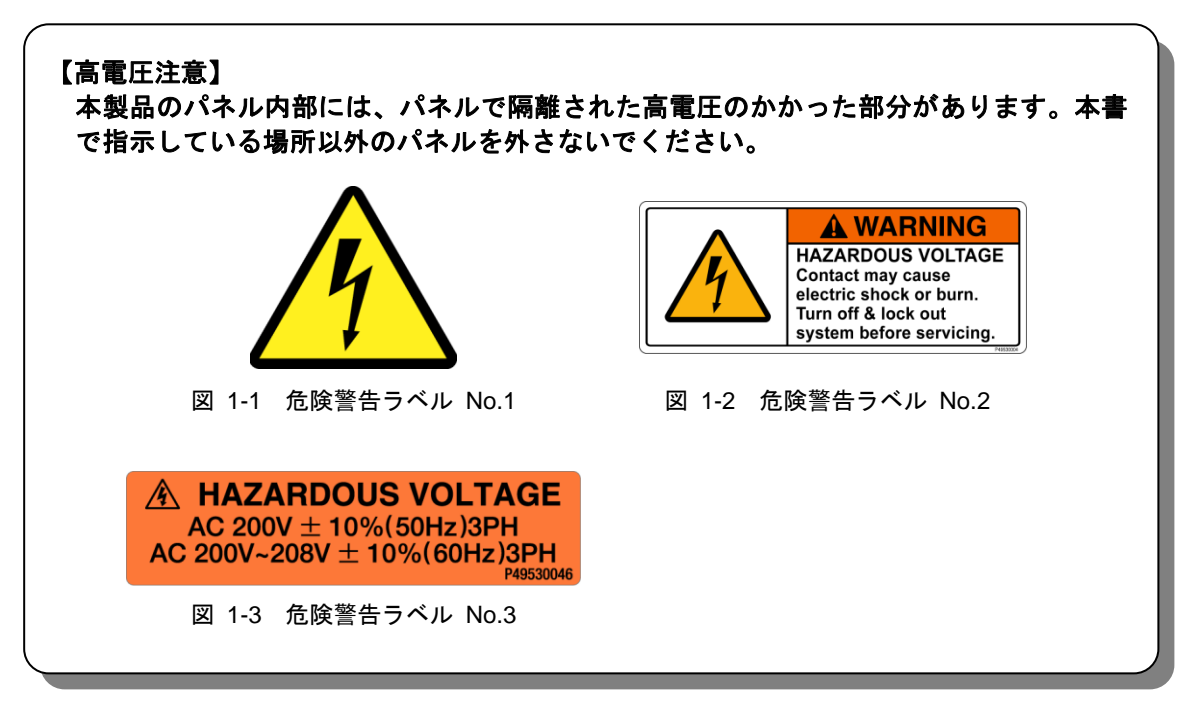

#### ■ 高温注意に関するラベル

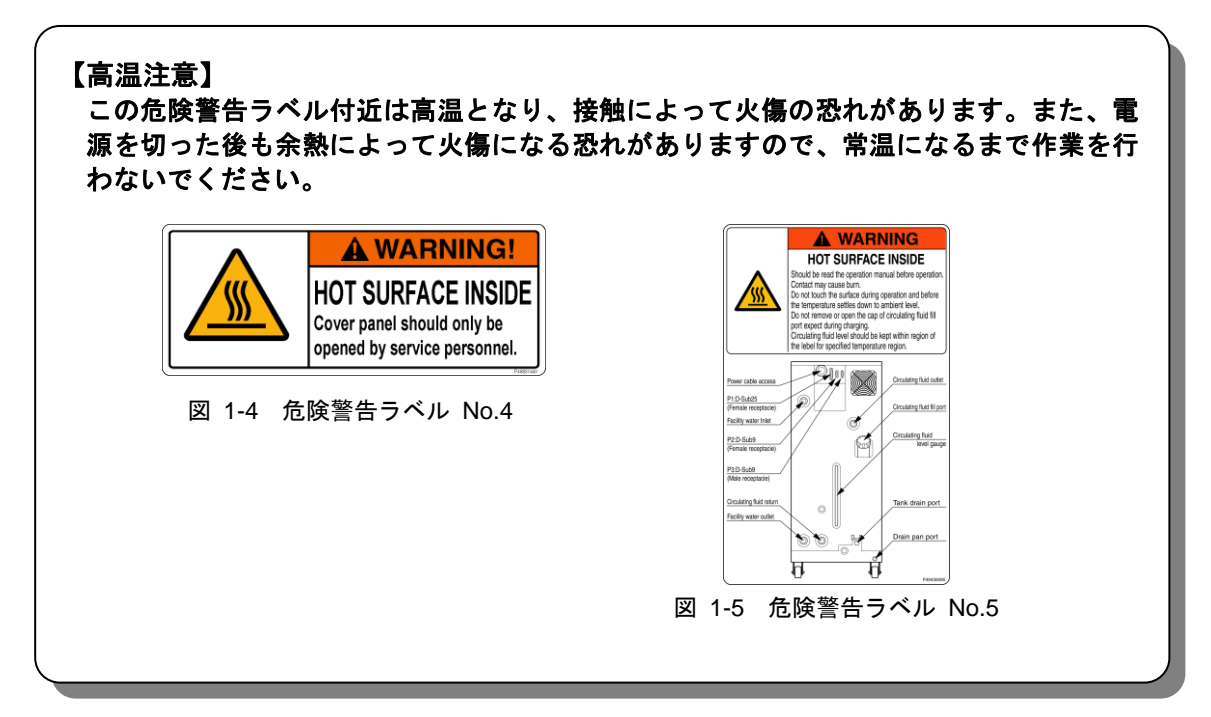

#### 1.3.2 危険警告ラベル貼り付け位置

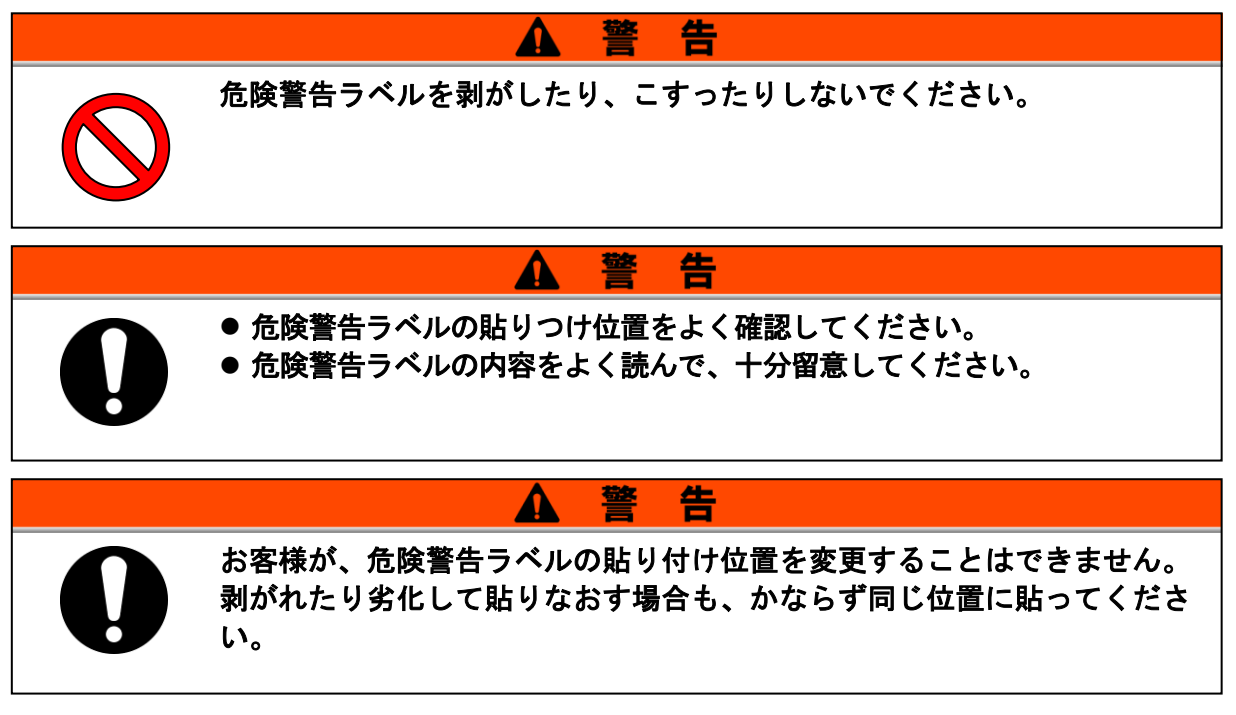

■ 電圧に関する危険

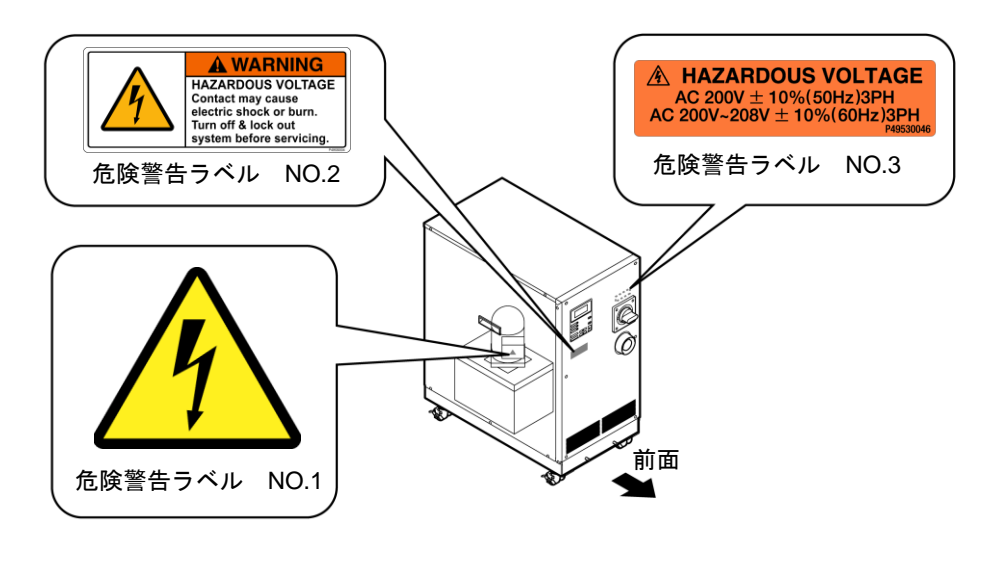

図 1-6 高電圧に関する危険

#### ■ 高温に関する危険

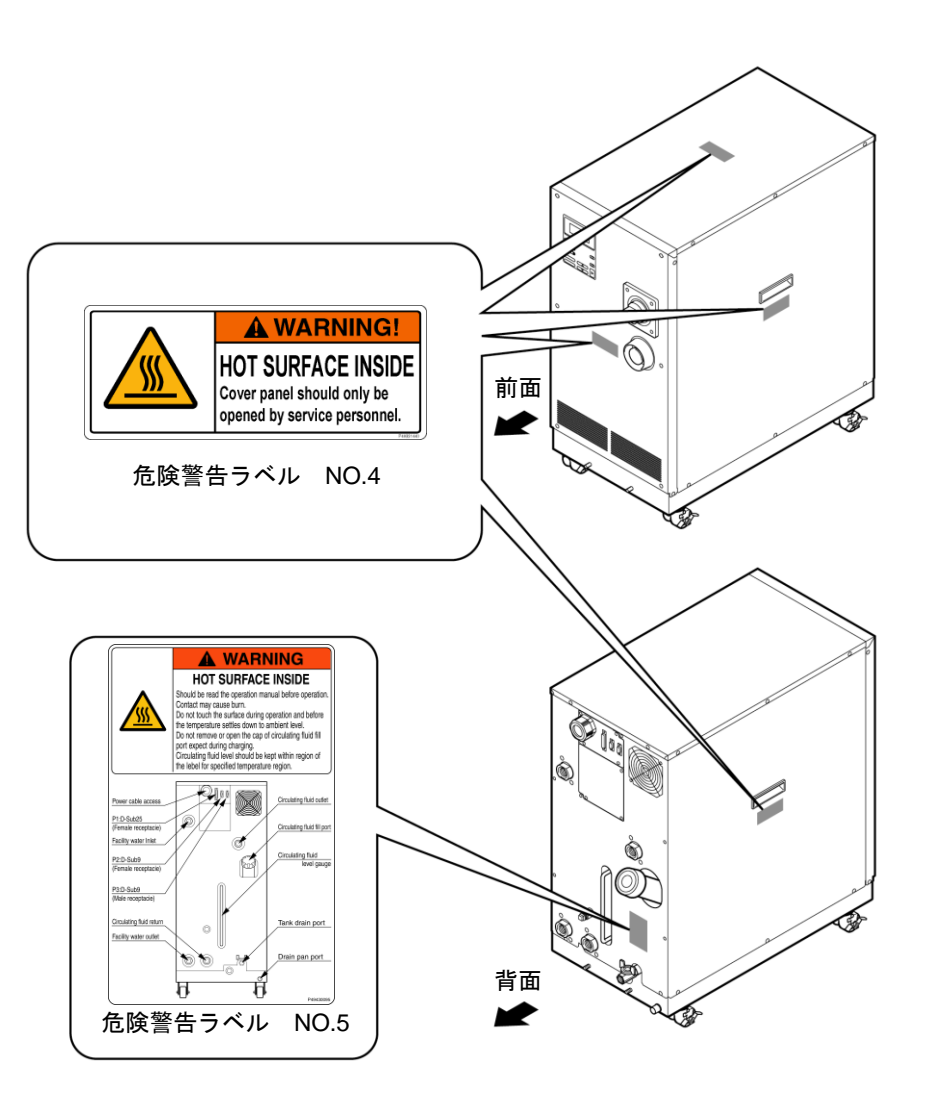

図 1-7 高温に関する危険

# 1.4 型式銘板の位置

販売店宛の連絡には装置の製造番号(SERIAL NO.)および型式(MODEL NO.) をお知らせください。製造番号(SERIAL NO.)および型式(MODEL NO.) は下図の位置に記されています。

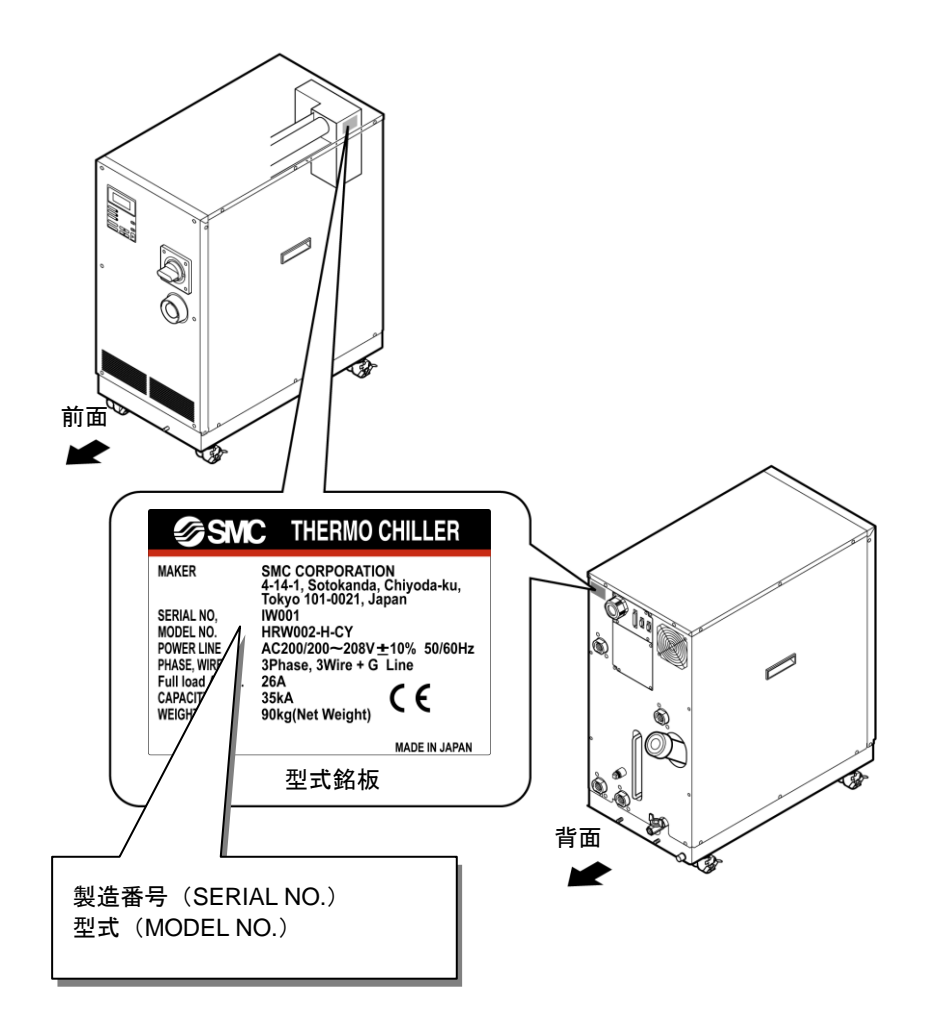

図 1-8 型式銘板の位置

# 1.5 安全対策

#### 1.5.1 安全に関する注意事項

本製品は、安全インターロックシステムをはじめ各種の安全対策が施され ていますが、より安全に運用するため、基本的な安全に関する注意事項を 記述します。

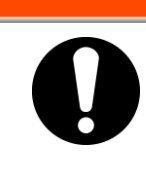

本製品を使用する場合、以下の事項を厳守してください。この項目に従わ ない場合、傷害あるいは災害の発生につながる恐れがあります。

告

- ●本製品をご使用になる前に、本書をよく読み十分に内容を理解してくだ さい。
- メンテナンス作業中に装置を操作する場合、必ず周りの作業者全員に声 をかけてください。
- 正しい工具を正しい手順でご使用ください。

Λ

- ●「1.5.4 保護具」(P1-12)を参照し、正しい方法で着用してください。
- 緊急時の避難方法については、お客様の安全マニュアルに従ってください。
- 20kg 以上の重い物を持つ場合にはかならず 2 人以上で持つようにしてく ださい。
- 作業後は、すべての部品やネジがすべて作業前の状態に戻っていること を確認してください。
- 飲酒しての作業や体調の悪い時の作業は事故発生の原因となる可能性が ありますのでお控えください。
- ●本書に許可されている場合を除いて、パネルを外すことはしないでください。

#### 1.5.2 安全インターロックシステム

#### ■ 安全インターロックシステムとは

本製品や周辺の施設に損害を与える可能性のある操作を制限することによ り人員を保護し、安全に関わる危険を取り除くための機能です。本製品は 危険な操作や状況が発生した際に、運転を停止し、安全を保つための様々 なインターロック機能を備えています。

インターロック作動時は液晶表示画面にアラームが表示されます。アラームの内容と対処方法については「6章 異常表示と異常発生時の対処」(P6-1)または別冊「サービスマニュアル」のトラブルシューティングを参照してください。

#### ■ フロントパネルについて

本製品は修理の際、フロントパネルを取外す場合がありますが、フロント パネルを取付けないとブレーカハンドルを ON できない構造になっていま す。

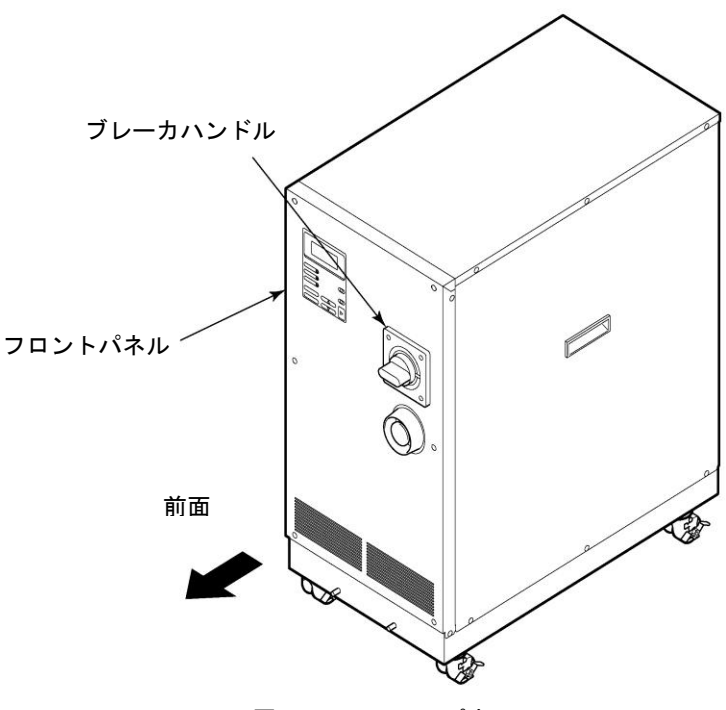

図 1-9 フロントパネル

#### 1.5.3 ロックアウト/タグアウト

■ 概略

本製品におけるロックアウトは、通電による感電を防止するため、メイン ブレーカを ON させないことを目的としています。

タグアウトは、ロックアウトしたメインブレーカにタグを取付け、他の作 業員が誤ってメインブレーカを ON にすることを確実に防止することを目 的としています。

実際のロックアウトは次ページの「■ ロックアウトの手順」を参照してく ださい。

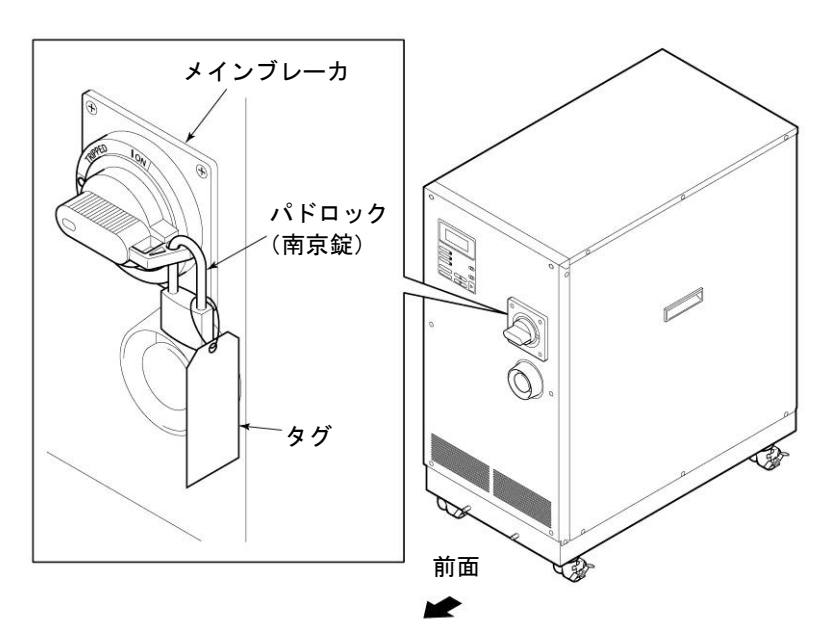

図 1-10 ロックアウト/タグアウト

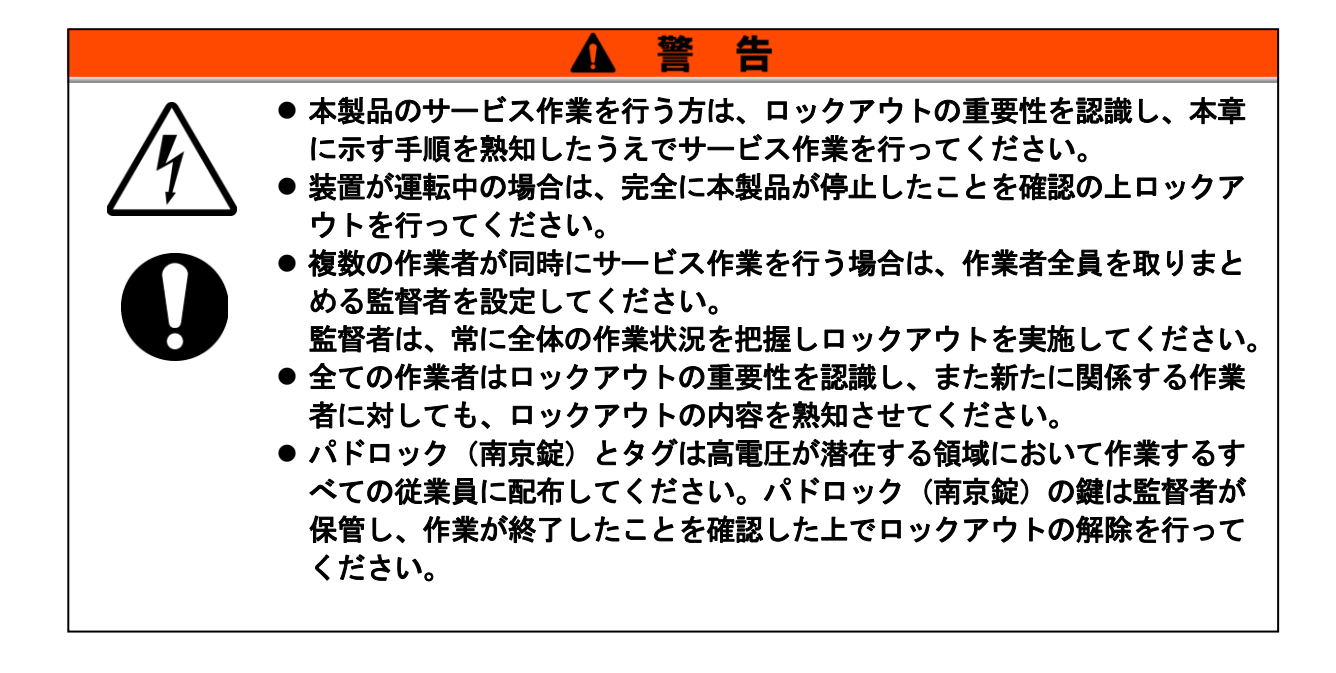

#### ■ ロックアウトの手順

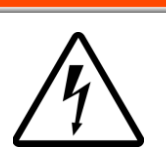

すべてのサービス担当者はロックアウト中適用される制限事項を遵守する 必要性があります。サービス担当者は、当手順に適用したロックアウトを 行うことが要求されます。すべてのサービス担当者は、ロックアウトされ た装置を起動・通電・使用してはなりません。

告

Λ

**1.** ブレーカハンドルの位置を "OFF O" にします。

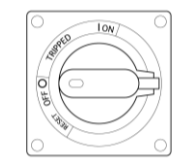

図 1-11 ブレーカハンドル "OFF O" 位置

- 2. ブレーカハンドルの位置を "RESET" にします。
  - 手で持って保持してください。離すと "OFF ○"の位置に戻ってしまいます。
- **3.** ブレーカハンドルから、ロック取付部を 引出しブレーカハンドルの位置を "OFF O"にします。
  - ロック取付部は引込みません。

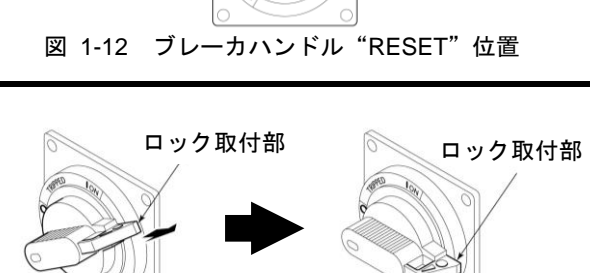

図 1-13 ロック取付部引出し

**4.** ロック取付部にパドロック(南京錠)を 取付けます。

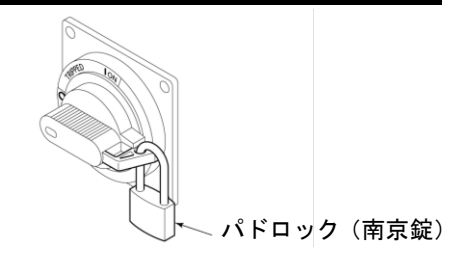

図 1-14 ブレーカ施錠

#### ■ ロックアウトの解除

- 1. ロック取付部よりパドロック(南京錠)を取外します。
- **2.** ブレーカハンドルの位置を "RESET" にします。

ロック取付部が引込みます。

● 手を離すと "OFF ○" の位置に戻ります。

#### 1.5.4 保護具

本書では、作業別に保護具を定めています。 作業別に下記に示す保護具を着用してください。

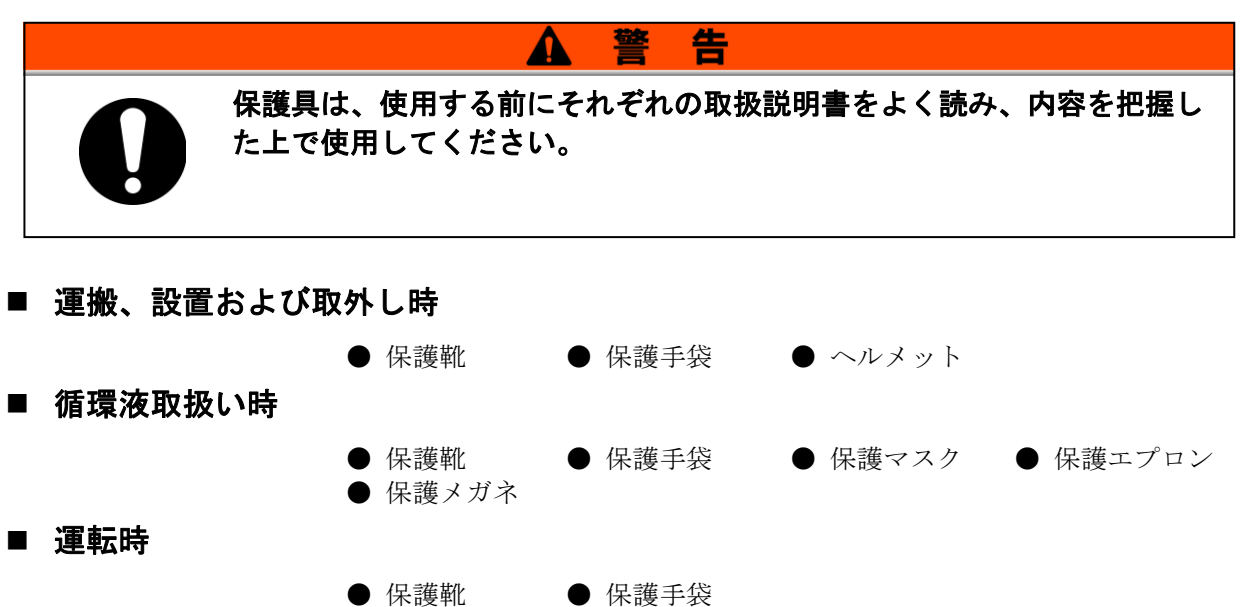

## 1.6 緊急措置

#### 1.6.1 緊急遮断[EMO]スイッチ

自然災害や火災、地震などの緊急事態あるいは人員の負傷などの発生によって電源を遮断する必要が生じた時は、装置前面の赤い緊急遮断[EMO]スイッチを押してください。

緊急遮断[EMO]スイッチは大きな赤い、きのこ型の押しボタンで、"EMO" のラベルが貼ってあります。このボタンが押された状態が装置停止状態で す。

緊急遮断[EMO]スイッチが押されると、本製品の制御用電源が遮断され装置 は停止しますが、本製品のメインブレーカは遮断されないため、動力回路 は一部通電状態となっています。「8章 資料 8.1.2 通信仕様」(P8-4)を 参照し、本製品から出力する EMO 信号を使用して、緊急遮断[EMO]スイッ チが押されたときに本製品の電源を遮断させる回路を構成してください。

手動にてリセットしない限り、本製品を再起動することは出来ません。

#### ■ 緊急遮断[EMO]スイッチ設置場所

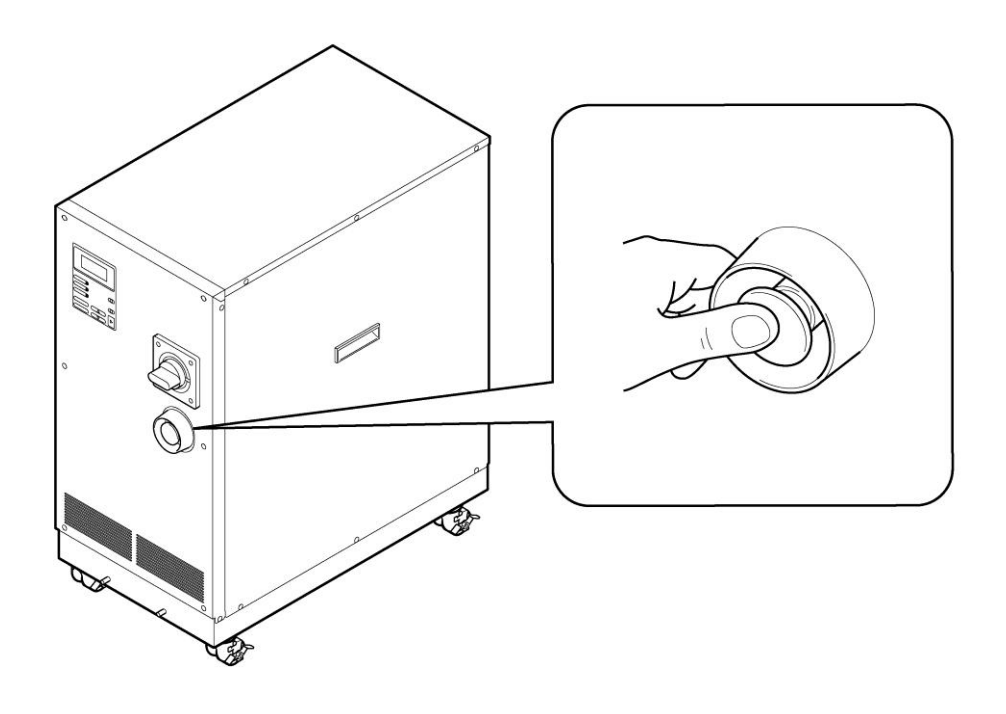

図 1-15 緊急遮断[EMO]スイッチ設置場所

■ リセットの方法

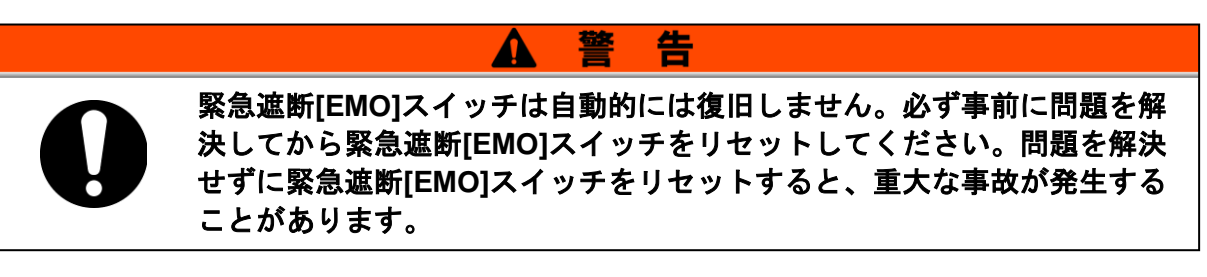

- **3.** 本製品を緊急遮断状態に陥らせた原因が電源、本製品、周辺機器から取り除かれたことを 必ず確認してください。
- **4.** 確認した後、緊急遮断[EMO]スイッチを 時計回りに回してください。

ボタンは元の位置に戻ります。

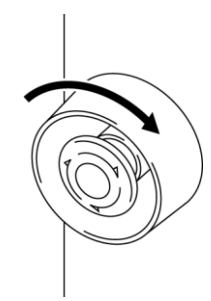

図 1-16 緊急遮断[EMO]スイッチ

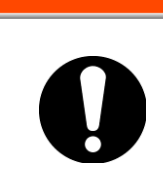

本製品はリモートモードで緊急遮断した後、緊急遮断[EMO]スイッチをリ セットするとリモートモードは保持されたままになります。そのため、お 客様システムから運転信号が送られている場合は、緊急遮断[EMO]スイッ チをリセットと同時に運転が開始されます。

告

**5.** 本製品に電源が供給されていれば、「モデル表示画面」から「ステータス画面 1」に切り替わります。

A

# 1.7 廃棄物の処理

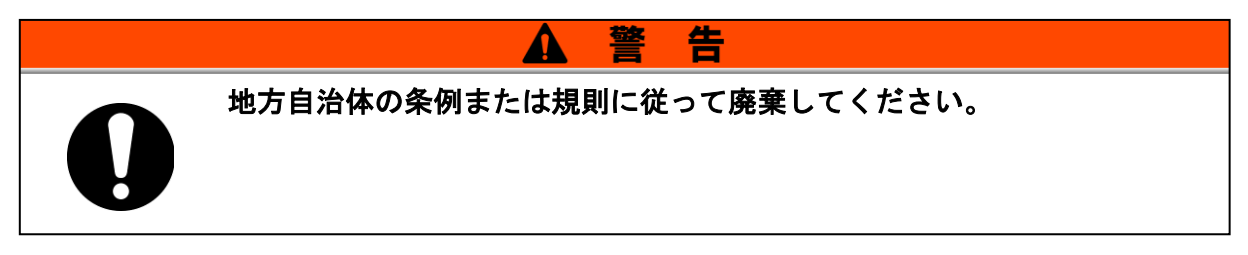

#### 1.7.1 循環液の廃棄

循環液(エチレングリコール水溶液、フッ素化液)を廃棄する場合は、専 門の産業廃棄物処理業者に内容物を明確にして処理を委託してください。

#### 1.7.2 本製品の廃棄

本製品を廃棄する場合は「廃棄物の処理および清掃に関する法律」に準拠し、必ず専門の産業廃棄物処理業者に委託して処理をしてください。

# 1.8 製品安全データシート (MSDS)

製品安全データシート(MSDS)は別冊「製品安全データシート(MSDS)」 に記載されています。本製品で使用している化学物質の MSDS が必要なお 客様は、販売店にお申し付けください。

お客様が購入された化学物質については、MSDS をお客様側でご用意願い ます。入手した MSDS は本書とともに保存し、全ての作業者がいつでもそ の内容を確認でき、危険性を理解できるようにしてください。 HRX-OM-K002 1章 安全について

# 2章 各部の名称

# 2.1 各部の名称

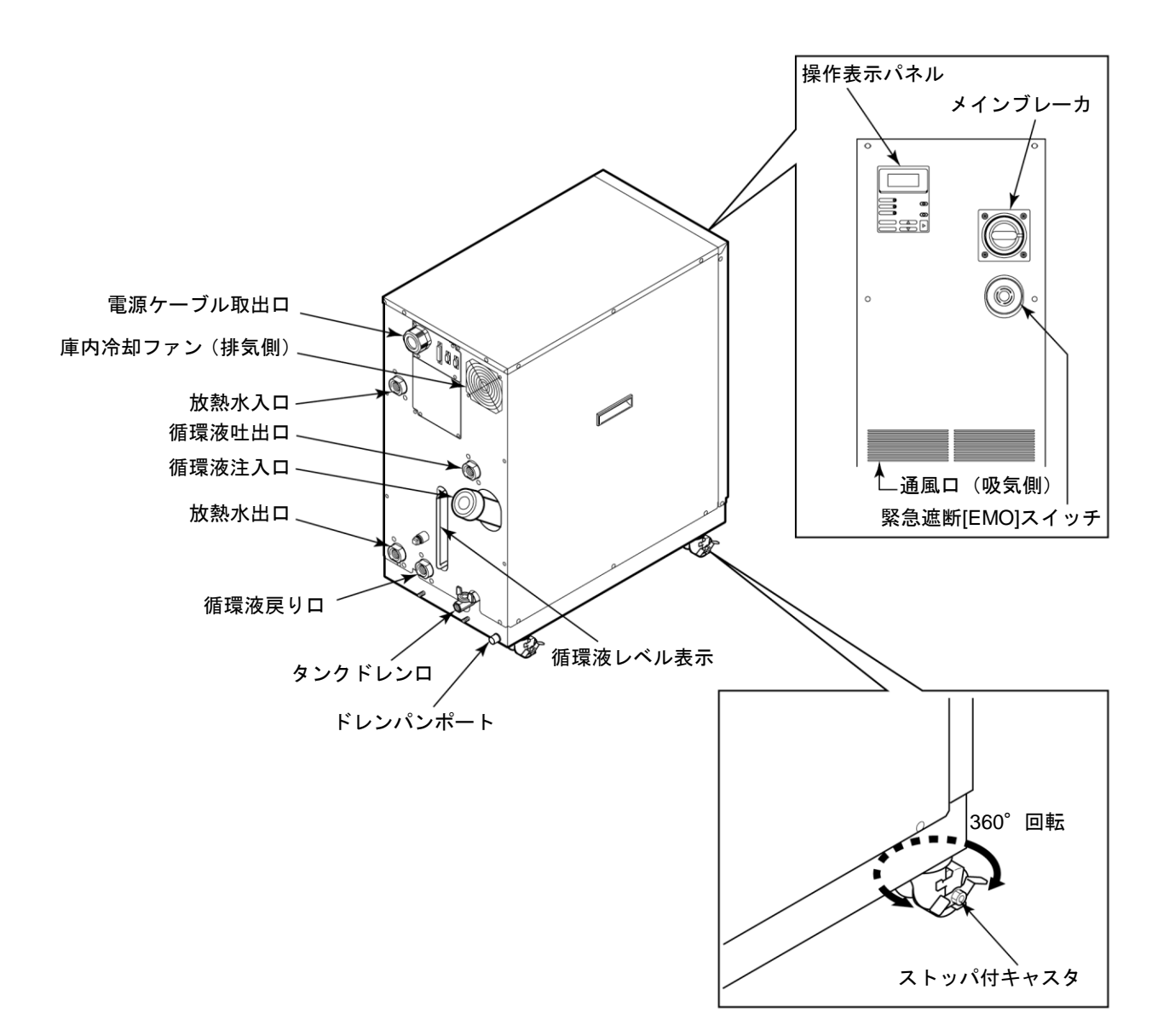

図 2-1 各部の名称

#### 【ワンポイント】

キャスタにストッパが付いています。運搬する場合は解除してください。

HRX-OM-K002 2章 各部の名称

# 3章 運搬と設置 ▲ 警告 ● ● ● ● ● ● ● ● ● ● ● ● ● ● ● ● ● ● ● ● ● ● ● ● ● ● ● ● ● ● ● ● ● ● ● ● ● ● ● ● ● ● ● ● ● ● ● ● ● ● ● ● ● ● <t

# 3.1 運搬

本製品は重量物ですので運搬の際に危険がともないます。また本製品の破 損や故障を防ぐために本製品を運搬する際は、必ず以下の内容をお守りく ださい。

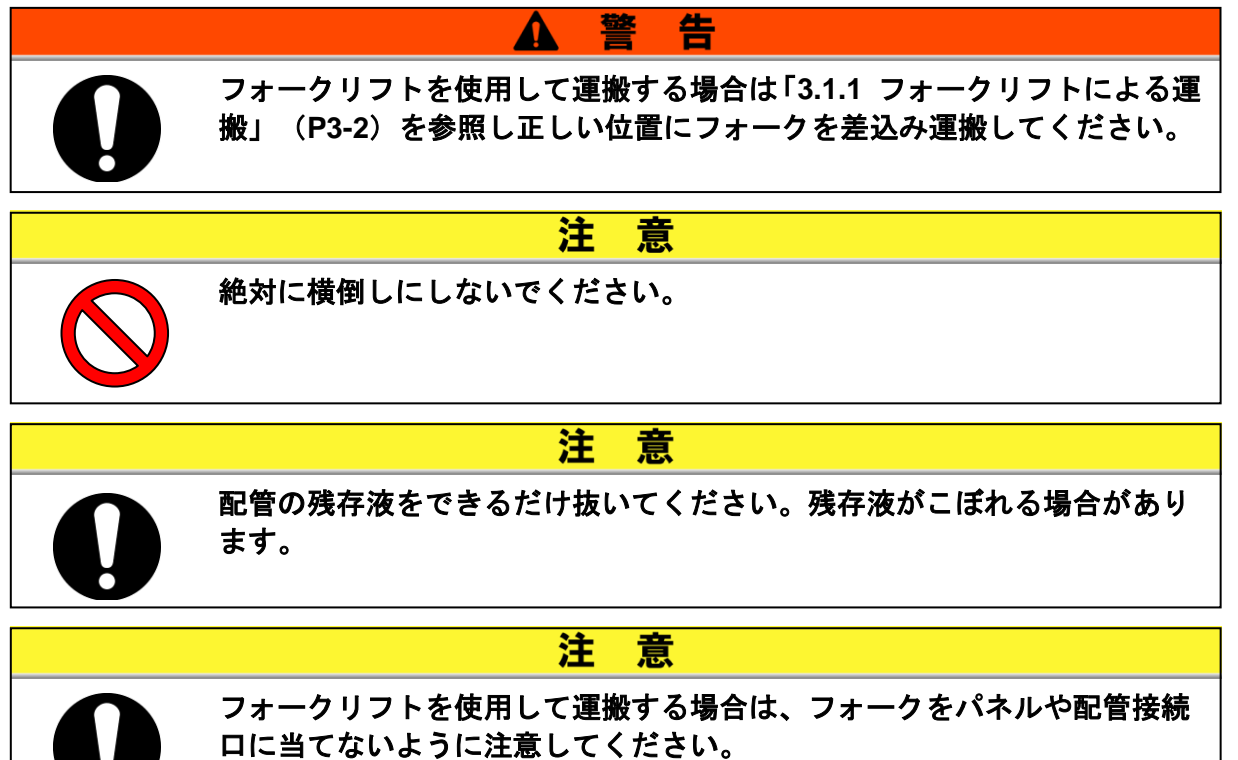

#### 3.1.1 フォークリフトによる運搬

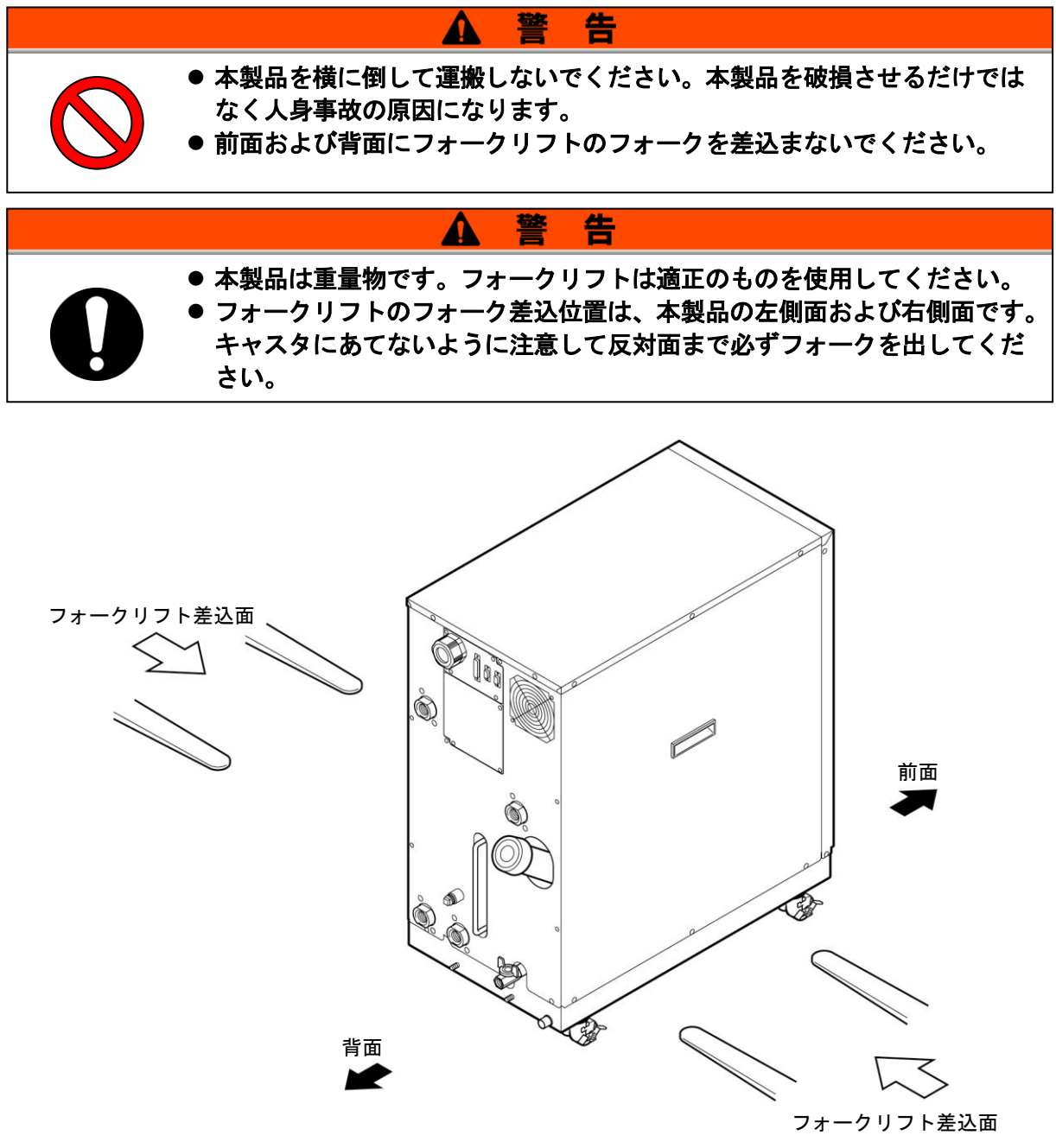

図 3-1 フォークリフトによる輸送

#### 3.1.2 キャスタによる運搬

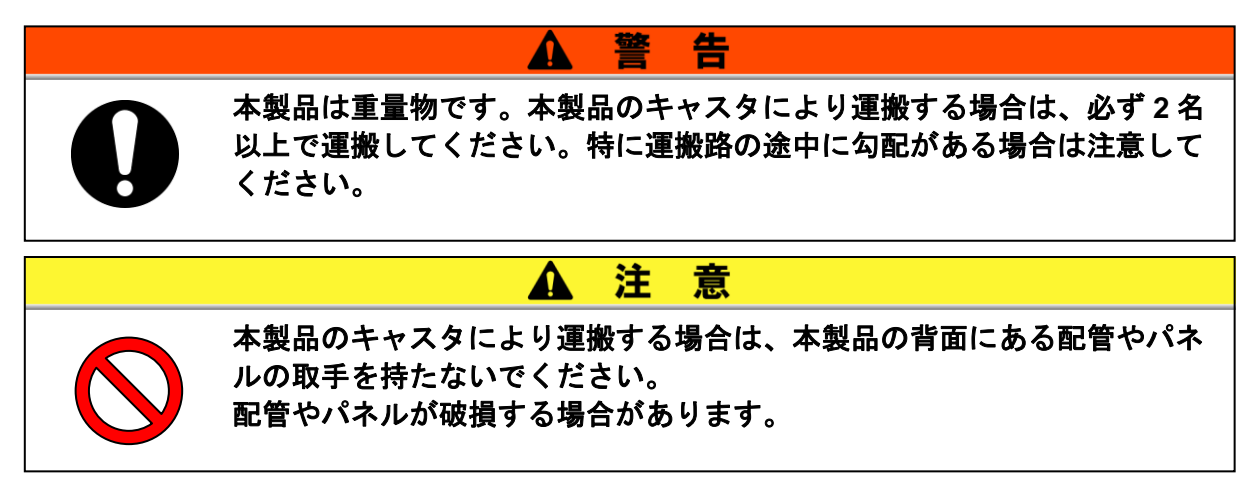

## 3.2 設置

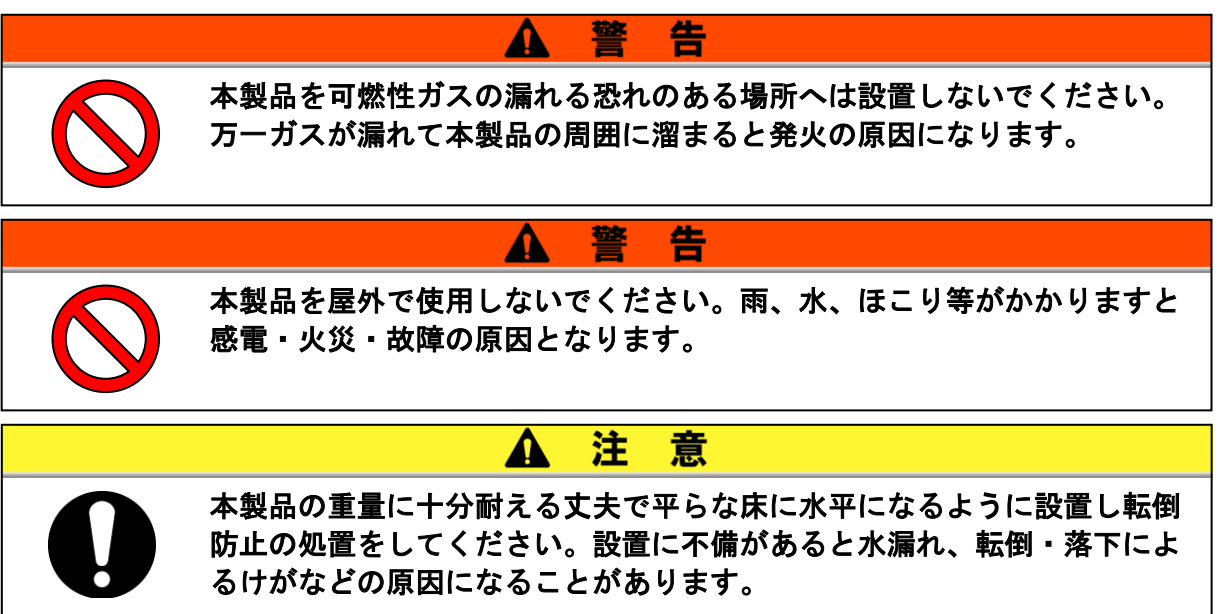

#### 3.2.1 設置環境

本製品を屋外および以下の環境で使用または保管しないでください。正常に 動作しないばかりでなく、故障の原因となります。

本製品はクリーンルーム仕様ではありません。製品内部のポンプと庫内冷却 ファンから発塵があります。

- 水、水蒸気、塩水、油などがかかる場所
- 塵埃、ダストなどが多い場所
- 腐食性ガス・有機溶剤・化学薬品溶液の雰囲気および爆発性雰囲気の場所 (本製品は防爆構造になっていません)
- 周囲温度が以下の範囲を超える場所
  - 輸送時 -40℃~70℃(ただし、配管内部に水または循環液がないこと)
  - 保管時 0℃~50℃(ただし、配管内部に水また循環液がないこと)

運転時 10℃~35℃

● 周囲湿度が以下の範囲を超える場所、または結露する場所

輸送、保管時 15%~85%

運転時 30%~70%

- 直射日光が照射する場所、放射熱のある場所
- 周囲に熱源がある風通しの悪い場所
- 温度変化が急激な場所
- 強い電磁ノイズが発生する場所(強電界・強磁界・サージが発生する場所)
- 静電気が発生する場所、本体に静電気を放電させる状況
- 強い高周波が発生する場所
- 雷の被害が予想される場所
- 高度 1000m 以上の場所(保管および輸送は除く)
- 強い振動・衝撃が伝わる状況
- 本体が変形するような力、重量がかかる状況
- メンテナンスに必要な空間が確保できない場所

#### 3.2.2 設置スペースおよびメンテナンススペース

本製品は左右面に通風口が無いため、壁や装置に対して密着設置が可能で すが、メンテナンス時の作業性を考慮して図 3-2 に示すメンテナンススペ ースを確保して設置することを推奨します。

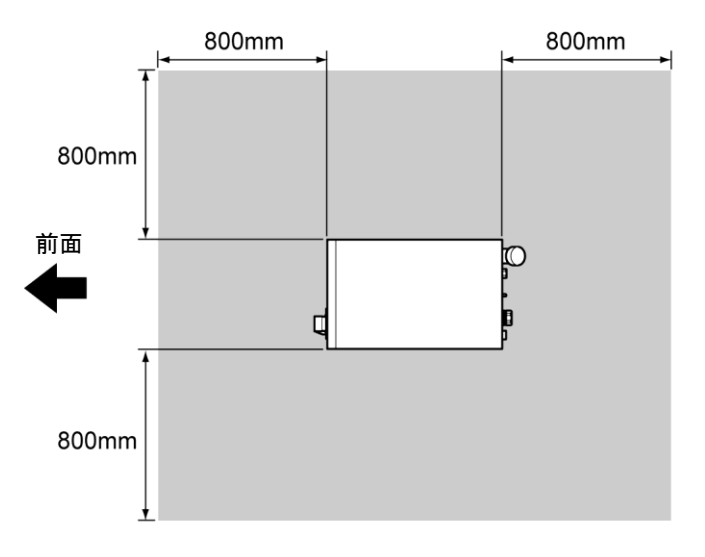

#### 図 3-2 推奨設置スペース

設置場所に余裕がなく、メンテナンススペースが確保できないお客様は、 操作および日常点検が最低限可能なように設置してください。また、メン テナンスを行うために充分なメンテナンススペースを運転施設内に確保す るとともに搬入・搬出の為の通路を確保してください。

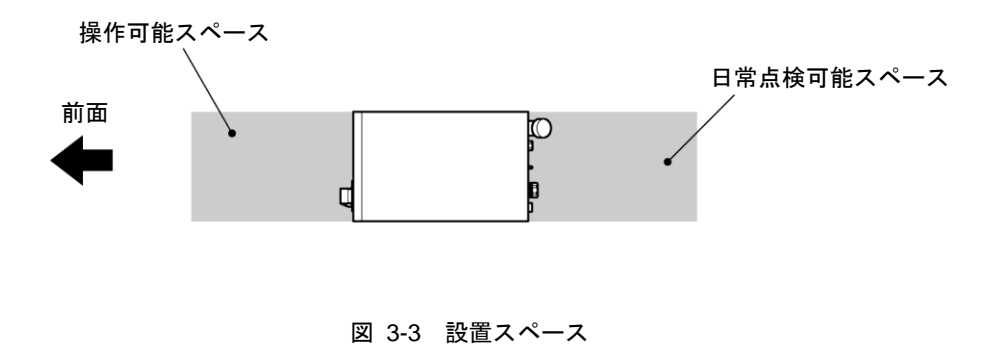

## 3.3 設置手順

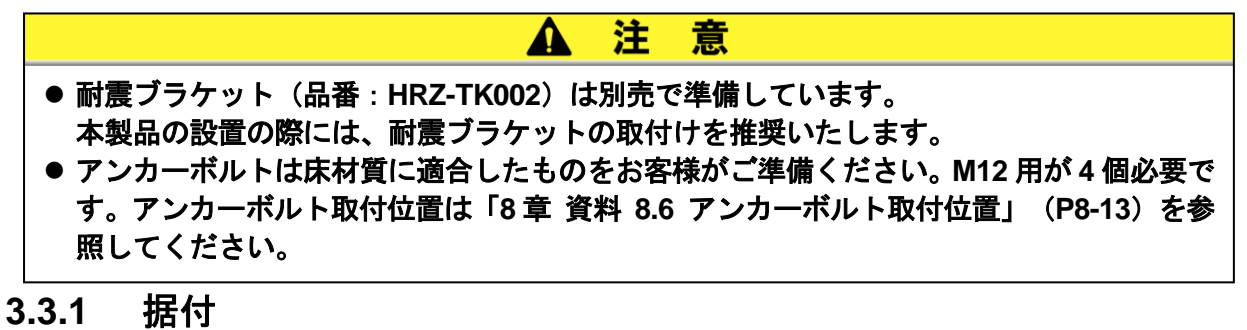

- 振動の少ない安定した水平な平面に設置してください。
- 本製品の寸法は「8 章 資料 8.2 外形寸法図」 (P8-7) を参照してください。

#### 3.3.2 固定手順

- 1. 本製品を設置場所まで移動します。
- 2. ストッパ付キャスタをロックします。
- **3.** 耐震ブラケットを前面および背面に取付けます。 対辺 13mm のスパナが必要です。

**注 意** 本製品の背面下部にはドレンパンポートが取付いています。耐震ブラケットを取付ける 際、破損しないように注意してください。

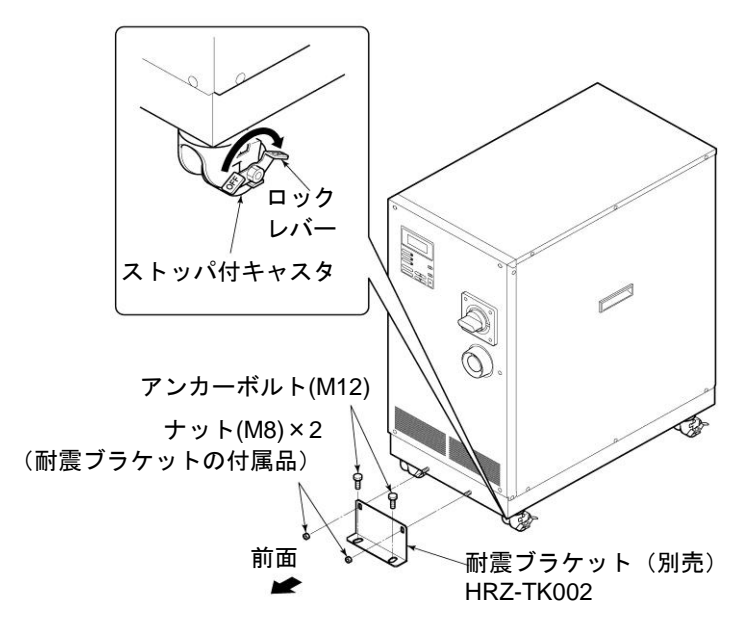

図 3-4 耐震ブラケット取付

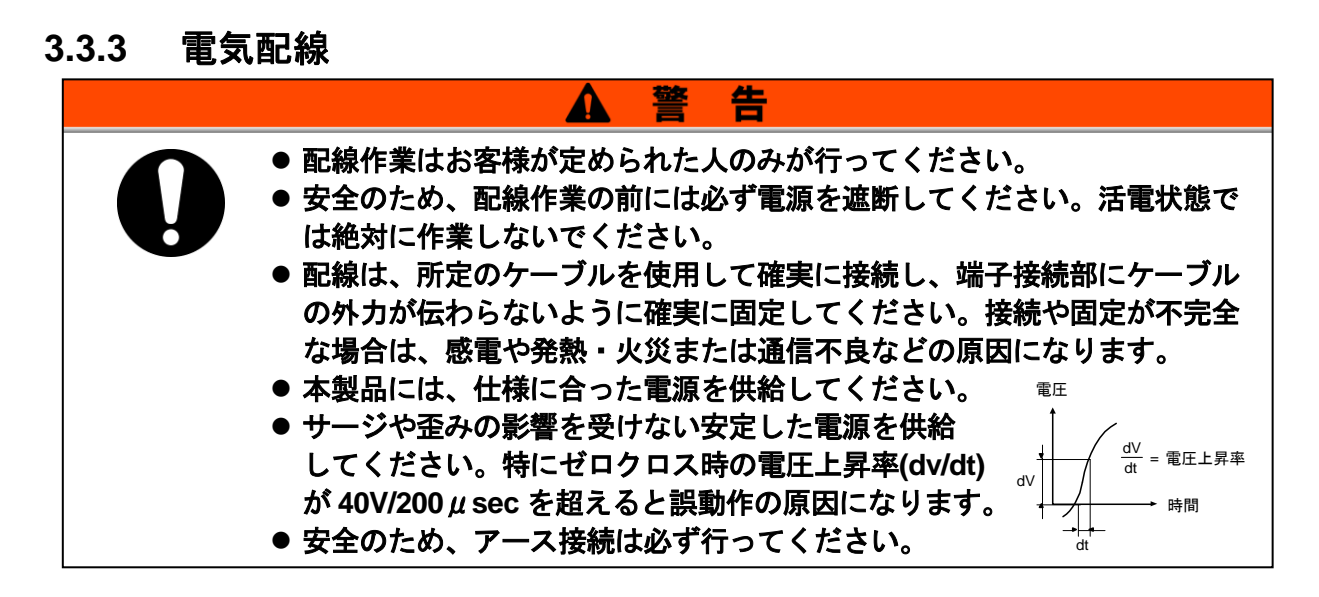

#### ■ 電源ケーブル

電源ケーブルは以下の表を参考にお客様でご用意ください。

| 項目          |             |        | 形式        |
|-------------|-------------|--------|-----------|
| 電源ケーブル      | サイズ(        | 推奨)    | 10AWG×4 芯 |
|             | 圧着端子(推奨)    | ブレーカ側  | R5.5-8    |
|             |             | アースバー側 | R5.5-8    |
|             | 締め付けトルク(推奨) | ブレーカ側  | 6.0N • m  |
|             |             | アースバー側 | 12.5N • m |
| 本製品のメインブレーカ |             | 30A    |           |

#### 表 3-1 電源ケーブルおよび本製品のメインブレーカ

#### ■ 通信コネクタ

通信コネクタは以下の表を参考にお客様でご用意ください。

表 3-2 通信コネクタ

| コネクタ名                | 形式(お客様側)       |
|----------------------|----------------|
| 接点入出力(P1 コネクタ)       | D-Sub 25 ピン オス |
| シリアル RS-485(P2 コネクタ) | D-Sub 9 ピン オス  |

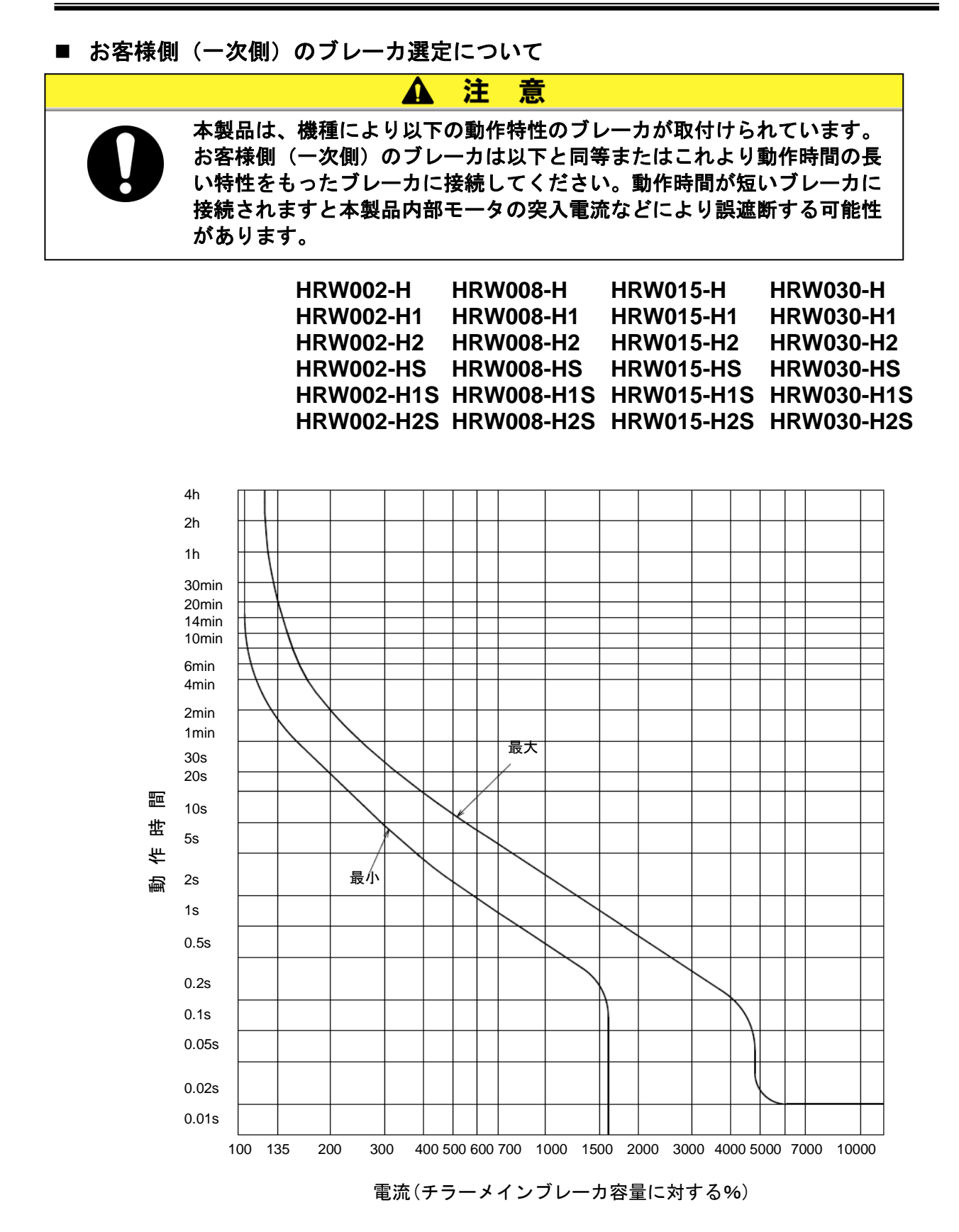

図 3-5 ブレーカ動作特性曲線

#### 3.3.4 電気配線手順

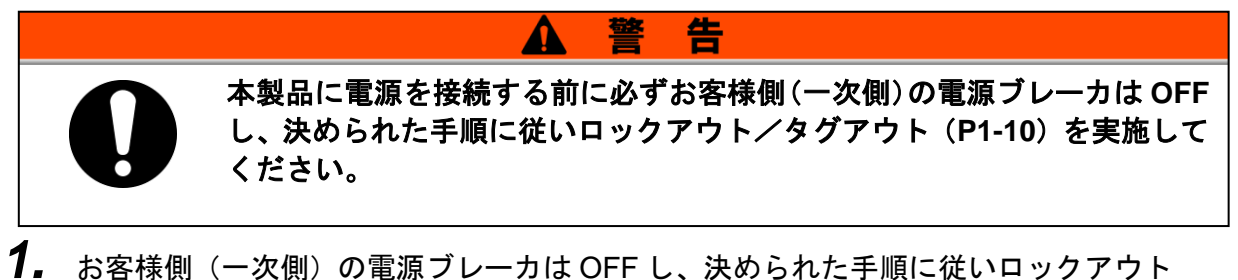

お客様側(一次側)の電源ブレーカは OFF し、決められた手順に従いロックアウト /タグアウトを実施します。

【ワンポイント】

電源ケーブルの接続は本製品側から行ってください。この時点ではお客様側 に接続しないでください。

- **2.** 本製品のメインブレーカを OFF します。
- **3.** フロントパネルを取外します。(ネジ2個) プラスドライバが必要です。
- 4. ブレーカカバーを取外します。(ビス2個)

プラスドライバが必要です。

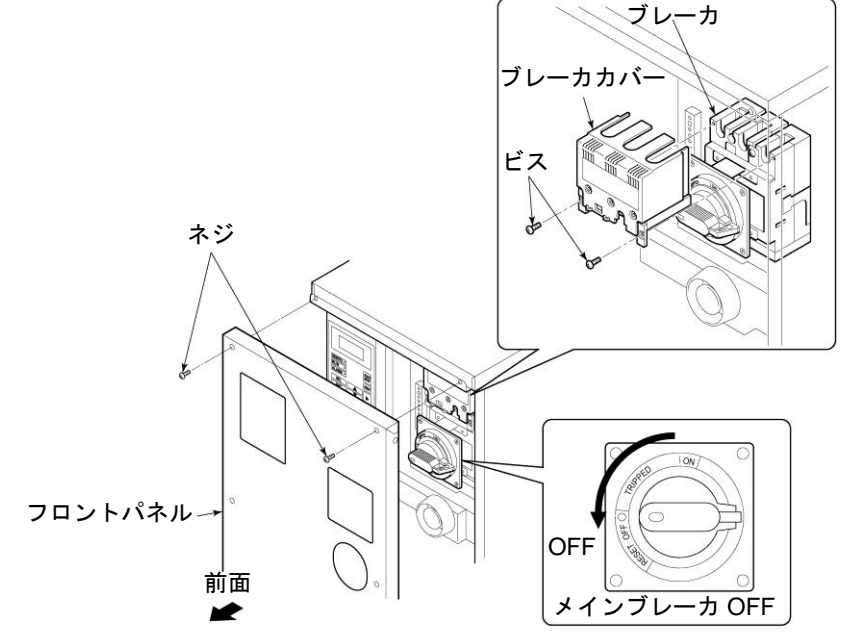

図 3-6 メインブレーカ OFF、フロントパネルおよびブレーカカバー取外し

#### 【ワンポイント】

ブレーカが "OFF" の位置か確認してください。フロントパネルはブレーカ が "OFF" の位置でないと取外せません。

5. キャップを緩め、電源ケーブルを電源ケーブル取出口より挿入します。

6. P1 および P2 にお客様の通信ケーブルを接続します。

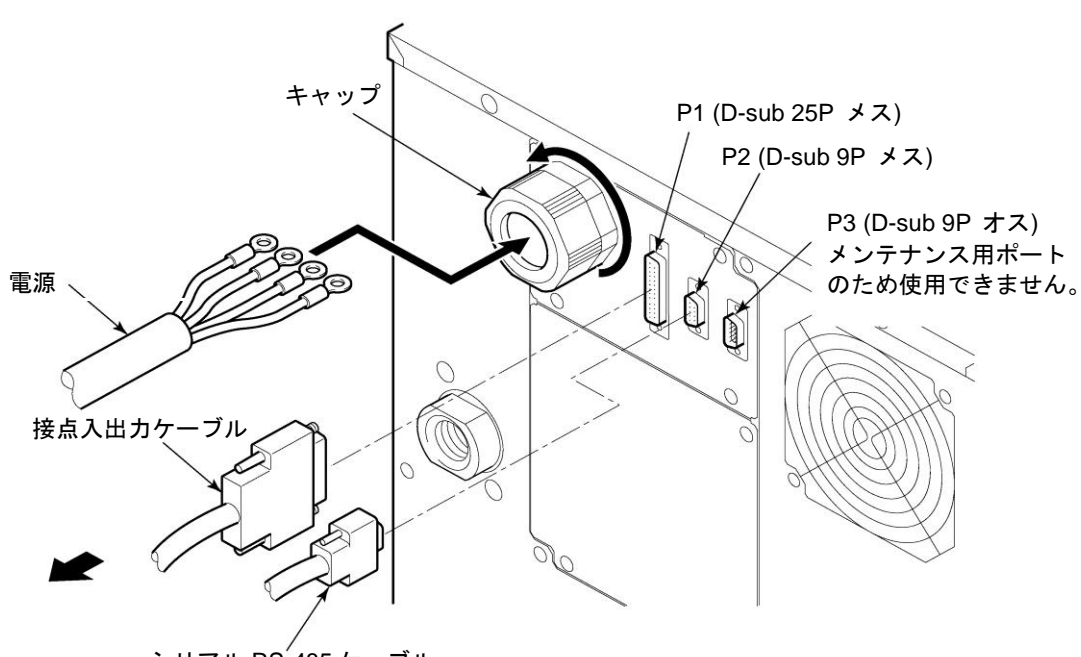

シリアル RS<sup>-</sup>485 ケーブル 図 3-7 電源ケーブル挿入および信号線取付

#### 注意

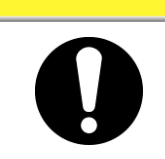

ブレーカの端子に電源ケーブルを取付ける際は、位相を間違えないように 注意してください。

注意

ブレーカカバーおよび端子を取付ける際に使用するビスやワッシャー等を 電装内部に落とさないように注意してください。万が一落とした場合は必 ず取り除いてください。ビスやワッシャー等を電装内部に落としたまま電 源を投入すると故障の原因となります。

【ワンポイント】

推奨ケーブルサイズおよび推奨圧着端子は「表 3-1 電源ケーブルおよび本 製品のメインブレーカ」(P3-7)を参照してください。

# 7. ブレーカの端子に電源ケーブルを取付けます。

プラスのトルクドライバが必要です。推奨トルクは P3-7 表 3-1 を参照してください。

 8. 電源ケーブルのアース端子(M8)をアー スバーに取付けます。
 対辺 13mm のスパナが必要です。推奨トルク

対辺 13mm のスパナが必要です。推奨トルク は 12.5N・m です。

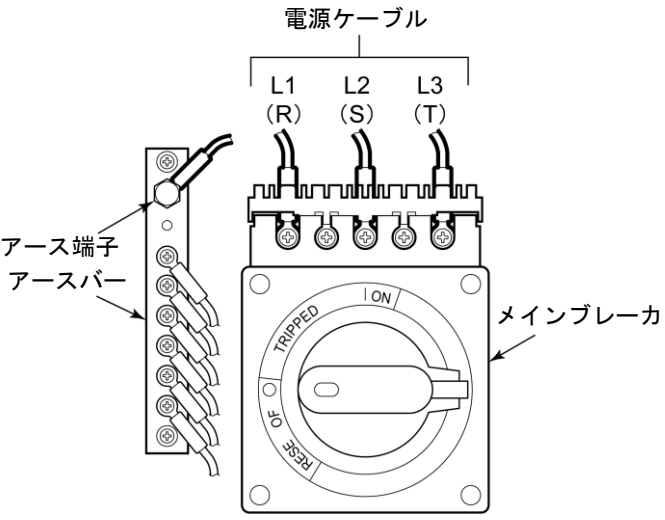

図 3-8 電源ケーブルおよびアース端子取付

#### 【ワンポイント】

締め付けトルクは「表 3-1 電源ケーブルおよび本製品のメインブレーカ」 (P3-7)を参照してください。

9. ブレーカカバーをブレーカに取付けます。

10.フロントパネルを取付けます。

**11.**お客様側(一次側)の電源ブレーカに電源ケーブルを接続します。

#### 3.3.5 循環液および放熱水配管

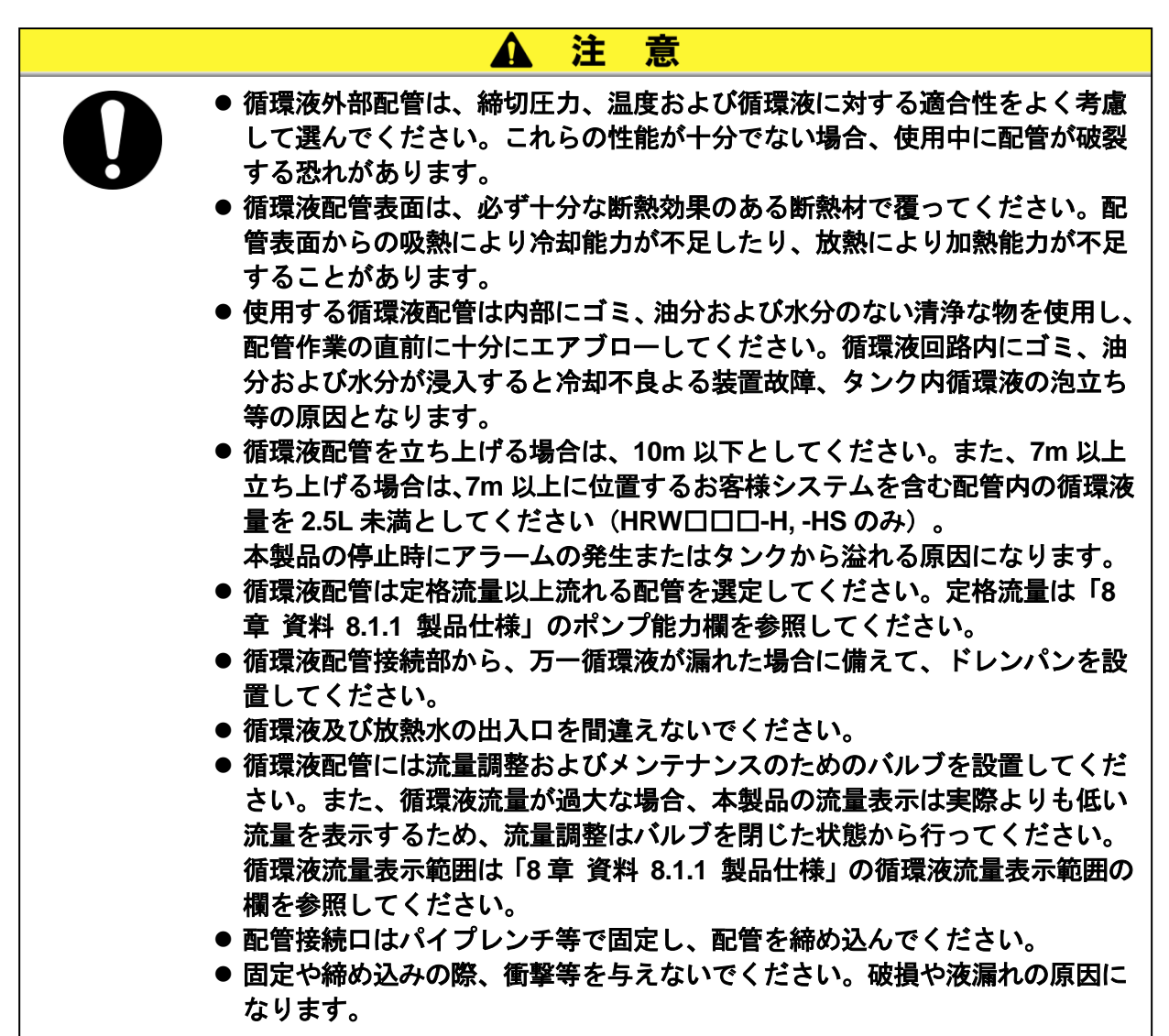

#### ■ 配管口径

| 衣 3-3 能官口住 |             |            |  |
|------------|-------------|------------|--|
| 配管名称       | 配管口径        | 推奨締め付けトルク  |  |
| 放熱水入口      | Rc3/4       | 28~30N • m |  |
| 放熱水出口      | Rc3/4       | 28∼30N • m |  |
| 循環液吐出口     | Rc3/4       | 28~30N • m |  |
| 循環液戻り口     | Rc3/4       | 28∼30N • m |  |
| タンクドレンロ    | Rc3/8(バルブ付) | 配管不要       |  |
| ドレンパンポート   | Rc3/8       | 配管不要       |  |

表 3-3 配管口径
■ 配管要領

それぞれの配管口をパイプレンチ等で固定し、配管を締め込みます。

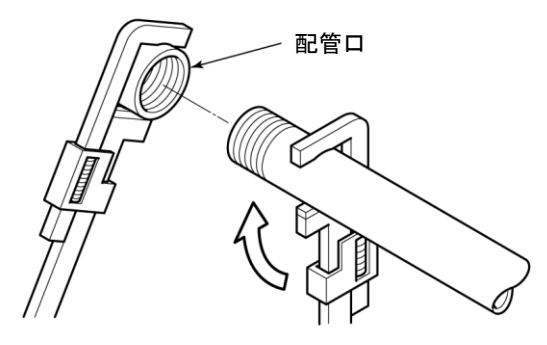

図 3-9 配管締め込み

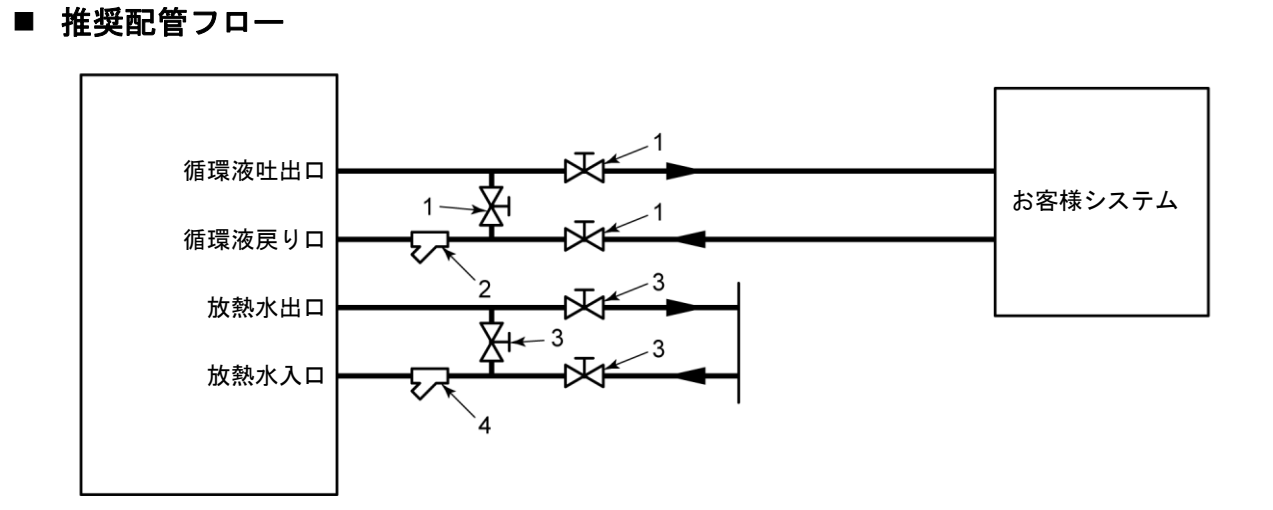

図 3-10 推奨配管フロー

| 表 3-4 扌 | 推奨配管 |
|---------|------|
|---------|------|

| No. | 名称              | サイズ   | 材質    |
|-----|-----------------|-------|-------|
| 1   | バルブ             | Rc3/4 | ステンレス |
| 2   | Y 型ストレーナ(100µm) | Rc3/4 | ステンレス |
| 3   | バルブ             | Rc3/4 | ステンレス |
| 4   | Y 型ストレーナ(5µm)   | Rc3/4 | ステンレス |

HRX-OM-K002 3章 運搬と設置

# 4章 起動・停止

#### 🛕 注 意

起動・停止は、本製品と付帯の設備装置について十分な知識と経験を持っ た人が行ってください。

## 4.1 起動前の確認項目

起動を行う前に、次の項目を確認してください。

#### 4.1.1 設置状態

- 本製品が水平に設置されていることを確認してください。
- ●本製品に重量物を載せたり、配管などにより無理な力を掛けないでください。
- その他「3.2 設置」 (P3-3) の内容を再確認してください。

#### 4.1.2 ケーブル接続

電源ケーブル、アースおよび通信ケーブルは確実に接続されていることを 確認してください。

#### 4.1.3 循環液および放熱水配管

循環液および放熱水配管は、正しく接続されていることを確認してください。

#### 4.1.4 お客様の装置からの運転信号状態

お客様の装置よりリモート信号が出力されていないことを確認してください。リモート信号が送られると本製品がリモートモードの場合、電源投入 と同時に起動してしまいます。

#### 4.1.5 緊急遮断[EMO]スイッチの確認

運転する前に、必ず緊急遮断[EMO]スイッチの位置を確認してください。緊 急遮断[EMO]スイッチについては、「1章 安全について 1.6.1 緊急遮断 [EMO]スイッチ」(P1-13)を参照してください。

## 4.2 放熱水バルブ開

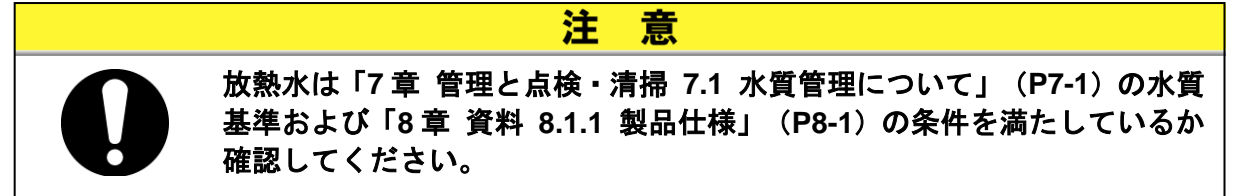

放熱水バルブを開けて送水してください。

## 4.3 循環液注入

**注 意** 使用する循環液は、型式によって異なります。適切な循環液は「8 章 資料 8.1.1 製品仕様」(P8-1)を参照してください。

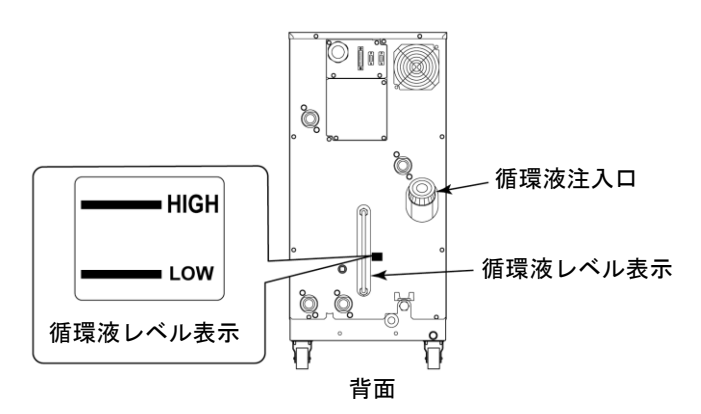

図 4-1 循環液注入口および循環液レベル表示

4.3.1 循環液準備

■ 循環液がエチレングリコール水溶液の場合

必ず循環液の濃度チェックを行ってください。

適正濃度:55%~60%

注意

- 循環液の濃度が高いと、循環ポンプが過負荷運転となり"Pump Breaker Trip FLT"の原因となります。
- 循環液の濃度が異なると、冷却不良等の原因になります。

■ 循環液がフッ素化液の場合

注意

循環液に油分、水分やその他の異物が混入していないことを確認してください。冷却不良 による本製品故障の原因になります。

循環液が水の場合

注意

水質に十分注意してください。水質が仕様範囲外の場合や油分やその他の異物が混入して いないことを確認してください。冷却不良による本製品故障の原因になります。

#### 4.3.2 循環液注入

循環液注入口のキャップをはずし、循環液を循環液規定レベルの位置まで 入れてください。

循環液規定レベルは図 4-1 の "HIGH"と "LOW"の範囲内です。 注入後は必ずキャップを "カチッ"と鳴るまで締めてください。 また、循環液規定レベルを超えてしまった場合には、「7.3.1 タンク内部の 循環液抜出し」 (P7-4) に示す方法により、循環液規定レベルまで循環液の 抜出しを行ってください。

#### 【ワンポイント】

"HIGH" "LOW"マークは通常運転時の適正な循環液量の目安です。本製品の納入直後の場合は、本製品内部とお客様システム側の外部配管を満たすための 循環液を補充する必要があります。「8 章 資料 8.1.1 製品仕様」(P8-1) に記載されているメインタンク容量および、お客様システム側の外部配管に 必要な容量の循環液をあらかじめ準備しておいてください。

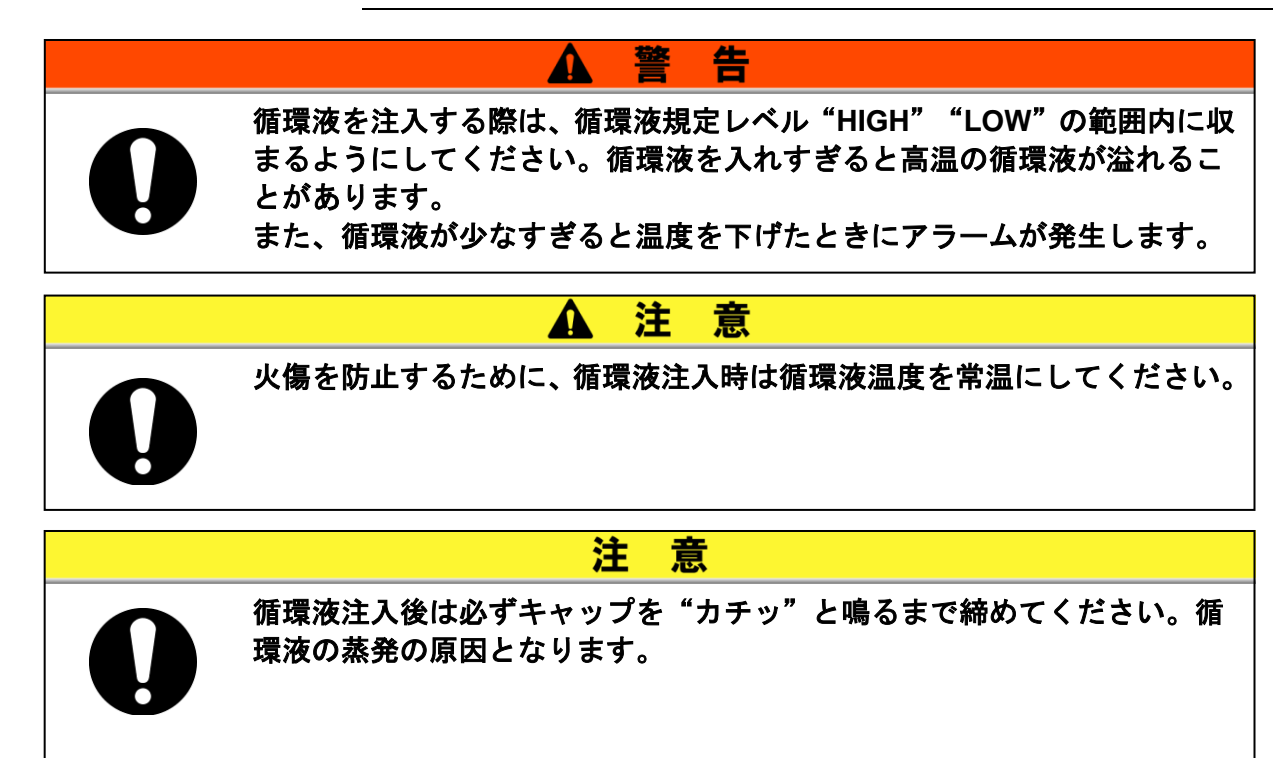

## 4.4 起動準備

#### 4.4.1 電源 ON

**1.** 本製品のメインブレーカが OFF であることを確認しお客様側(一次側)の電源ブレーカのロックアウト/タグアウトを解除し、ON します。

**2.** 本製品のメインブレーカを ON します。

操作表示パネルに「モデル表示画面」が約20秒間表示された後、自動的に「ステータス画面1」 が表示され、本製品が運転可能になります。

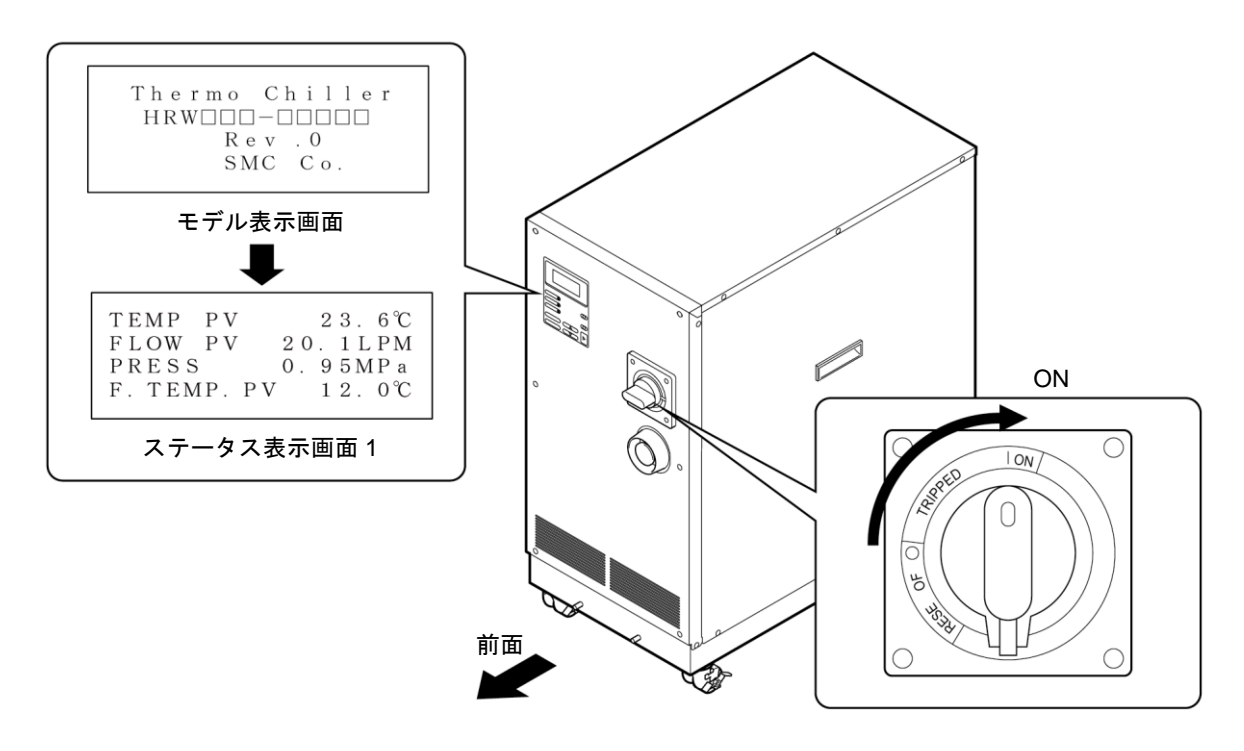

図 4-2 メインブレーカ "ON"

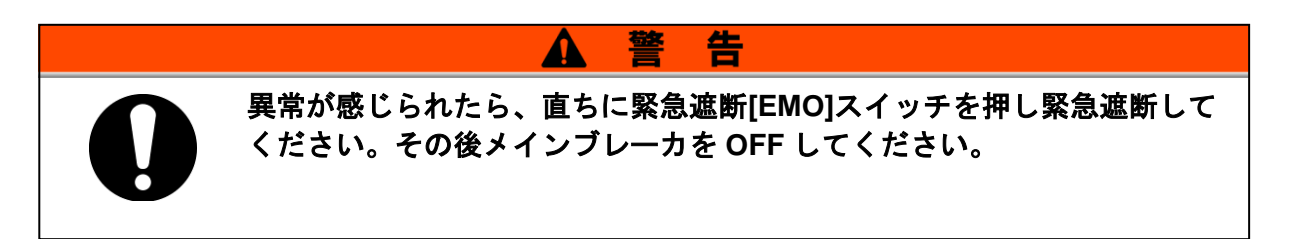

#### 4.4.2 循環液温度の設定

操作表示パネルの「セッティング画面」で希望の温度に設定してください。 操作方法については「5章 操作方法 5.4 操作例」(P5-11)を参照してくだ さい。

#### 【ワンポイント】

循環液の設定温度範囲は「8 章 資料 8.1.1 製品仕様」(P8-1)を参照して ください。

## 4.5 起動・停止方法

#### 4.5.1 本製品の起動

#### 操作表示パネルの[START/STOP]キーを押します。

操作表示パネルの"RUN"ランプが点灯し、運転を開始します。

#### 4.5.2 本製品の停止

#### 操作表示パネルの[START/STOP]キーを押します。

操作表示パネルの"RUN"ランプが消灯し、運転を停止します。

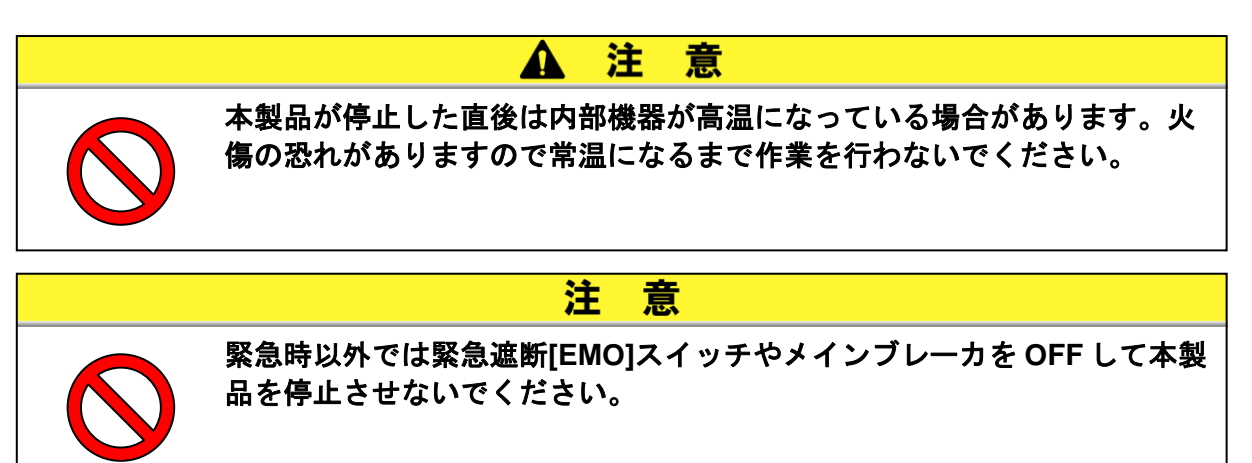

# 5章 操作方法

## 5.1 操作表示パネル

本製品の基本的な操作は、本製品前面の操作表示パネルにて行います。

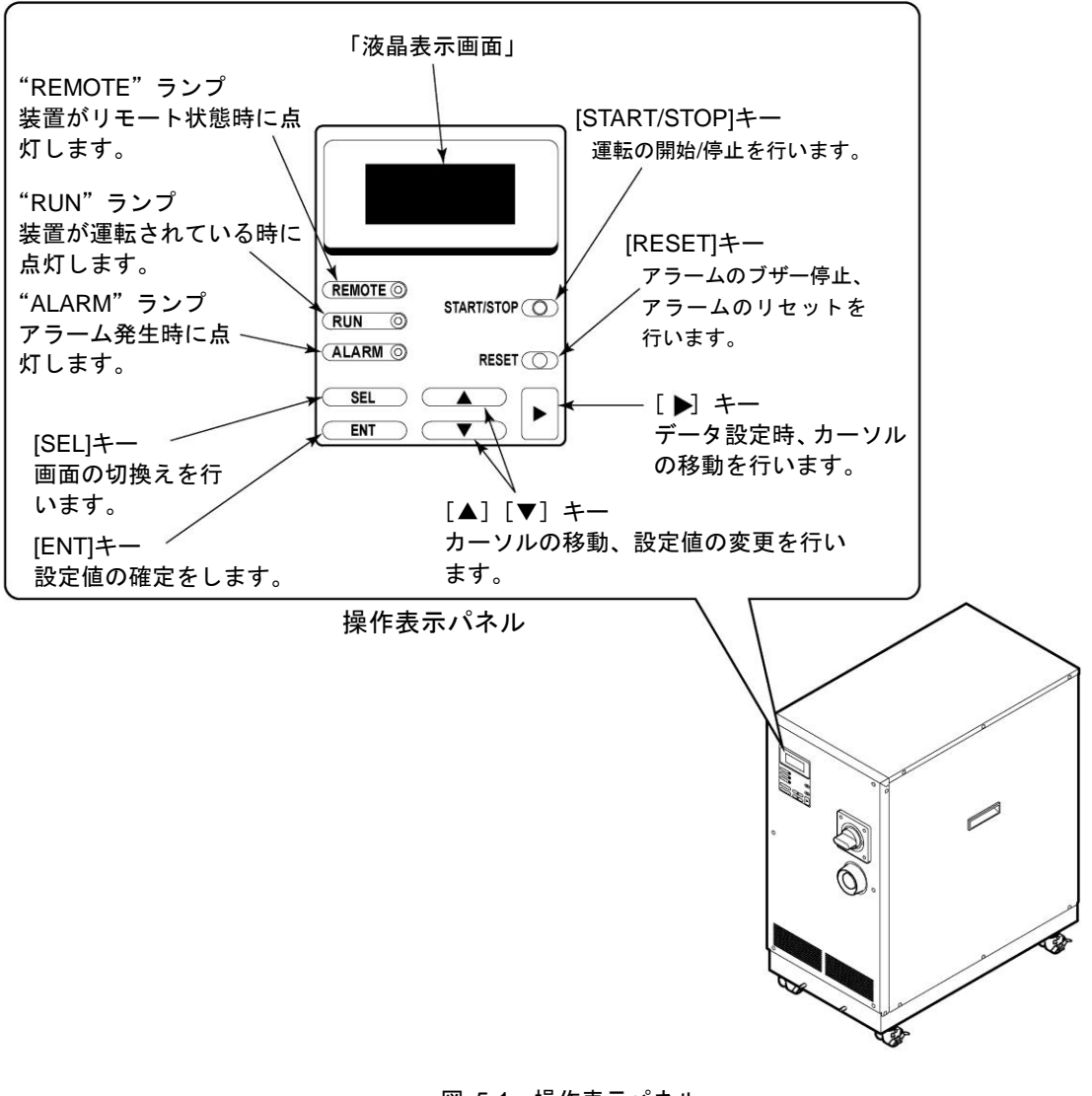

図 5-1 操作表示パネル

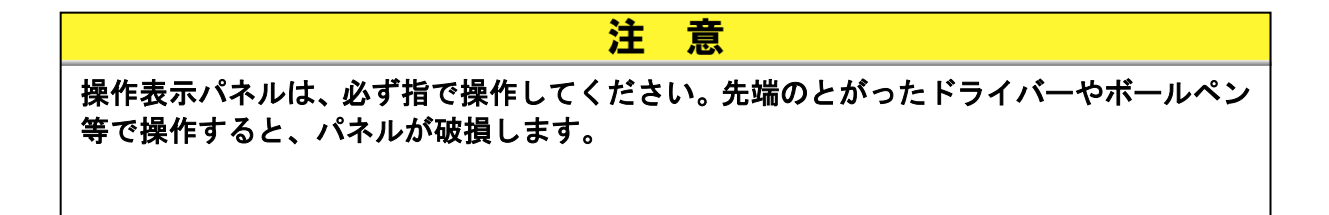

## 5.2 操作画面フロー

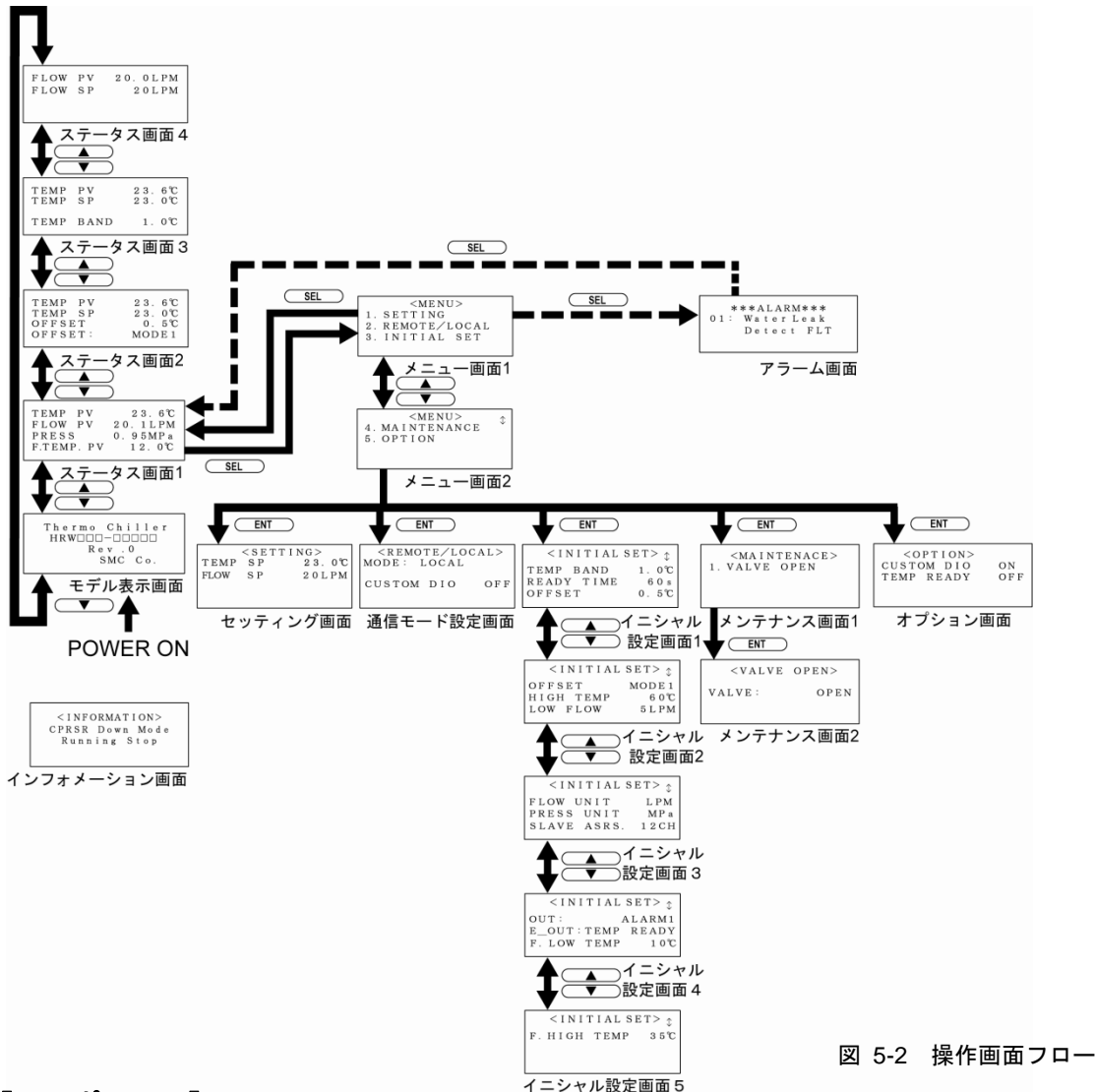

【ワンポイント】

#### 画面がどこにあっても設定中であっても[SEL]キーを押すと「メニュー画面 1」に移動します。

| 表 5-1 操作画面概要        |                                                             |                    |  |
|---------------------|-------------------------------------------------------------|--------------------|--|
| 画面名称                | 概要                                                          | 参照ページ              |  |
| モデル表示画面             | 本製品の型式およびリビジョン番号を表示します。                                     | 5-3 ページ            |  |
| ステータス画面 1、2、3、4     | 本製品の稼動状態を表示します。                                             | 5-3 ページ<br>5-5 ページ |  |
| メニュー画面 1、2          | 各種設定画面を切り替えることができます。                                        | 5-5 ページ            |  |
| セッティング画面            | TEMP SP 値を設定することができます。                                      | 5-6 ページ            |  |
| 通信モード設定画面           | 通信モードを設定することができます。                                          | 5-6 ページ            |  |
| イニシャル設定画面 1、2、3、4、5 | 各設定値を設定することができます。                                           | 5-7 ページ            |  |
| メンテナンス画面 1、2        | 通常運転時は使用しません。指示ない限りは操作しないでくだ<br>さい。                         | 5-9 ページ            |  |
| オプション画面             | オプション機能を設定することができます。                                        | 5-9 ページ            |  |
| アラーム画面              | 本製品に異常が発生するとアラーム番号とアラームメッセー<br>ジを表示します。異常がない場合は本画面は表示されません。 | 5-10ページ            |  |
| インフォメーション画面         | 本製品の電源 ON 時に表示されます。この表示がされている間<br>は運転できません。                 | 5-10 ページ           |  |

## 5.3 操作画面説明

#### 5.3.1 モデル表示画面

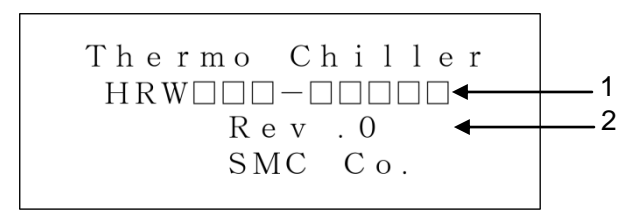

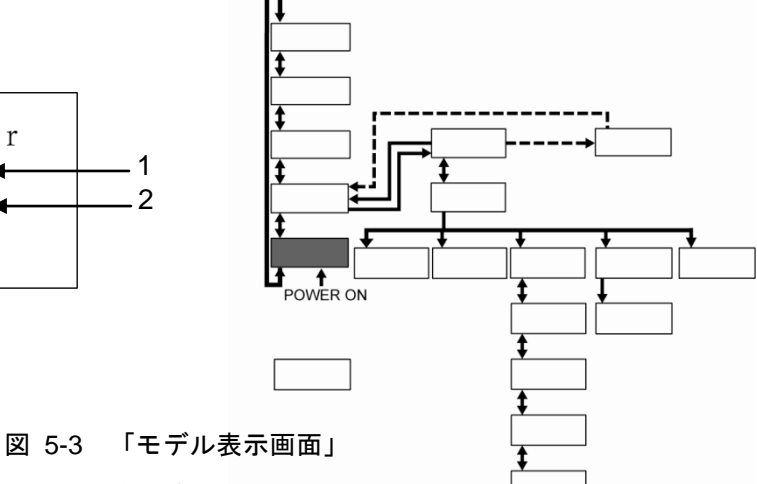

本製品に電源を入れると「モデル表示画面」が表示されます。

約20秒間表示した後、自動的に「ステータス画面1」に切り替わります。 また本製品に異常が発生していると「アラーム画面」に切り替わります。

表 5-2 「モデル表示画面」

| 番号 | 項目 | 説明          |
|----|----|-------------|
| 1  | -  | 本製品の型式      |
| 2  | 1  | 本製品のリビジョン番号 |

#### 5.3.2 ステータス画面1

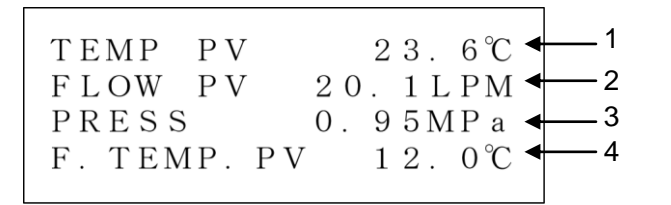

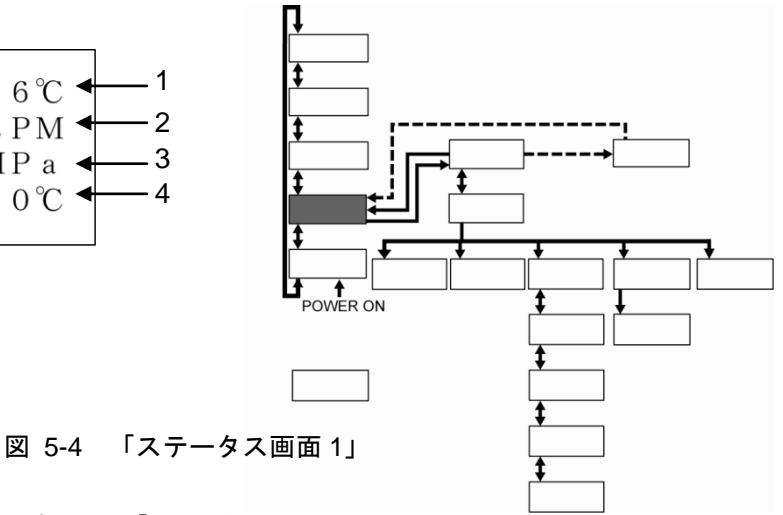

表 5-3 「ステータス画面 1」

| 番号 | 項目         | 説明                                         |  |  |
|----|------------|--------------------------------------------|--|--|
| 1  | TEMP PV    | 循環液の吐出温度(オフセット <sup>※1</sup> を設定するとオフセットを考 |  |  |
| I  |            | 慮した値を表示します)                                |  |  |
| 2  | FLOW PV    | 循環液の吐出流量                                   |  |  |
| 3  | PRESS      | 循環液の吐出圧力                                   |  |  |
| 4  | F. TEMP PV | 放熱水の入口温度                                   |  |  |

#### 【ワンポイント】

※1 オフセットについては「8 章 資料 8.4 オフセットの機能説明」(P8-9) を参照してください。 4

OFFSET

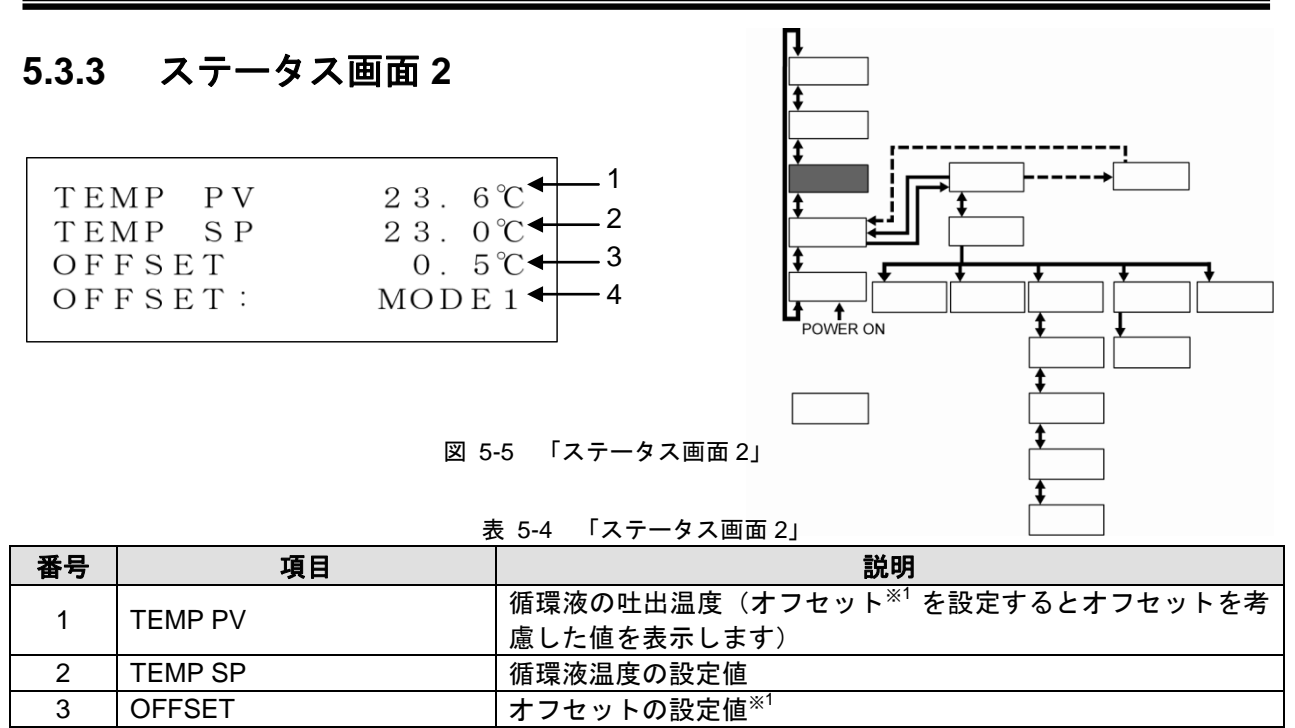

\_\_\_\_\_\_ 現在のオフセットモード<sup>※1</sup>

【ワンポイント】

※1 オフセットについては「8 章 資料 8.4 オフセットの機能説明」(P8-9) を参照してください。

#### 5.3.4 ステータス画面3 - 1 ТЕМР PV23.6℃← \_\_\_2 SΡ 23.0℃◀ ТЕМР << T E M P R E A D Y >>- 3 TEMP BAND 1. 0°C∢ 4 図 5-6 「ステータス画面 3」 表 5-5 「ステータス画面 3」

| 番号 | 項目                           | 説明                                                    |
|----|------------------------------|-------------------------------------------------------|
| 1  | TEMP PV                      | 循環液の吐出温度                                              |
| 2  | TEMP SP                      | 循環液温度の設定値                                             |
| 3  | < <temp ready="">&gt;</temp> | BAND/READY 機能の表示 [設定値の条件を満たしたときに表示されます] <sup>*1</sup> |
| 4  | TEMP BAND                    | バンド幅の設定値 <sup>※1</sup>                                |

#### 【ワンポイント】

※1 <<TEMP READY>>、TEMP BAND については「8章 資料 8.5 BAND/READY 機能の説明」(P8-12)を参照してください。

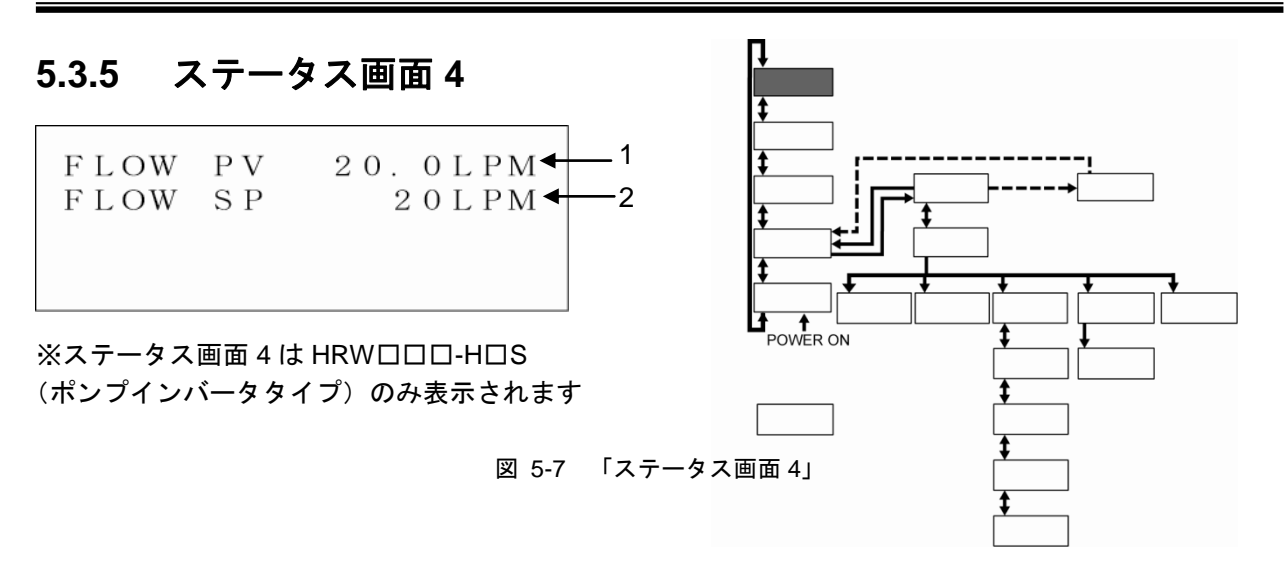

表 5-6 「ステータス画面 4」

| 番号 | 項目      | 説明          |
|----|---------|-------------|
| 1  | FLOW PV | 循環液の吐出流量    |
| 2  | FLOW SP | 循環液吐出流量の設定値 |

#### 【ワンポイント】

※1 別売付属品「バイパス配管セット」をご使用の場合には、お客様システム側流量とバイパス流量の合計流量となります。

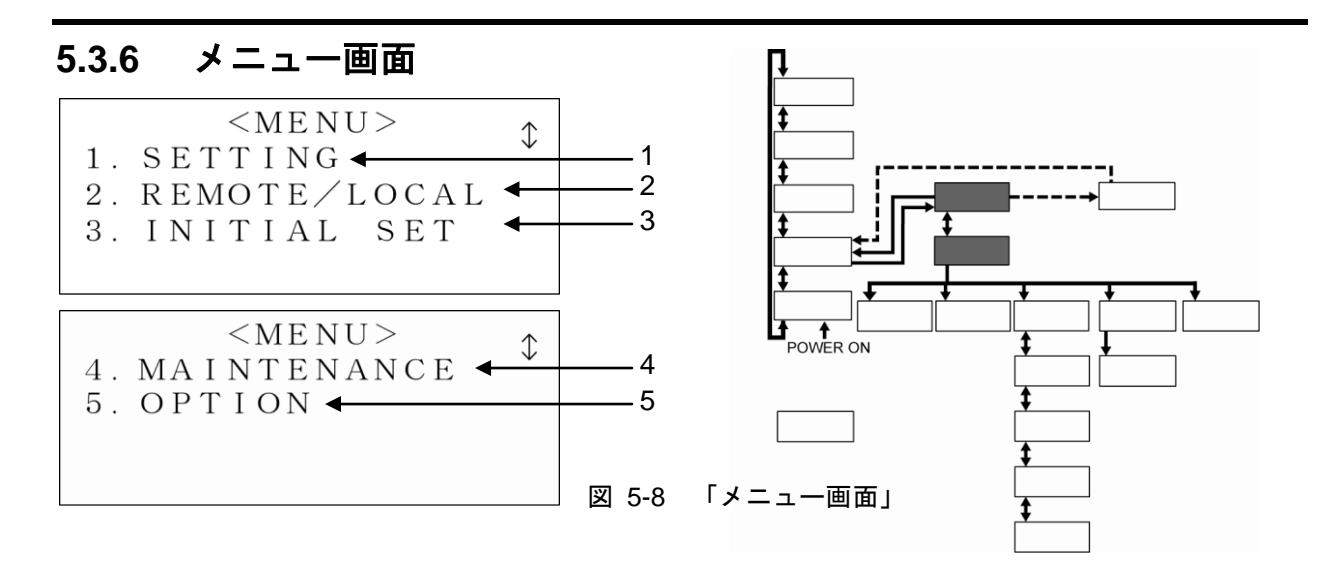

#### 表 5-7 「メニュー画面」

| 番号 | 項目           | 説明                             |
|----|--------------|--------------------------------|
| 1  | SETTING      | [ENT]キーで「セッティング画面」へ切り替わります。    |
| 2  | REMOTE/LOCAL | [ENT]キーで「通信モード設定画面」へ切り替わります。   |
| 3  | INITIAL SET  | [ENT]キーで「イニシャル設定画面 1」へ切り替わります。 |
| 4  | MAINTENANCE  | [ENT]キーで「メンテナンス画面 1」へ切り替わります。  |
| 5  | OPTION       | [ENT]キーで「オプション画面 1」へ切り替わります。   |

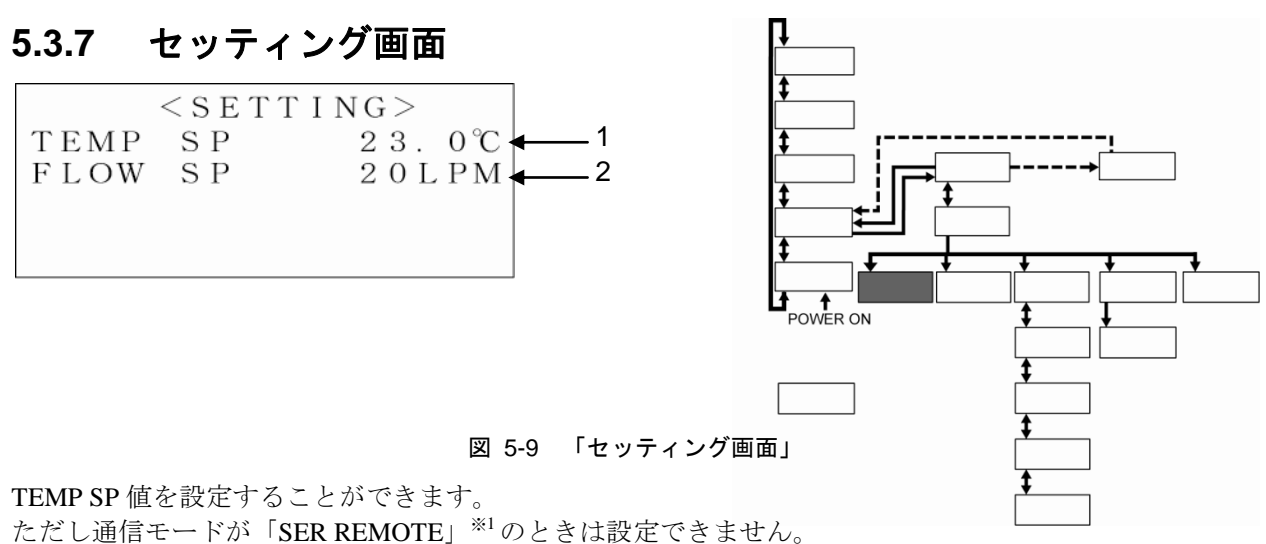

\*\*のときは設定できません。 **表 5-8 「セッティング画面**」

| 釆旦 | 采旦         佰日         汎ウジョーロック         汎ウダーロック |                                         |  |
|----|------------------------------------------------|-----------------------------------------|--|
| 田勺 | タロ                                             | 武义に 튀じ四                                 |  |
| 1  | TEMP SP                                        | 20.0°C~90.0°C                           |  |
| 2  | FLOW SP                                        | ※HRW口口口-H口Sのみ表示され、設定可能です。 <sup>※2</sup> |  |

#### 【ワンポイント】

※1 「SER REMOTE」については「5.3.8 通信モード設定画面」(P 5-6) を参照してください。

※2 FLOW SP の設定範囲については「8.1.1 製品仕様」(P 8-1)を参照 してください。

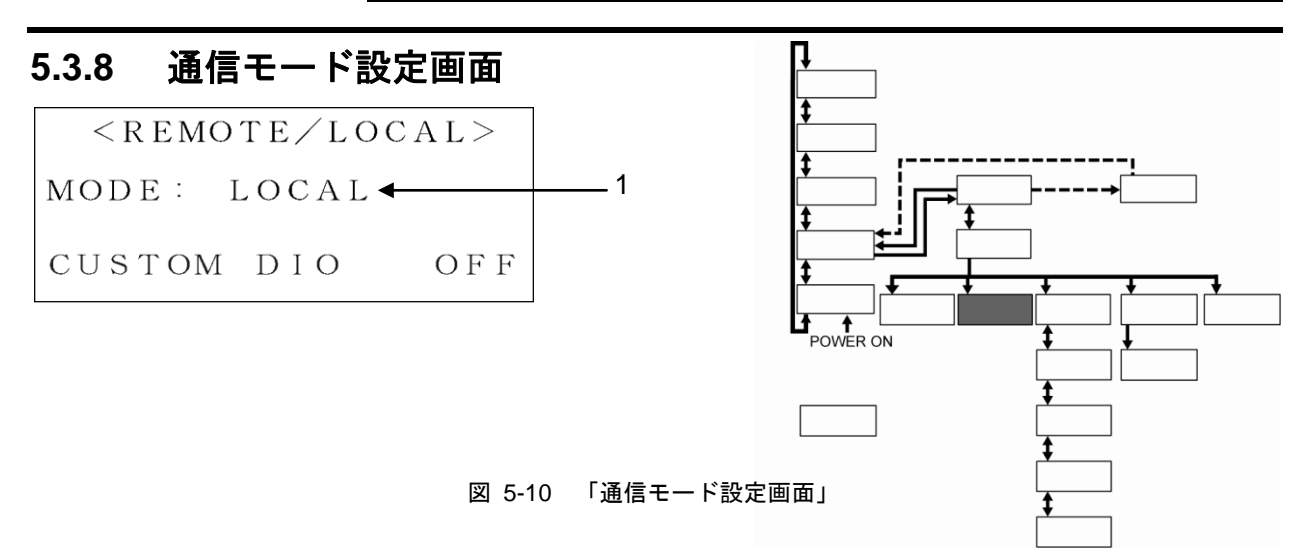

通信モードを設定することができます。通信モードによって本製品の運転/停止方法および TEMP SP 値 の設定方法が異なります。その他の操作および設定は操作表示パネルによってのみ行うことが出来ます。 素 5-9 「通信モード設定画面」

| 番号 | 項目   | 設定            |                                                                |  |  |
|----|------|---------------|----------------------------------------------------------------|--|--|
| 1  | MODE | LOCAL         | 操作表示パネルによってのみ本製品の運転/停止および TEMP SP 値の設定ができます。                   |  |  |
|    |      | DIO<br>REMOTE | 接点入出力信号によってのみ本製品の運転/停止ができます。TEMP SP 値は操作表示<br>パネルによってのみ設定できます。 |  |  |
|    |      | SER<br>REMOTE | シリアル通信によってのみ本製品の運転/停止および TEMP SP 値の設定ができます。                    |  |  |

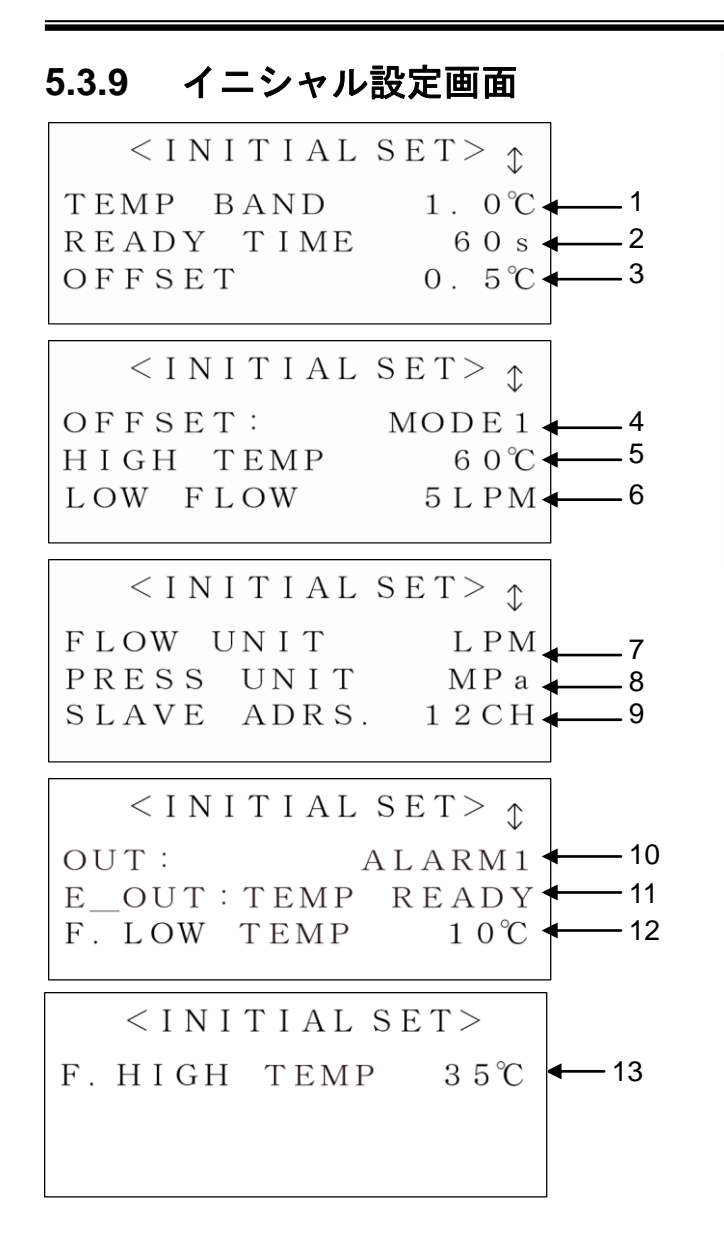

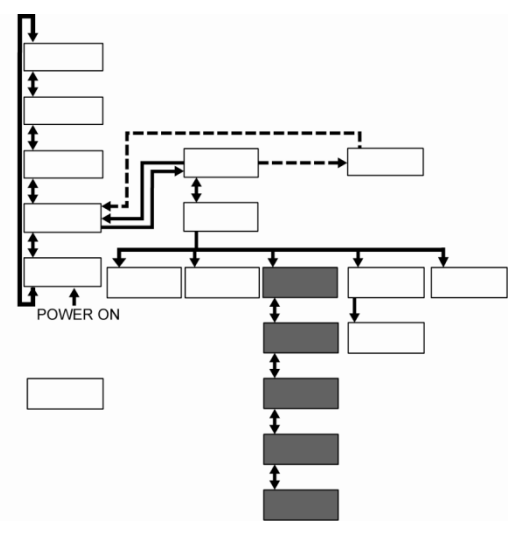

図 5-11 「イニシャル設定画面」

各設定値を設定することができます。

| 番号 | 項目          | 設定範囲                                                                                                    | 説明                                                                                           |
|----|-------------|----------------------------------------------------------------------------------------------------|----------------------------------------------------------------------------------------------|
| 1  | TEMP BAND   | 1.0~5.0°C <sup>*1</sup>                                                                                                    | TEMP SP 値に対するバンド幅を設定することができます。                                                               |
| 2  | READY TIME  | 10~480 秒 <sup>※1</sup>                                                                                                    | TEMP PV 値が BAND 幅に到達してから TEMP READY を<br>表示、出力するまでの時間を設定することができます。                           |
| 3  | OFFSET      | -20.0°C~20.0°C <sup>**2</sup>                                                                                                    | 本製品とお客様システム間の温度ずれを補正します(詳細                                                                   |
| 4  | OFFSET      | OFF、MODE1、MODE2、<br>MODE3                                                                                                    | は「8章 資料 8.4 オフセットの機能説明」(P8-9)を参照<br>してください)。                                                 |
| 5  | HIGH TEMP   | 20∼93°C                                                                                                    | 循環液の温度が本設定値を上回ると「Reservoir High Temp<br>WRN」のアラームを発生させます。                                    |
| 6  | LOW FLOW    | HRW002-H□, -H□S :<br>0、2~16LPM<br>0、0.5~4.2GPM<br>HRW008-H□, -H□S、<br>HRW015-H□, -H□S、<br>HRW030-H□, -H□S :<br>0、8~50LPM<br>0、2.1~13.2GPM | 循環液の流量が本設定値を下回ると「Return Low Flow<br>WRN」のアラームを発生させます。<br>0LPMに設定するとアラーム機能を解除できます。            |
| 7  | FLOW UNIT   | LPM、GPM                                                                                                    | 流量の単位を選択することができます。                                                                           |
| 8  | PRESS UNIT  | MPa、PSI                                                                                                    | 圧力の単位を選択することができます。                                                                           |
| 9  | SLAVE ADRS. | 1~16CH                                                                                                    | シリアル通信のスレーブアドレスを設定することができま<br>す。                                                             |
| 10 | OUT         | N/A<br>ALARM1~30                                                                                                    | 接点入出力信号のアラーム信号の選択ができます(詳細は<br>「8 章 資料 8.1.3 アラーム信号選択機能」(P8-6)を参照<br>してください)。                 |
| 11 | E_OUT       | TEMP READY、AUTO PURGE<br>*1                                                                                                    | EVENT 出力の設定ができます。「8.1.2 通信仕様 表 8-4<br>接点入出力」(P8-4)の8ピンへの出力内容を設定できます。<br>詳細は「通信仕様書」を参照してください。 |
| 12 | F.LOW TEMP  | 5~10℃                                                                                                    | 放熱水の温度が本設定値を下回ると「F.WATER LOW<br>TEMP WRN」のアラームを発生させます。                                       |
| 13 | F.HIGH TEMP | 35∼50°C                                                                                                    | 放熱水の温度が本設定値を上回ると「F.WATER HIGH<br>TEMPWRN」のアラームを発生させます。                                       |

表 5-10 「イニシャル設定画面」

#### 【ワンポイント】

※1 「5.3.11 オプション画面」(P5-9)でオプションを設定しているときに
 有効となります。また TEMP BAND、READY TIME については「8章 資料 8.5
 BAND/READY 機能の説明」(P8-12)を参照してください。

※2 TEMP SP+OFFSET の値が「表 5-8 「セッティング画面」(P5-6) の TEMP SP 設定範囲を越えることは出来ません。

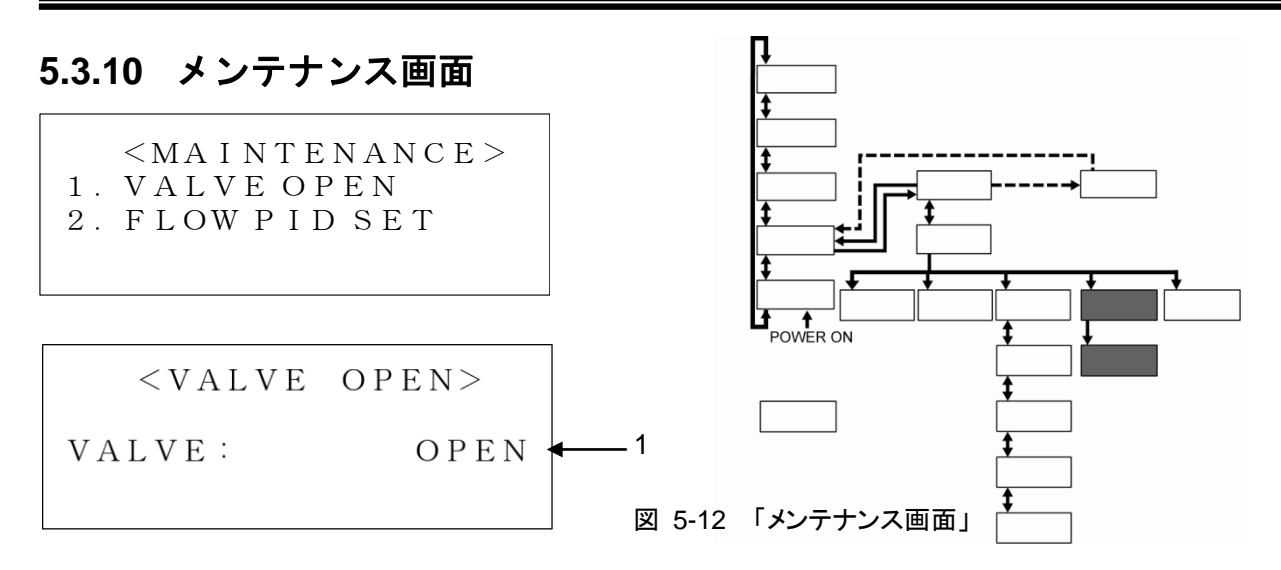

表 5-11 「メンテナンス画面」

| 番号 | 項目           | 設定範囲  | 設定                                            |
|----|--------------|-------|-----------------------------------------------|
| 1  | VALVE        | OPEN  | 強制的に放熱水用電磁弁が開きます。                             |
|    |              | CLOSE | 強制的に放熱水用電磁弁が閉じます。                             |
| 2  | FLOW PID SET |       | 循環液流量制御の PID を変更することができます。<br>(HRW***-H*S のみ) |

## 5.3.11 オプション画面

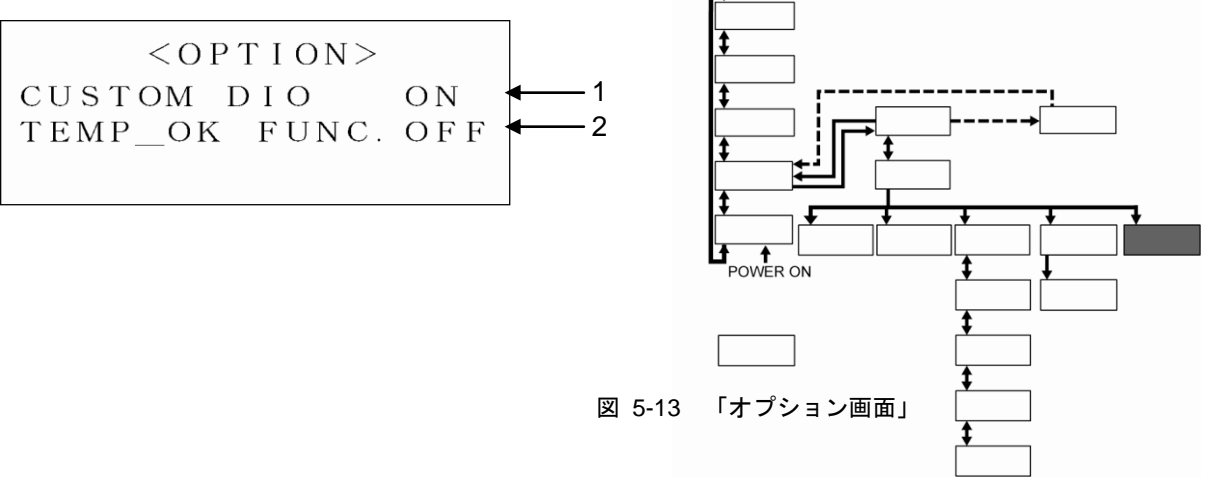

表 5-12 「オプション画面」

| 番号 | 項目            |          | 設定                                                         |
|----|---------------|----------|------------------------------------------------------------|
| 1  | CUSTOM DIO    | ON / OFF | 有効/無効を設定できます。詳細は「通信仕様書」を参照して<br>ください。                      |
| 2  | TEMP_OK FUNC. | ON / OFF | BAND/READY 機能の有効/無効を設定できます。電源を1度<br>OFF し、電源再投入後から有効になります。 |

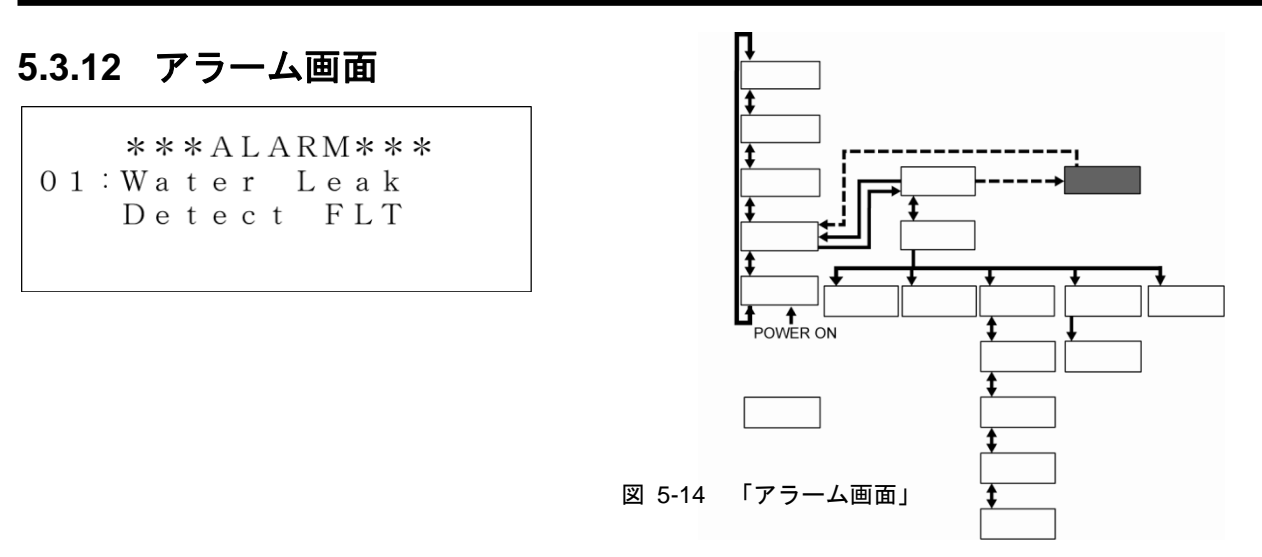

本製品に異常が発生するとアラーム画面に切り替わりアラーム番号とアラームメッセージを表示します。 異常が発生していない場合は、アラーム画面には切り替えることができません。 アラーム番号およびアラームメッセージの内容は「6章 異常表示と異常発生時の対処 6.2 異常発生時の

対処」 (P6-2) を参照してください。

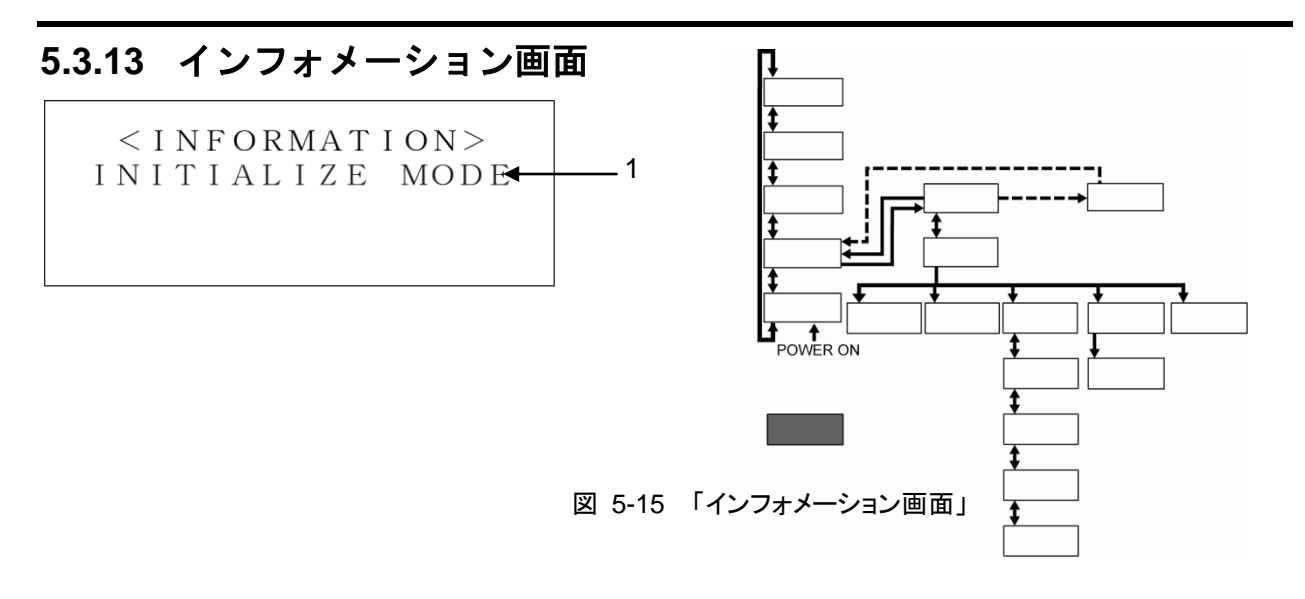

本製品の稼動/停止時等に上記の「インフォメーション画面」が表示される時があります。

| 表 5-13 「インフォメーショ | ン画面」 |
|------------------|------|
|------------------|------|

| 番号 | 項目              | 設定                                           |
|----|-----------------|----------------------------------------------|
| 1  | Initialize Mode | 本製品の電源 ON 時に表示されます。この表示がされて<br>いる場合は運転できません。 |

## 5.4 操作例

5.4.1 例1:循環液温度の設定値を25.0℃から34.1℃に変更する。

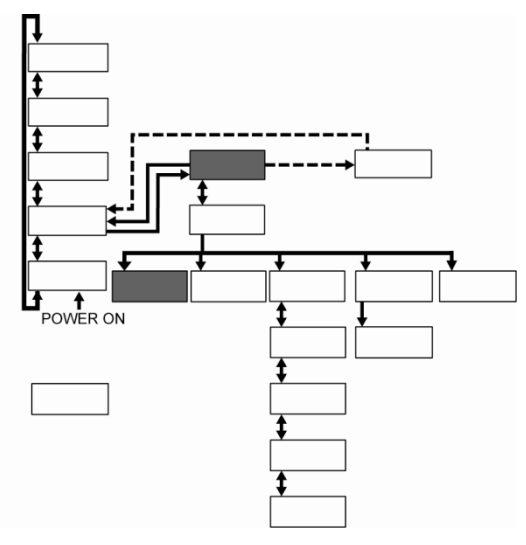

図 5-16 循環液温度の設定値を 25.0℃から 34.1℃に変更する。

**1.** [SEL]キーを押し「メニュー画面 1」を表示します。

|    | < M E N U $>$           |
|----|-------------------------|
| 1. | SETTING                 |
| 2. | R E M O T E / L O C A L |
| 3. | INITIAL SET             |
|    |                         |

図 5-17 「メニュー画面 1」

2. [▲][▼]キーでカーソルを「1. SETTING」 に移動し[ENT]キーを押します。 「セッティング画面」が表示します。
SETTING> TEMP SP 23.0℃

**3.** [ENT]キーを押します。 TEMP SP の設定値にカーソルが現われ、設定 値を変更することが可能になります。

|        | ΤΕΜ  | [ P | < S E T<br>S P | ΓΤΙ  | NG><br>23. | ℃ 0 |
|--------|------|-----|----------------|------|------------|-----|
| 」<br>図 | 5-19 | 「セ  | ッティング          | び画面」 | にカーン       | ル出現 |

#### **4.** [▲] [▼] +−および [ ▶ ] +−で 34.1°Cに変更します。

- [▲] キー:カーソル部分の値が1加算される。
- [▼] キー:カーソル部分の値が1減算される。
- 「▶]キー:カーソルが右へ移動する。

## 【ワンポイント】

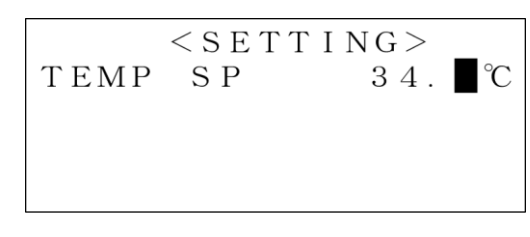

図 5-20 「セッティング画面」設定値変更

変更した値をキャンセルしたい場合は[ENT]キーを押さずに[SEL]キーを押し てください。[SEL]キーを押すと変更した値がキャンセルされ「メニュー画面 1」に切り替わります。

TEMP SP

| 5. | 34.1℃に変更したら[ENT]キーを押しま<br>す。 |
|----|------------------------------|
|    | カーソルが消え設定値が 34.1℃に確定しま       |

す。

図 5-21 「セッティング画面」設定値確定

< S E T T I N G >

34. 1℃

6. [SEL]キーを押し「メニュー画面 1」を表示します。

5.4.2 例 2:通信モードを DIO REMOTE から LOCAL に切り替える。

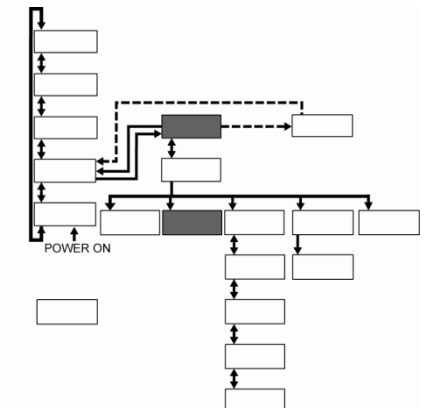

図 5-22 通信モードを DIO REMOTE から LOCAL に切り替える。

**1.** [SEL]キーを押し「メニュー画面 1」を表示します。

| < M E N U $>$   |
|-----------------|
| 1. SETTING      |
| 2. REMOTE/LOCAL |
| 3. INITIAL SET  |
|                 |

2. [▲] [▼] キーでカーソルを「2. REMOTE/LOCAL」に移動し[ENT]キーを 押します。

「通信モード設定画面」が表示します。 ●現在の設定モードが点滅します。 図 5-23 「メニュー画面 1」

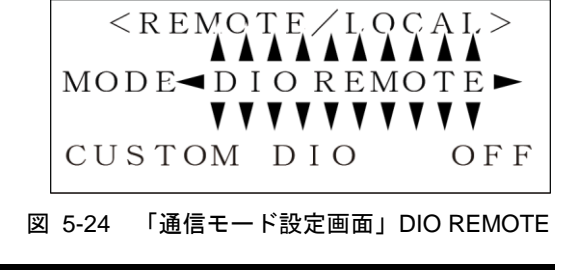

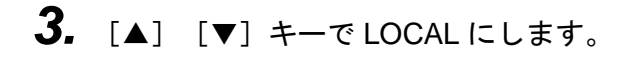

| < R E MO T E / I, O C A | $A \Gamma >$ |
|-------------------------|--------------|
| MODE : < LOCAL >        |              |
| CUSTOM DIO              | OFF          |
| 図 5-25 「通信モード設定画面」      | LOCAL        |

**4.** [ENT]キーを押します。 設定の点滅が止まり、通信モードが確定しま す。

|   | < R  | ЕМО  | TE/LOC  | AL >  |
|---|------|------|---------|-------|
| Μ | [OD] | E: I | LOCAL   |       |
| С | US   | ТОМ  | DIO     | OFF   |
| × | 5-26 | 「通信モ | ード設定画面」 | 設定値確定 |

#### 【ワンポイント】

変更中にキャンセルしたい場合は[ENT]キーを押さずに[SEL]キーを押してく ださい。[SEL]キーを押すと変更した値がキャンセルされ「メニュー画面 1」 に切り替わります。

5. [SEL]キーを押し「メニュー画面 1」を表示します。

## 5.4.3 例 3:接点入出力信号のアラーム信号の選択を N/A から ALARM1 に変更する。

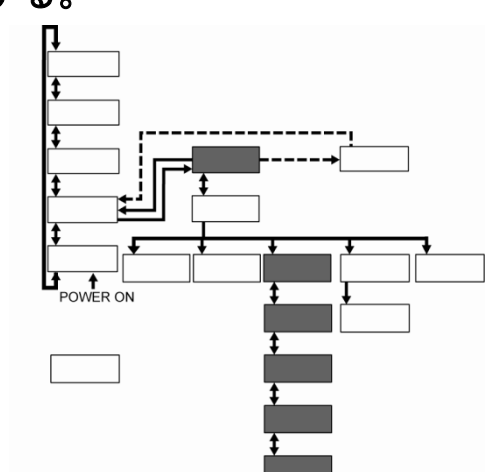

図 5-27 接点入出力信号のアラーム信号の選択を N/A から ALARM1 に変更する。

**1.** [SEL]キーを押し「メニュー画面 1」を表示します。

|    | < M E N U $>$           |
|----|-------------------------|
| 1. | SETTING                 |
| 2. | R E M O T E / L O C A L |
| 3. | INITIAL SET             |

図 5-28 「メニュー画面 1」

**2.** [▲] [▼] キーでカーソルを「3. INITIAL SET」に移動し[ENT]キーを押します。

「イニシャル設定画面1」が表示します。

| < I N I T I A I | $S \in T >$ |
|-----------------|-------------|
| OFFSET          | 0. 5℃       |
| OFFSET :        | MODE 1      |
| HIGH TEMP       | 6 0 ℃       |

図 5-29 「イニシャル設定画面 1」

- 3. [▲] [▼] キーで「イニシャル設定画面
   3」を表示し OUT を点滅させます。
   現在の設定モードも点滅します。
- <INITIAL SET>
  \$\$ LAYE ADRS. 179H
  OUT:►
  \$\$ N∕A►
  \$\$ VY

図 5-30 「イニシャル設定画面 3」OUT:

**4.** [ENT]キーを押します。

現在の設定モードのみ点滅します。

<INITIAL SET> SLAVE ADRS. 179H OUT: N/A

図 5-31 「イニシャル設定画面 3」N/A

**5.** [▲] [▼] キーで ALARM1 に変更します。

| < I N         | ITIAL SET>                      |
|---------------|---------------------------------|
| SLAVE<br>OUT: | ADRSAAAÂQH<br>≺ALARM1<br>VVVVVV |

図 5-32 「イニシャル設定画面 3」ALARM1

**6.** [ENT]キーを押します。

OUT も点滅し設定値が確定します。

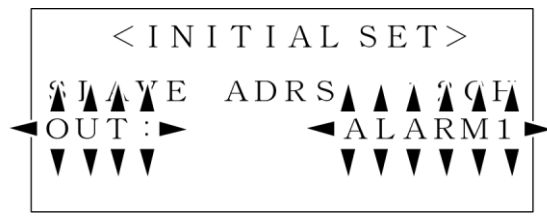

図 5-33 「イニシャル設定画面 3」OUT 設定値確定

#### 【ワンポイント】

変更中にキャンセルしたい場合は[ENT]キーを押さずに[SEL]キーを押してく ださい。[SEL]キーを押すと変更した値がキャンセルされ「メニュー画面 1」 に切り替わります。

5.4.4 例 4:吐出流量の設定値を 20LPM から 40LPM に変更する。

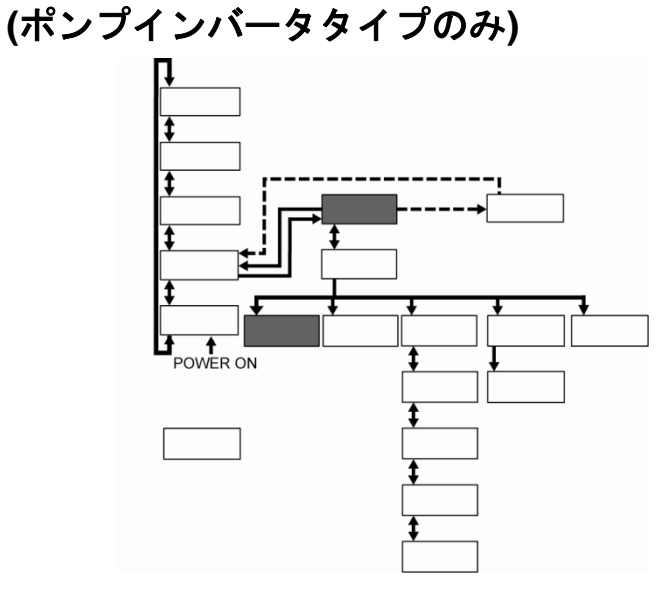

図 5-34 循環液吐出流量の設定値を 20LPM から 40LPM に変更する。

**1.** [SEL]キーを押し「メニュー画面 1」を表示します。

|    | < M E N U $>$           |
|----|-------------------------|
| 1. | SETTING                 |
| 2. | R E M O T E / L O C A L |
| 3. | INITIAL SET             |
|    |                         |

図 5-35 「メニュー画面 1」

2. [▲] [▼] キーでカーソルを 「1. SETTING」に移動し[ENT]キーを押し ます。

「セッティング画面」が表示します。

< S E T T I N G >
T E M P S P 2 3.0°C
F L O W S P 2 0 L P M

図 5-36 「セッティング画面」

## 

FLOW SP の設定値にカーソルが現われ、設 定値を変更することが可能になります。

|      | < S E T | T I NG> |
|------|---------|---------|
| ТЕМР | SΡ      | 23.0°C  |
| FLOW | S P     | 20LPM   |
|      |         |         |
|      |         |         |
|      |         |         |

図 5-37 「セッティング画面」にカーソル出現

HRX-OM-K002 5章 操作方法

# **4.** [▲] [▼] キーおよび [▶] キーで 40LPM に変更します。

[▲] キー:カーソル部分の値が1加算される。

- [▼] キー:カーソル部分の値が1減算される。
- [▶]キー:カーソルが右へ移動する。

<SETTING>
TEMP SP 23.0℃
FLOW SP 0LPM

【ワンポイント】

図 5-38 「セッティング画面」設定値変更

【ワンホイント】

変更した値をキャンセルしたい場合は[ENT]キーを押さずに[SEL]キーを押し てください。[SEL]キーを押すと変更した値がキャンセルされ「メニュー画面 1」に切り替わります。

| 5. | 40LPM に変更したら[ENT]キーを押しま<br>ナ               |                    | < S E T T I I | N G >          |
|----|--------------------------------------------|--------------------|---------------|----------------|
|    | <b>9。</b><br>カーソルが消え設定値が 40LPM に確定しま<br>す。 | T E M P<br>F L O W | S P<br>S P    | 23.0℃<br>40LPM |

6. [SEL]キーを押し「メニュー画面 1」を表示します。 もう一度[SEL]キーを押すと、「ステータス画面 1」(温度・流量表示)に戻ります。

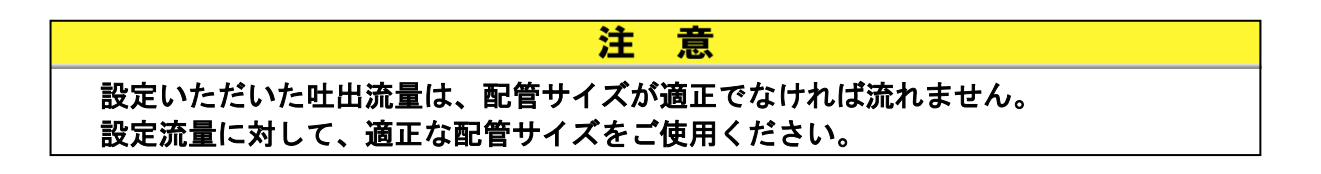

HRX-OM-K002 5章 操作方法

# 6章 異常表示と異常発生時の対処

## 6.1 異常表示

本製品に異常が発生すると、以下の状態になります。

- [ALARM]ランプが点灯します。
- アラームブザーが鳴ります。
- 液晶表示画面に、「アラーム画面」が表示されます。
- 外部通信の異常信号を出力します。(詳細は、「8章 資料 8.1.2 通信仕様」 (P8-4) を参照してください。)
- 異常内容によっては、本製品が強制的に停止します。

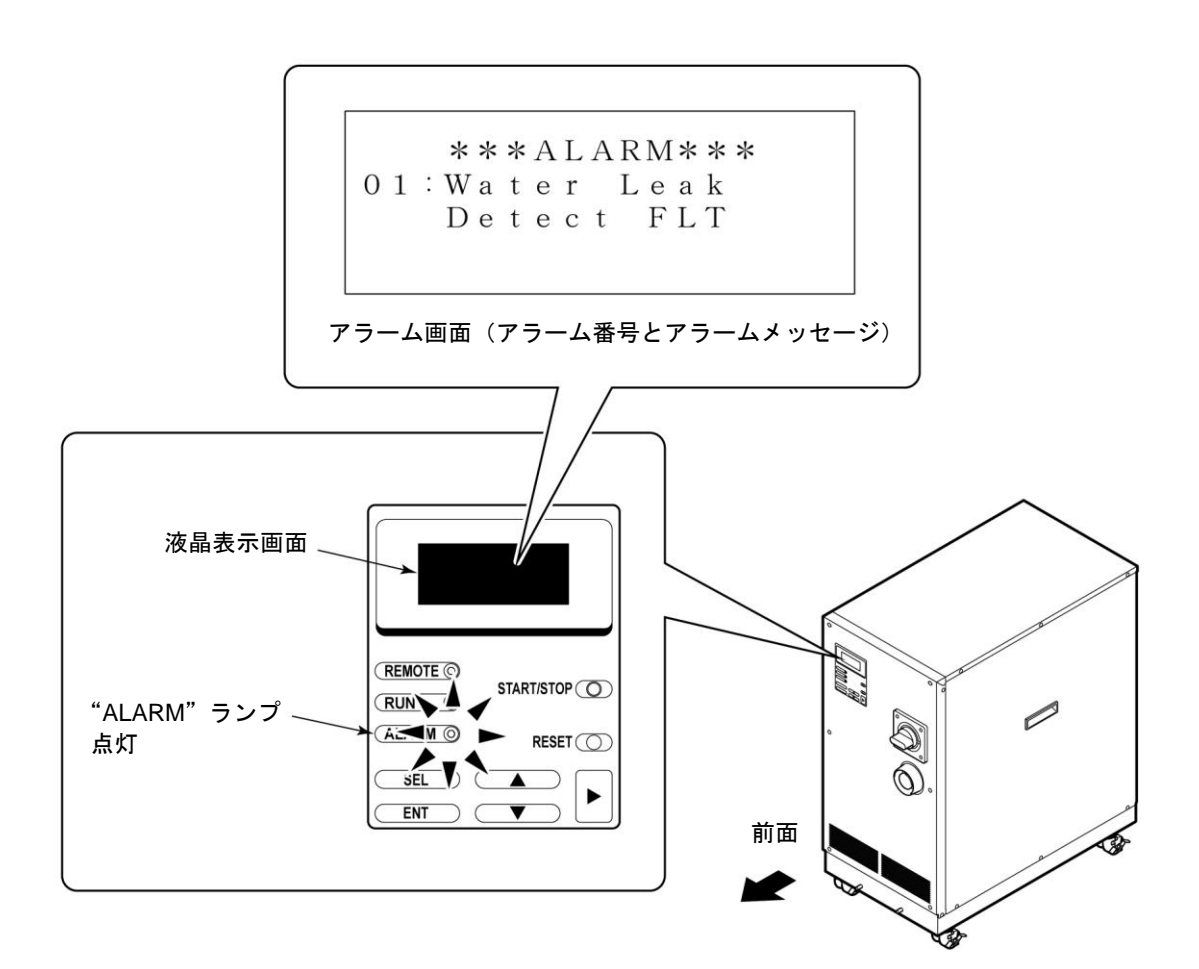

#### 図 6-1 異常表示

## 6.2 異常発生時の対処

アラームのリセット方法は、発生したアラームによって異なります。

- アラーム番号 01~08, 10~19, 22, 24, 29, 30: 発生原因を取り除き、操作表示パネルの[RESET]キーを押すかまたは本 製品を再起動します。
- アラーム番号 09: 発生原因を取り除き、温度ヒューズを交換後、操作表示パネルの[RESET] キーを押すかまたは本製品を再起動します。
- アラーム番号 21:
   発生原因を取り除き、本製品を再起動する必要があります。
- アラーム番号 23, 26, 27: 発生原因が取り除かれると、自動的にリセットされます。
- アラーム番号 18,24,26,27: オプション品のアラームです。オプション品でない場合にはアラームは 発生しません。
- アラーム番号 25: HRW□□□-H□S (ポンプインバータタイプ)のみのアラームです

| アラー<br>ム番号 | アラームメッセージ                    | 運転<br>状態 | 主な原因                        | 対処方法                                                             |
|------------|------------------------------|----------|-----------------------------|------------------------------------------------------------------|
| 01         | Water Leak Detect<br>FLT     | 停止       | 本製品のベースに液が溜ま<br>っている。       | 液漏れ箇所がないか確認して<br>ください。                                           |
| 02         | Incorrect Phase<br>Error FLT | 停止       | 本製品に接続されている電<br>源の相順が違っている。 | 本製品のメインブレーカに接<br>続している電源ケーブルが正<br>しく接続されているか確認し<br>てください。        |
| 05         | Reservoir Low Level<br>FLT   | 停止       | 循環液タンクの液量が不足<br>している。       | 循環液を補充してください。                                                    |
| 06         | Reservoir Low Level<br>WRN   | 継続       | 循環液タンクの液量が不足<br>している。       | 循環液を補充してください。                                                    |
| 07         | Reservoir High Level<br>WRN  | 継続       | 循環液タンクの液量が増え<br>た。          | 循環液を排出してください。                                                    |
| 08         | Temp. Fuse Cutout<br>FLT     | 停止       | 循環液タンクの温度が高温<br>になった。       | 負荷の仕様を確認してくださ<br>い。温度ヒューズの交換が必<br>要です。<br>販売店にサービスを依頼して<br>ください。 |
| 09         | Reservoir High<br>Temp. FLT  | 停止       | 循環液の温度が規定値を上<br>回った。        | 負荷の仕様を確認してくださ<br>い。                                              |
| 10         | Return High Temp.<br>WRN     | 継続       | 循環液戻り温度が規定値を<br>上回った。       | 循環液流量、負荷の仕様を確<br>認してください                                         |
| 11         | Reservoir High<br>Temp. WRN  | 継続       | 循環液の温度がお客様設定<br>値を上回った。     | 設定値を設定し直してくださ<br>い。                                              |

表 6-1 異常発生時の対処(1/2)

表 6-1 異常発生時の対処(2/2)

| アラー<br>ム番号 | アラームメッセージ                    | 運転<br>状態 | 主な原因                                   | 対処方法                                                                               |
|------------|------------------------------|----------|----------------------------------------|------------------------------------------------------------------------------------|
| 12         | Return Low Flow<br>FLT       | 停止       | 循環液の流量が規定値を下<br>回った。                   | 外部バルブ等が開いている<br>ことを確認してください。<br>外部配管を太くするかバイ<br>パス配管を設置してくださ<br>い。                 |
| 13         | Return Low Flow<br>WRN       | 継続       | 本製品の流量がお客様設定<br>値を下回った。                | 設定値を設定し直してくだ<br>さい。                                                                |
| 15         | Pump Breaker Trip<br>FLT     | 停止       | 循環ポンプ動カラインの保<br>護装置が作動した。              | 本製品の供給電源が仕様内<br>か確認してください。                                                         |
| 17         | Interlock Fuse<br>Cutout FLT | 停止       | 制御回路に過電流が流れ<br><i>t</i> -。             | 販売店に点検・修理を依頼<br>してください。                                                            |
| 18         | DC Power Fuse<br>Cutout WRN  | 継続       | 電磁弁(オプション)に過<br>電流が流れた。                | 販売店に点検・修理を依頼<br>してください。                                                            |
| 19         | FAN Motor Stop<br>WRN        | 継続       | 庫内冷却ファンが止まっ<br>た。                      | 本製品の背面にある通気ロ<br>にゴミ等がふさがれていな<br>いか確認してください。                                        |
| 21         | Controller Error FLT         | 停止       | コントロール系統に異常が<br>発生した。                  | 販売店に点検・修理を依頼<br>してください。                                                            |
| 22         | Memory Data Error<br>FLT     | 停止       | 本製品のコントローラで保<br>存しているデータが異常に<br>なった。   | お客様の設定値を再設定し<br>てください。                                                             |
| 23         | Communication<br>Error WRN   | 継続       | 本製品とお客様システム間<br>のシリアル通信が不通にな<br>った。    | お客様システムから信号が<br>おくられているか確認して<br>ください。<br>本製品に接続している通信<br>コネクタが外れていないか<br>確認してください。 |
| 24         | DI Low Level WRN             | 継続       | 循環液の電気抵抗率がお客<br>様設定値を下回った。             | お客様の設定値を再設定し<br>てください<br>DI フィルタの交換を検討し<br>てください                                   |
| 25         | Pump Inverter Error<br>FLT   | 停止       | 本製品のインバータに異常<br>が発生した。                 | 販売店に点検・修理を依頼<br>してください。                                                            |
| 26         | DNET Comm, Error<br>FLT      | 停止       | 本製品のデバイスネット通<br>信系統に異常が発生した。           | 販売店に点検・修理を依頼<br>してください。                                                            |
| 27         | DNET Comm. Error<br>WRN      | 継続       | 本製品とお客様システム間<br>のデバイスネット通信が不<br>通になった。 | お客様システムから信号が<br>送られているか確認してく<br>ださい。<br>本製品に接続している通信<br>コネクタが外れていないか<br>確認してください。  |
| 29         | F.Water Low Temp.<br>WRN     | 継続       | 放熱水の温度がお客様設定<br>値を下回った。                | お客様の設定値を再設定し<br>てください。                                                             |
| 30         | F.Water High Temp.<br>WRN    | 継続       | 放熱水の温度がお客様設定<br>値を上回った。                | お客様の設定値を再設定し<br>てください。                                                             |

# 7章 管理と点検・清掃

## 7.1 水質管理について

|   | ▲ 注 意                                                                                                    |
|---|----------------------------------------------------------------------------------------------------|
| 0 | <ul> <li>●本製品で使用する循環液は指定液を使用してください。指定以外の液体を<br/>使用しますと本製品が破損し、液体が漏れ、感電・漏電の原因になること<br/>があります。</li> <li>またエチレングリコール水溶液用の水、清水や放熱水は下表に示す水質基</li> </ul> |
|   | 準を満たしてください。<br>● 放熱水回路中を泡が循環しないようにしてください。<br>放熱水に泡が含まれると循環液温度の変動が大きくなることがあります。                                                                     |

|      | 項目                                  | 放熱水基準値   | 循環液基準値  |
|------|-------------------------------------|----------|---------|
|      | pH (25°C)                           | 6.5~8.2  | 6.0~8.0 |
|      | 電気導電率(25℃)( <i>μ</i> s/cm)*         | 100~800  | 0.5~300 |
|      | 塩化物イオン (mgCI-/L)                    | 200 以下   | 50 以下   |
|      | 硫酸イオン(mgSO₄ <sup>2-</sup> /L)       | 200 以下   | 50 以下   |
|      | 酸消費量(pH4.8)(mgCaCO <sub>3</sub> /L) | 100 以下   | 50 以下   |
|      | 全硬度(mgCaCO <sub>3</sub> /L)         | 200 以下   | 70 以下   |
|      | カルシウム硬度(mgCaCO <sub>3</sub> /L)     | 150 以下   | 50 以下   |
| 基準項目 | イオン状シリカ(mgSiO <sub>2</sub> /L)      | 50 以下    | 30 以下   |
|      | 鉄(mgFe/L)                           | 1.0 以下   | 0.3 以下  |
|      | 銅(mgCu/L)                           | 0.3 以下   | 0.1 以下  |
|      | 硫化物イオン(mgS <sup>2-</sup> /L)        | 検出されないこと |         |
|      | アンモニウムイオン(mgNH₄ <sup>+</sup> /L)    | 1.0 以下   | 0.1 以下  |
|      | 残留塩素(mgCl/L)                        | 0.3 以下   | 0.3 以下  |
|      | 遊離炭酸(mgCO <sub>2</sub> /L)          | 4.0 以下   | 4.0 以下  |
|      | フィルタレーション(µm)                       | 5 以      | 人下      |

表 7-1 清水(水道水)の水質基準

※冷凍空調機器水質ガイドライン JRA-GL-02-1994 より抜粋

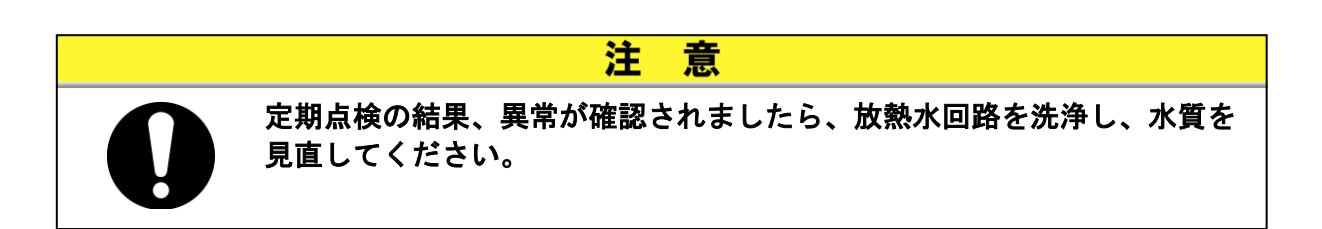

## 7.2 点検と清掃

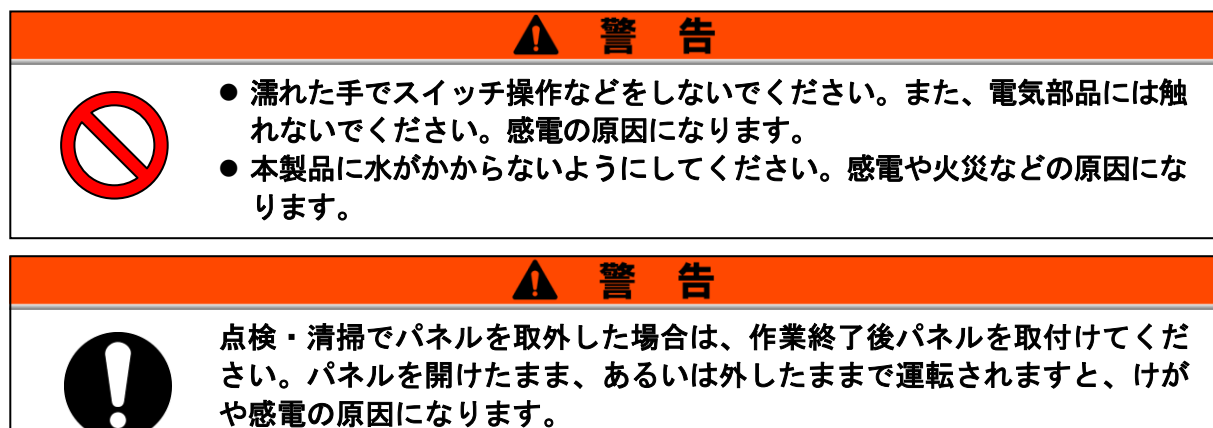

#### 7.2.1 日常点検

| 項目              | 点検内容           |                                      |  |  |
|-----------------|----------------|--------------------------------------|--|--|
| 設署建造            | 設置北辺確認         | 装置に重量物を載せたり、配管などに無理な力が<br>かかっていないこと。 |  |  |
| 改固1八 <i>1</i> 九 | <b>这</b> 直认沈唯祕 | 温度、湿度は仕様範囲内であること。                    |  |  |
| 液漏れ             | 配管接続部の確認       | 配管接続部から放熱水漏れ、循環液漏れがないこと。             |  |  |
| 循環液量            | 循環液レベル表示確認     | 循環液レベル表示の範囲内にあること。                   |  |  |
|                 | 表示確認           | 液晶表示画面の文字、数字が鮮明であること。                |  |  |
| 床TF 衣小ハイル       | 機能確認           | "RUN"ランプが正常に点灯していること。                |  |  |
| 循環液温度           | 操作表示パネルで確認     | 使用上問題のないこと。                          |  |  |
| 循環液吐出圧力         | 操作表示パネルで確認     | 使用上問題のないこと。                          |  |  |
| 循環液流量           | 操作表示パネルで確認     | 使用上問題のないこと。                          |  |  |
| 運転状態            | 運転状態の確認        | 異常音、異常振動、異臭、煙の発生がないこと。               |  |  |
| 放熱水             | 放熱水の状態         | 温度、流量、圧力が仕様範囲内であること。                 |  |  |
| 循環液<br>注入ロキャップ  | 手締め確認          | 緩みがないこと。                             |  |  |

表 7-2 日常点検内容

#### 7.2.2 3ヶ月毎点検

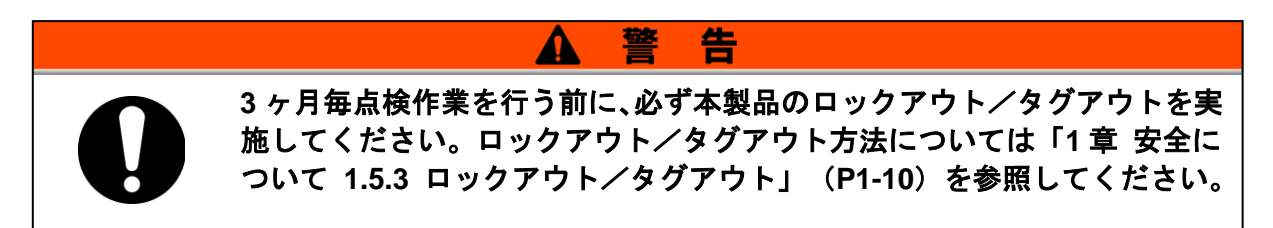

表 7-3 3ヶ月毎点検の内容

| 項目                   | 点検内容                            |  |
|----------------------|---------------------------------|--|
|                      | 循環液を排出し、汚れ、水分および異物の混入がないこと。     |  |
| 循環液                  | エチレングリコール水溶液の場合は、濃度が仕様範囲内であること。 |  |
|                      | 水は交換を推奨する。                      |  |
| 放熱水                  | 放熱水の水質基準が仕様範囲内であること。            |  |
| 通風口や電装ボックス内の<br>電気部品 | ゴミやほこりが無いこと。                    |  |

## 7.3 保管

長時間使用しない場合は下記の作業を行ってください。

- **1.** 循環液を排出します。循環液の抜出し方法は「7.3.1 タンク内部の循環液抜出し」(P7-4)を参照して ください。
- 2. 放熱水を排出します。放熱水の排出方法は「7.3.2 放熱水の排出」(P7-5)を参照してください。
- 3. 製品をビニール等で覆い、保管します。

7.3.1 タンク内部の循環液抜出し

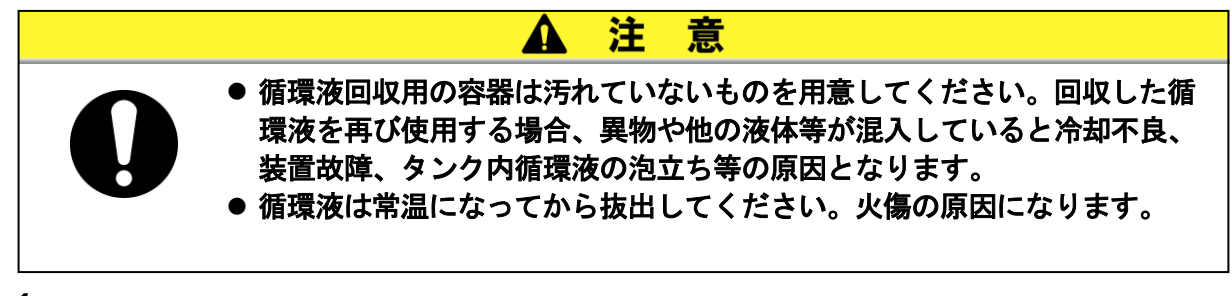

1. 本製品背面に循環液回収用の容器を準備します。

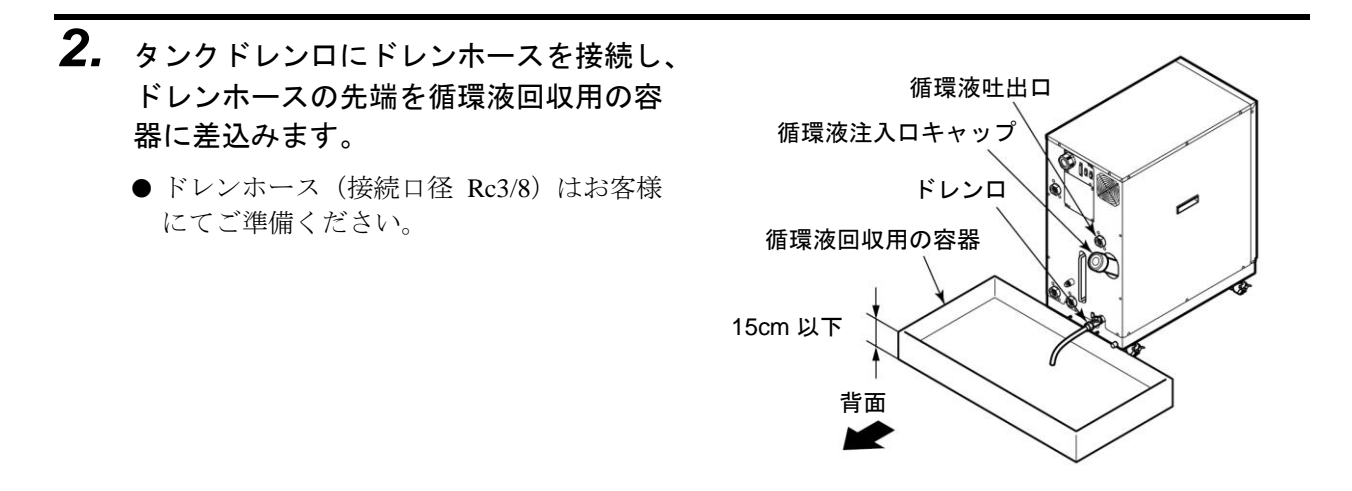

図 7-1 循環液回収用の容器

- 3. 循環液注入口のキャップを外します。
- 4. タンクドレンロのバルブを開け、循環液を排出します。
- **5.** 循環液戻り口からエアーパージし、本製品の熱交換器内に残留している循環液をタンクへ 戻し排出します。

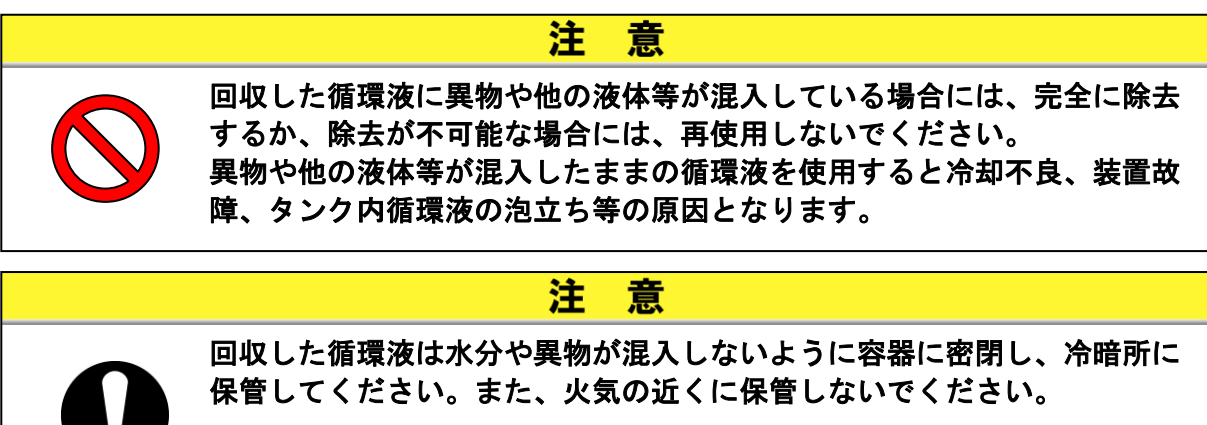

6. タンク内部の循環液を抜出したらタンクドレンロのバルブを閉めます。

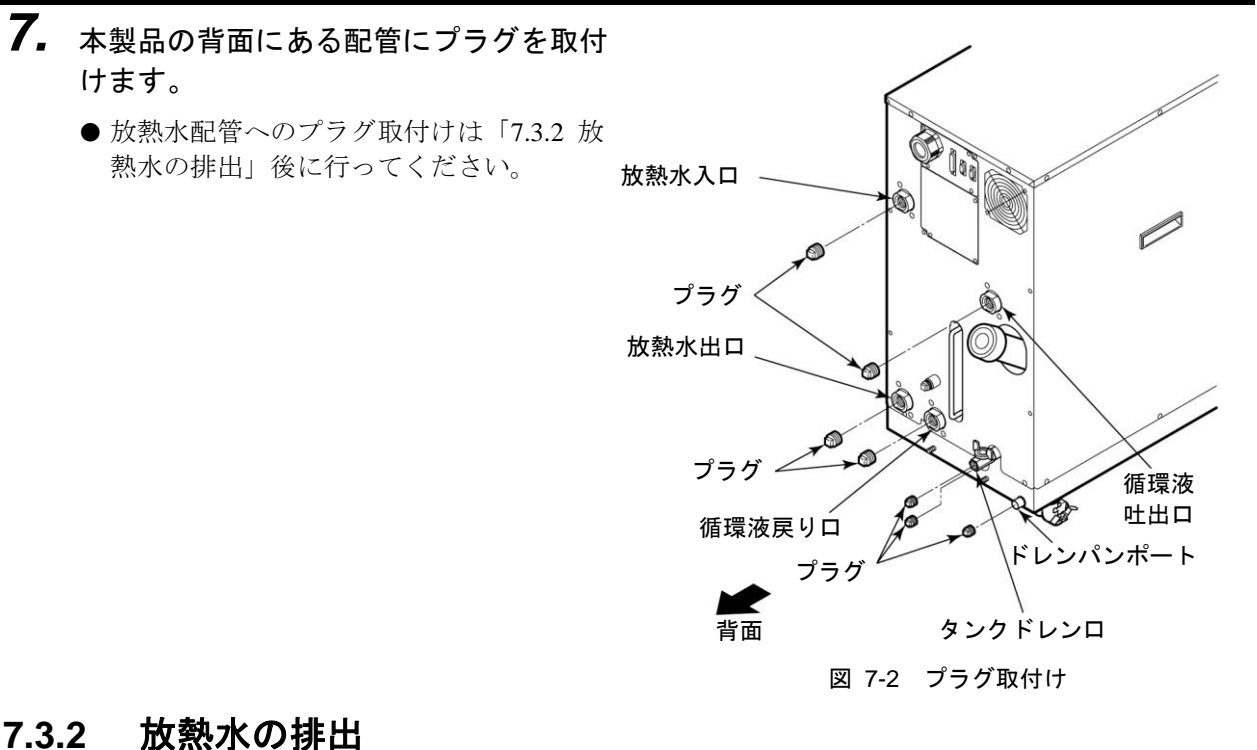

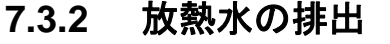

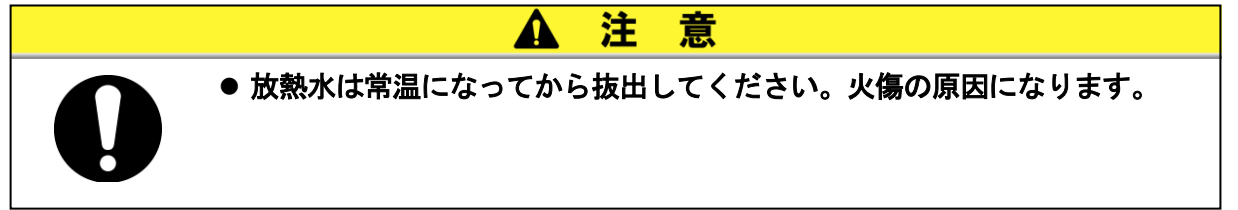

- 1. 本製品背面にある放熱水配管接続部の下 にドレンパン(受け皿)を設置します。
  - ドレンパンの容積は 3L 以上必要です。

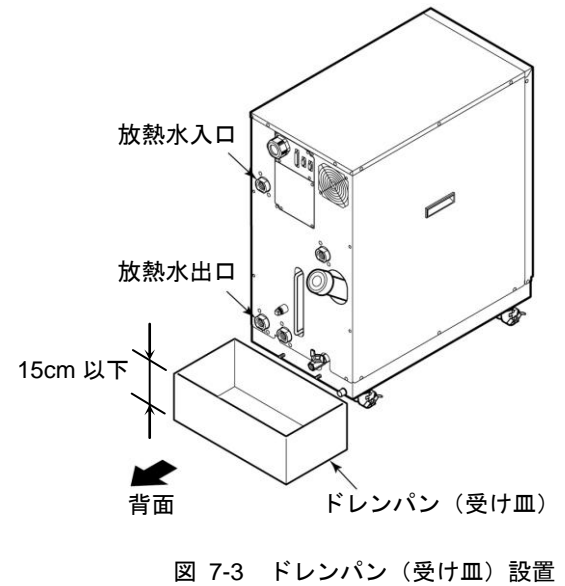

## 2. 放熱水配管を取外します。

● カプラ等が取付いている場合は、取外してください。

**3.** 放熱水出口より放熱水が排出されます。

## 7.4 定期交換部品

下表に示す消耗品の交換を推奨します。交換は、販売店に依頼してください。

| 表 7-4 定期交换部品表            |                        |  |
|--------------------------|------------------------|--|
| 部品名                      | 推奨交換サイクル <sup>※1</sup> |  |
| 循環ポンプ                    | 36 ヶ月毎                 |  |
| 庫内冷却ファン                  | 36 ヶ月毎                 |  |
| 放熱水電磁弁アッシ                | 24 ヶ月毎                 |  |
| インバータ冷却ファン <sup>※2</sup> | 36 ヶ月                  |  |

※1 お客様の使用条件によって交換サイクルは変わります。

※2 HRW□□□-H□Sのみ必要となります。
# 8章 資料

# 8.1 仕様

## 8.1.1 製品仕様

■ フッ素化液仕様

|                              | 表 8-1 フッ素化液仕様              |       |                                                |                                                             |                           |                           |  |  |  |  |  |
|------------------------------|----------------------------|-------|------------------------------------------------|-------------------------------------------------------------|---------------------------|---------------------------|--|--|--|--|--|
|                              | 型式                         |       | HRW002-H<br>HRW002-HS                          | HRW030-H<br>HRW030-HS                                       |                           |                           |  |  |  |  |  |
| 冷却方式                         |                            |       |                                                | 水冷却式                                                        |                           |                           |  |  |  |  |  |
| 冷却能力 (50Hz/60Hz共通)<br>※下記条件時 |                            | kW    | 2                                              | 8                                                           | 15                        | 29                        |  |  |  |  |  |
| 循環液温度                        |                            | °C    |                                                |                                                             |                           |                           |  |  |  |  |  |
| 循環液定格流量                      | 3                          | L/min | 4                                              | 30                                                          | 40                        | 40                        |  |  |  |  |  |
| 放熱水必要流量                      | <u>a</u>                   | L/min | 10                                             | 20                                                          | 25                        | 40                        |  |  |  |  |  |
| 設定温度範囲                       |                            | °C    |                                                | 20~                                                         | ~90                       |                           |  |  |  |  |  |
| 温度安定性 <sup>※1</sup>          |                            | °C    |                                                | ±C                                                          | ).3                       |                           |  |  |  |  |  |
| 循環液 <sup>※2</sup>            |                            |       | Ga                                             | Galden <sup>®</sup> HT200 または Fluorinert <sup>™</sup> FC-40 |                           |                           |  |  |  |  |  |
| ポンプ能力 (50                    | Hz/60Hz) <sup>※3</sup>     | MPa   | 0.40 /0.60<br>(4L/min 時)                       | 0.45 /0.65<br>(30L/min 時)                                   | 0.40 /0.60<br>(40L/min 時) | 0.40 /0.60<br>(40L/min 時) |  |  |  |  |  |
| 循環液流量表示筆                     | <b>范囲</b>                  | L/min | 2~16 8~50                                      |                                                             |                           |                           |  |  |  |  |  |
| 循環液流量設定筆                     | <b>讫囲<sup>※4</sup></b>     | L/min | 3~16                                           | 3~16 9~50                                                   |                           |                           |  |  |  |  |  |
| タンク容量 <sup>*5</sup>          |                            | L     | 約                                              | 13                                                          | 約                         | 14                        |  |  |  |  |  |
| タンク空間容量                      |                            | L     | 約2.5                                           |                                                             |                           |                           |  |  |  |  |  |
| 循環液接続口径                      |                            |       | Rc 3/4                                         |                                                             |                           |                           |  |  |  |  |  |
| 放熱水                          | 放熱水入口温度                    | °C    | 10~35                                          |                                                             |                           |                           |  |  |  |  |  |
|                              | 放熱水入口圧力                    | MPa   |                                                | 0.3~                                                        | ~0.7                      |                           |  |  |  |  |  |
| 放熱水接続口径                      |                            |       | Rc 3/4                                         |                                                             |                           |                           |  |  |  |  |  |
| 電源                           |                            |       | 3                                              | 相 50/60Hz AC2                                               | 200/200~208V±109          | %                         |  |  |  |  |  |
| メインブレーカ容量 A                  |                            | Α     | 30                                             |                                                             |                           |                           |  |  |  |  |  |
| メインブレーカ定格遮断容量 k/             |                            | kA    |                                                | 5                                                           | 0                         |                           |  |  |  |  |  |
| 寸法 <sup>*6</sup>             |                            | mm    |                                                | W380 × D6                                                   | 65 × H860                 |                           |  |  |  |  |  |
| 質量<br>(HRW□□□-H              | / HRW□□□-HS) <sup>※7</sup> | kg    | 約90 /                                          | 約95                                                         | 約100 /                    | ′約105                     |  |  |  |  |  |
| 通信                           |                            |       | シリアル RS-485 (Dsub-9pin) および 接点入出力 (Dsub-25pin) |                                                             |                           |                           |  |  |  |  |  |

※1:循環液、放熱水ともに定格流量で循環液吐出口と戻り口を直結した場合の本装置吐出温度。設置環境、電源、 放熱水が仕様範囲内かつ安定している場合。外部負荷安定後、10 分経過後の数値です。使用条件によっては± 0.3℃を外れる場合があります。

※2: Galden<sup>®</sup>はソルベイソレクシス社の登録商標です。Fluorinert<sup>™</sup>は米国 3M 社の登録商標です。

※3:循環液温度:20℃時、本製品出口での能力です。HRW□□□-HS(ポンプインバータタイプ)の場合、60Hz 時の能力が最大ポンプ能力となります。

※4: HRW口口口-HS(ポンプインバータタイプ)のみ有効です。お客様システム側の配管仕様によっては設定値で 制御できない場合もあります。

※5:本製品内部の配管や熱交換器分を含む、本製品単体で運転するために必要な最低量です。循環液温度:20℃

※6:パネル間の寸法です。ブレーカハンドル等の突起物は含みません。

※7:循環液を含まない乾燥状態での質量です。

## ■ エチレングリコール水溶液仕様

|                                 |                               | 表 8-2 | エチレングリコー                                       | -ル水溶液仕様                   |                                         |                           |  |  |  |  |  |  |
|---------------------------------|-------------------------------|-------|------------------------------------------------|---------------------------|-----------------------------------------|---------------------------|--|--|--|--|--|--|
|                                 | 型式                            |       | HRW002-H1<br>HRW002-H1S                        | HRW008-H1<br>HRW008-H1S   | HRW015-H1<br>HRW015-H1S                 | HRW030-H1<br>HRW030-H1S   |  |  |  |  |  |  |
| 冷却方式                            |                               |       |                                                |                           |                                         |                           |  |  |  |  |  |  |
| 冷却能力 (50Hz/<br>※下記条件時           | 60Hz共通)                       | kW    | 2                                              | 8                         | 15                                      | 27                        |  |  |  |  |  |  |
| 循環液温度                           |                               | °C    |                                                |                           |                                         |                           |  |  |  |  |  |  |
| 循環液定格流量                         | 1                             | L/min | 4                                              | 15                        | 30                                      | 40                        |  |  |  |  |  |  |
| 放熱水必要流量                         | 1                             | L/min | 10                                             | 15                        | 25                                      | 40                        |  |  |  |  |  |  |
| 設定温度範囲                          |                               | °C    |                                                | 20~                       | ~90                                     |                           |  |  |  |  |  |  |
| 温度安定性 <sup>※1</sup>             |                               | °C    |                                                | ±C                        | 0.3                                     |                           |  |  |  |  |  |  |
| 循環液 <sup>※2</sup>               |                               |       |                                                | エチレングリコール水溶液 60%          |                                         |                           |  |  |  |  |  |  |
| ポンプ能力 (50Hz/60Hz) <sup>※3</sup> |                               |       | 0.35 /0.55<br>(4L/min 時)                       | 0.45 /0.65<br>(15L/min 時) | 0.40 /0.60<br>(30L/min 時)               | 0.35 /0.55<br>(40L/min 時) |  |  |  |  |  |  |
| 循環液流量表示單                        | Ď囲                            | L/min | 2~16                                           |                           | (30L/min 時) (40L/min 時)<br>8~50<br>9~50 |                           |  |  |  |  |  |  |
| 循環液流量設定單                        | •囲 <sup>※4</sup>              | L/min | 3~16                                           |                           | <u> </u>                                |                           |  |  |  |  |  |  |
| タンク容量 <sup>*5</sup>             |                               | L     |                                                | 約                         | 9~50<br>3                               |                           |  |  |  |  |  |  |
| タンク空間容量                         |                               | L     |                                                | 約2                        | 2.5                                     |                           |  |  |  |  |  |  |
| 循環液接続口径                         |                               |       |                                                | Rc                        | 3/4                                     |                           |  |  |  |  |  |  |
| 広教水                             | 放熱水入口温度                       | °C    | 10~35                                          |                           |                                         |                           |  |  |  |  |  |  |
| 加热机                             | 放熱水入口圧力                       | MPa   |                                                | 0.3~0.7                   |                                         |                           |  |  |  |  |  |  |
| 放熱水接続口径                         |                               |       |                                                | Rc                        | 3/4                                     |                           |  |  |  |  |  |  |
| 電源                              |                               |       | 3                                              | 相 50/60Hz AC2             | 200/200~208V±10%                        | 6                         |  |  |  |  |  |  |
| メインブレーカ容                        | 量                             | А     |                                                | 3                         | 0                                       |                           |  |  |  |  |  |  |
| メインブレーカ気                        | E格遮断容量                        | kA    |                                                | 5                         | 0                                       |                           |  |  |  |  |  |  |
| 寸法 <sup>※6</sup>                |                               | mm    |                                                | W380 × D6                 | 65 × H860                               |                           |  |  |  |  |  |  |
| 質量<br>(HRW□□□-H                 | 1 / HRW□□□-H1S)* <sup>7</sup> | kg    |                                                | 約90 /                     | / 約95                                   |                           |  |  |  |  |  |  |
| 通信                              |                               |       | シリアル RS-485 (Dsub-9pin) および 接点入出力 (Dsub-25pin) |                           |                                         |                           |  |  |  |  |  |  |

※1:循環液、放熱水ともに定格流量で循環液吐出口と戻り口を直結した場合の本装置吐出温度。設置環境、電源、 放熱水が仕様範囲内かつ安定している場合。外部負荷安定後(HRW030-H1のみ無負荷安定後)、10分経過後の 数値です。使用条件によっては±0.3℃を外れる場合があります。

※2:純粋なエチレングリコールを清水で希釈してご使用ください。防腐剤入りなどの添加剤入りは使用できません。

※3:循環液温度:20℃時、本製品出口での能力です。HRW□□□-H1S(ポンプインバータタイプ)の場合、60Hz 時の能力が最大ポンプ能力となります。

※4:HRW口口口-H1S(ポンプインバータタイプ)のみ有効です。お客様システム側の配管仕様によっては設定値で 制御できない場合もあります。

※5:本製品内部の配管や熱交換器を含む、本製品単体で運転するために必要な最低量です。循環液温度:20℃

※6:パネル間の寸法です。ブレーカハンドル等の突起物は含みません。

※7:循環液を含まない乾燥状態での質量です。

## ■ 清水、脱イオン水(純水)仕様

|                                   |                        | 10-0  |                                                |                           |                                                  |                         |  |  |  |  |  |
|-----------------------------------|------------------------|-------|------------------------------------------------|---------------------------|--------------------------------------------------|-------------------------|--|--|--|--|--|
|                                   | 型式                     |       | HRW002-H2<br>HRW002-H2S                        | HRW008-H2<br>HRW008-H2S   | HRW015-H2<br>HRW015-H2S                          | HRW030-H2<br>HRW030-H2S |  |  |  |  |  |
| 冷却方式                              |                        |       |                                                | 水冷却式                      |                                                  |                         |  |  |  |  |  |
| 冷却能力 (50Hz/60Hz共通)<br>※下記条件時      |                        | kW    | 2                                              | 8                         | 15                                               | 30                      |  |  |  |  |  |
| 循環液温度                             |                        | °C    |                                                |                           |                                                  |                         |  |  |  |  |  |
| 循環液定格流量                           |                        | L/min | 4                                              | 15                        | 30                                               | 40                      |  |  |  |  |  |
| 放熱水必要流量                           |                        | L/min | 10                                             | 15                        | 25                                               | 40                      |  |  |  |  |  |
| 設定温度範囲                            |                        | °C    |                                                | 20~                       | ~90                                              |                         |  |  |  |  |  |
| 温度安定性 <sup>※1</sup>               |                        |       |                                                | ±C                        | ).3                                              |                         |  |  |  |  |  |
| 循環液 <sup>※2</sup>                 |                        | -     |                                                | 清水・脱イオ                    | ン水(純水)                                           |                         |  |  |  |  |  |
| ポンプ能力 (50Hz/60Hz) <sup>※3</sup> N |                        |       | 0.35 /0.55<br>(4L/min 時)                       | 0.45 /0.65<br>(15L/min 時) | 0.45 /0.65 0.40 /0.60<br>(15L/min 時) (30L/min 時) |                         |  |  |  |  |  |
| 循環液流量表示單                          | 環液流量表示範囲               |       | 2~16                                           | 8~50                      |                                                  |                         |  |  |  |  |  |
| 循環液流量設定單                          | <b>范囲<sup>※4</sup></b> | L/min | 3~16                                           | 3~16 9~50                 |                                                  |                         |  |  |  |  |  |
| タンク容量 <sup>*5</sup>               |                        | L     |                                                | 約                         | 13                                               |                         |  |  |  |  |  |
| タンク空間容量                           |                        | L     |                                                | 約2.5                      |                                                  |                         |  |  |  |  |  |
| 循環液接続口径                           |                        |       | Rc 3/4                                         |                           |                                                  |                         |  |  |  |  |  |
| ちあぇ                               | 放熱水入口温度                | °C    | 10~35                                          |                           |                                                  |                         |  |  |  |  |  |
| 瓜薇小                               | 放熱水入口圧力                | MPa   | 0.3~0.7                                        |                           |                                                  |                         |  |  |  |  |  |
| 放熱水接続口径                           |                        |       | Rc 3/4                                         |                           |                                                  |                         |  |  |  |  |  |
| 電源                                |                        |       | 3                                              | 相 50/60Hz AC2             | 200/200~208V±109                                 | %                       |  |  |  |  |  |
| メインブレーカ客                          | インブレーカ容量               |       | 30                                             |                           |                                                  |                         |  |  |  |  |  |
| メインブレーカ☆                          | インブレーカ定格遮断容量 k         |       | 50                                             |                           |                                                  |                         |  |  |  |  |  |
| 寸法**6                             |                        | mm    |                                                | W380 × D6                 | 665 × H860                                       |                         |  |  |  |  |  |
| 質量<br>(HRW□□□-H:                  | 2/HRW□□□-H2S)**        | kg    |                                                | 約90 /                     | / 約95                                            |                         |  |  |  |  |  |
| 通信                                |                        |       | シリアル RS-485 (Dsub-9pin) および 接点入出力 (Dsub-25pin) |                           |                                                  |                         |  |  |  |  |  |

表 8-3 清水 脱イオン水 (純水) 仕様

※1:循環液、放熱水ともに定格流量で循環液吐出口と戻り口を直結した場合の本装置吐出温度。設置環境、電源、 放熱水が仕様範囲内かつ安定している場合。外部負荷安定後(HRW030-H2のみ無負荷安定後)、10分経過後の 数値です。使用条件によっては±0.3℃を外れる場合があります。

※2:日本冷凍空調工業会水質基準(JRA GL-02-1994/冷却水系-循環式-補給水)を満たすものをご使用ください。脱 イオン水(純水)をご使用の場合の電気伝導率は 0.05 µ S/cm を下限としてください。(電気抵抗率の場合は 20M  $\Omega \cdot cm を上限としてください。)$ 

※3:循環液温度:20℃時、本製品出口での能力です。HRW□□□-H2S(ポンプインバータタイプ)の場合、60Hz 時の能力が最大ポンプ能力となります。

※4: HRW口口口-H2S(ポンプインバータタイプ)のみ有効です。お客様システム側の配管仕様によっては設定値で 制御できない場合もあります。

※5:本製品内部の配管や熱交換器を含む、本製品単体で運転するために必要な最低量です。循環液温度:20℃

※6:パネル間の寸法です。ブレーカハンドル等の突起物は含みません。

※7:循環液を含まない乾燥状態での質量です。

## 8.1.2 通信仕様

各通信の概要を示します。なお、詳細に関しては別冊「通信仕様書」を参 照してください。

「通信仕様書」については販売店にお問い合せください。

## ■ 接点入出力

表 8-4 接点入出力

|          | 項目               | 仕様                                                                                                    |  |  |  |  |  |  |  |  |
|----------|------------------|----------------------------------------------------------------------------------------------------|--|--|--|--|--|--|--|--|
| コネ       | 、クタ番号            | P1                                                                                                    |  |  |  |  |  |  |  |  |
| コネクタ形    | <b>/</b> 式(本製品側) | D-sub25P タイプ メスコネクタ                                                                                                    |  |  |  |  |  |  |  |  |
|          | 絶縁方式             | フォトカプラ                                                                                                    |  |  |  |  |  |  |  |  |
|          | 定格入力電圧           | DC24V                                                                                                    |  |  |  |  |  |  |  |  |
| 入力信号     | 使用電圧範囲           | DC 21.6V~26.4V                                                                                                    |  |  |  |  |  |  |  |  |
|          | 定格入力電流           | 5mA TYP                                                                                                    |  |  |  |  |  |  |  |  |
|          | 入力インピーダンス        | 4.7kΩ                                                                                                    |  |  |  |  |  |  |  |  |
|          | 定格負荷電圧           | AC48V 以下 / DC30V 以下                                                                                                    |  |  |  |  |  |  |  |  |
| 出力信号     | 最大負荷電流(総計)       | 本製品の電源使用時:DC 200mA(抵抗負荷・誘導負荷)<br>お客様システム側電源使用時:AC / DC 800mA<br>(抵抗負荷・誘導負荷)                                                                                                    |  |  |  |  |  |  |  |  |
| Alarm 信문 | 定格負荷電圧           | AC48V 以下 / DC30V 以下                                                                                                    |  |  |  |  |  |  |  |  |
|          | 最大負荷電流           | AC/DC 800mA(抵抗負荷・誘導負荷)                                                                                                    |  |  |  |  |  |  |  |  |
| FMO 信문   | 定格負荷電圧           | AC48V 以下 / DC30V 以下                                                                                                    |  |  |  |  |  |  |  |  |
|          | 最大負荷電流           | AC/DC 800mA(抵抗負荷・誘導負荷)                                                                                                    |  |  |  |  |  |  |  |  |
|          | 路構成図             | FXBLR   FXBLR   FXBLR   FXBLR     Image: Strest > 2 + 0.48   Image: Strest > 2 + 0.48   Image: Strest > 2 + 0.48   Image: Strest > 2 + 0.48     Image: Strest > 2 + 0.48   Image: Strest > 2 + 0.48   Image: Strest > 2 + 0.48   Image: Strest > 2 + 0.48   Image: Strest > 2 + 0.48     Image: Strest > 2 + 0.48   Image: Strest > 2 + 0.48   Image: Stres > 2 + 0.48 |  |  |  |  |  |  |  |  |

## ■ シリアル RS-485

| 3            | 長 8-5 シリアル RS-485                                                                                                    |
|--------------|----------------------------------------------------------------------------------------------------|
| 項目           | 仕様                                                                                                    |
| コネクタ番号       | P2                                                                                                    |
| コネクタ形式(本製品側) | D-sub9P タイプ メスコネクタ                                                                                                    |
| 規格           | EIA RS485                                                                                                    |
| プロトコル        | Modicon Modbus                                                                                                    |
| 回路構成図        | 本製品側<br>よ客様システム側<br>マ<br>の部回路<br>5<br>5<br>5<br>5<br>5<br>5<br>5<br>5<br>5<br>5<br>5<br>5<br>5<br>5<br>5<br>5<br>5<br>5<br>5 |

## 8.1.3 アラーム信号選択機能

接点入出力信号のアラーム信号は、お客様でアラームの信号を1つ選択可 能です。選択の手順は「5.3.9 イニシャル設定画面」(P5-7)を参照くださ い。設定とアラームの関係を下表に示します。なお、設定したアラームが 発生するとアラーム信号は OFF になります。(未発生時、信号 ON)

| 設定                    | アラーム                      | アラーム番号 |
|-----------------------|---------------------------|--------|
| N/A                   | 常時、アラーム信号は ON(閉)です。       | —      |
| Alarm1                | Water Leak Detect FLT     | 01     |
| Alarm2                | Incorrect Phase Error FLT | 02     |
| Alarm5                | Reservoir Low Level FLT   | 05     |
| Alarm6                | Reservoir Low Level WRN   | 06     |
| Alarm7                | Reservoir High Level WRN  | 07     |
| Alarm8                | Temp. Fuse Cutout FLT     | 08     |
| Alarm9                | Reservoir High Temp. FLT  | 09     |
| Alarm10               | Return High Temp. WRN     | 10     |
| Alarm11               | Reservoir High Temp. WRN  | 11     |
| Alarm12               | Return Low Flow FLT       | 12     |
| Alarm13               | Return Low Flow WRN       | 13     |
| Alarm15               | Pump Breaker Trip FLT     | 15     |
| Alarm17               | Interlock Fuse Cutout FLT | 17     |
| Alarm18 <sup>×1</sup> | DC Power Fuse Cutout WRN  | 18     |
| Alarm19               | FAN Motor Stop WRN        | 19     |
| Alarm21               | Controller Error FLT      | 21     |
| Alarm22               | Memory Data Error FLT     | 22     |
| Alarm23               | Communication Error WRN   | 23     |
| Alarm24 <sup>*1</sup> | DI Low Level WRN          | 24     |
| Alarm25 <sup>*2</sup> | Pump Inverter Error FLT   | 25     |
| Alarm26 <sup>*1</sup> | DNET Comm, Error FLT      | 26     |
| Alarm27 <sup>*1</sup> | DNET Comm. Error WRN      | 27     |
| Alarm29               | F.Water Low Temp. WRN     | 29     |
| Alarm30               | F.Water High Temp. WRN    | 30     |

表 8-6 アラーム信号選択機能

#### ●具体例

イニシャル設定画面の OUT の設定を Alarm1 にした後、"Water Leak Detect FLT"が発生すると接点入 出力信号のアラーム信号が ON(閉)から OFF(開)になります。

※1: Alarm18, 24, 26,27 はオプション仕様の場合のアラームです。

※2: Alarm25 は、HRW口口口-H口S(ポンプインバータタイプ)のみのアラームです。その他の型式では、アラームは発生しないので、アラーム信号は常時 ON(閉)のままです。

# 8.2 外形寸法図

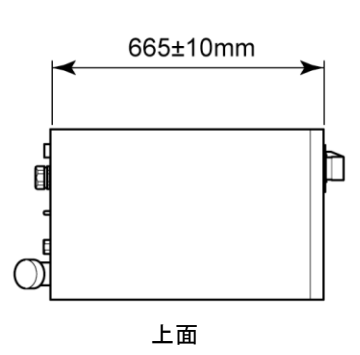

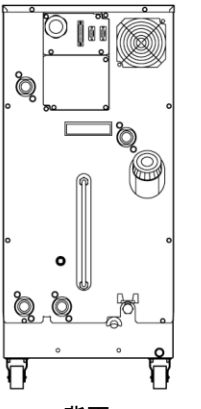

背面

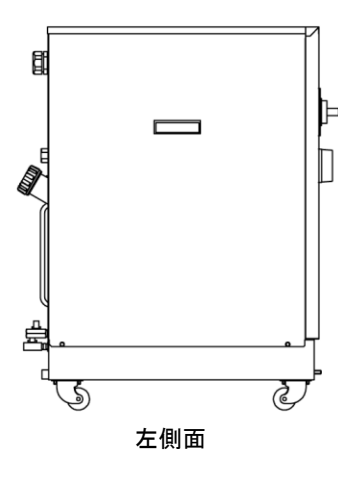

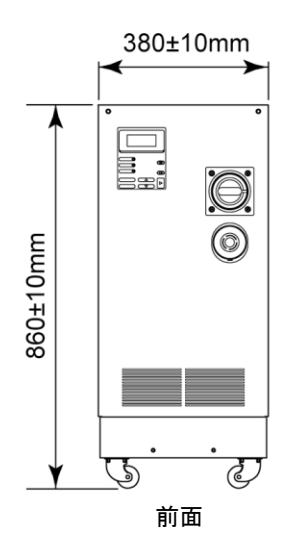

図 8-1 外形寸法図

## 8.3 フロー図

## 8.3.1 その1

HRW002-H, -HS

HRW002-H1, -H1S HRW002-H2, -H2S

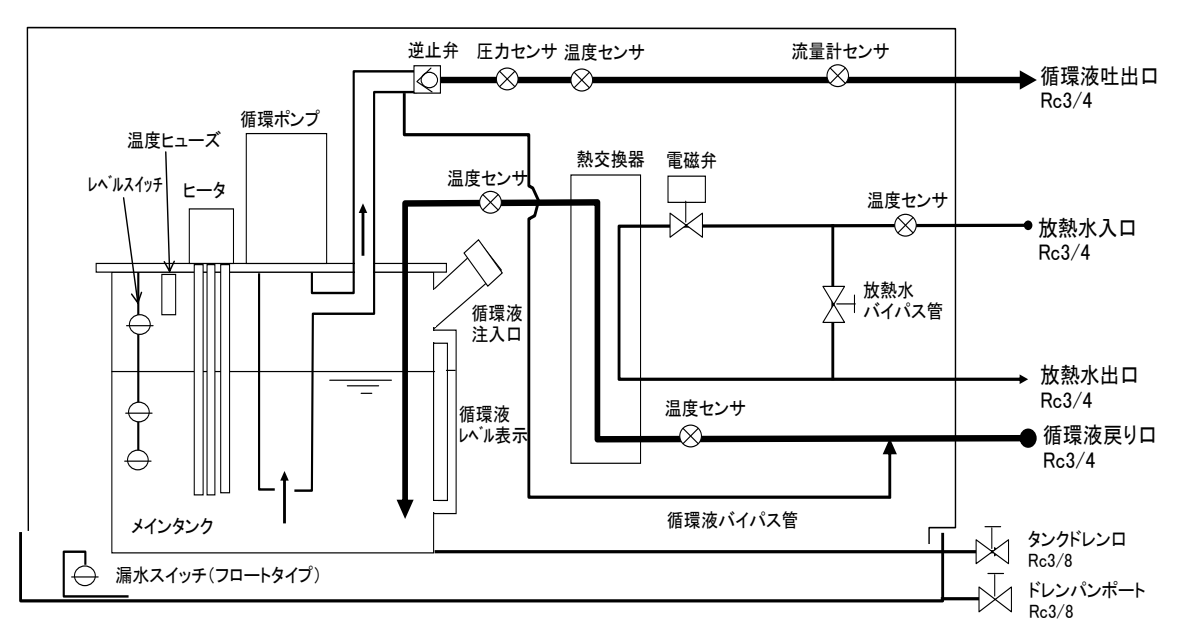

図 8-2 フロー図その1

8.3.2 その2

| HRW008-H, -HS | HRW008-H1, -H1S | HRW008-H2, -H2S |
|---------------|-----------------|-----------------|
| HRW015-H, -HS | HRW015-H1, -H1S | HRW015-H2, -H2S |
| HRW030-H, -HS | HRW030-H1, -H1S | HRW030-H2, -H2S |

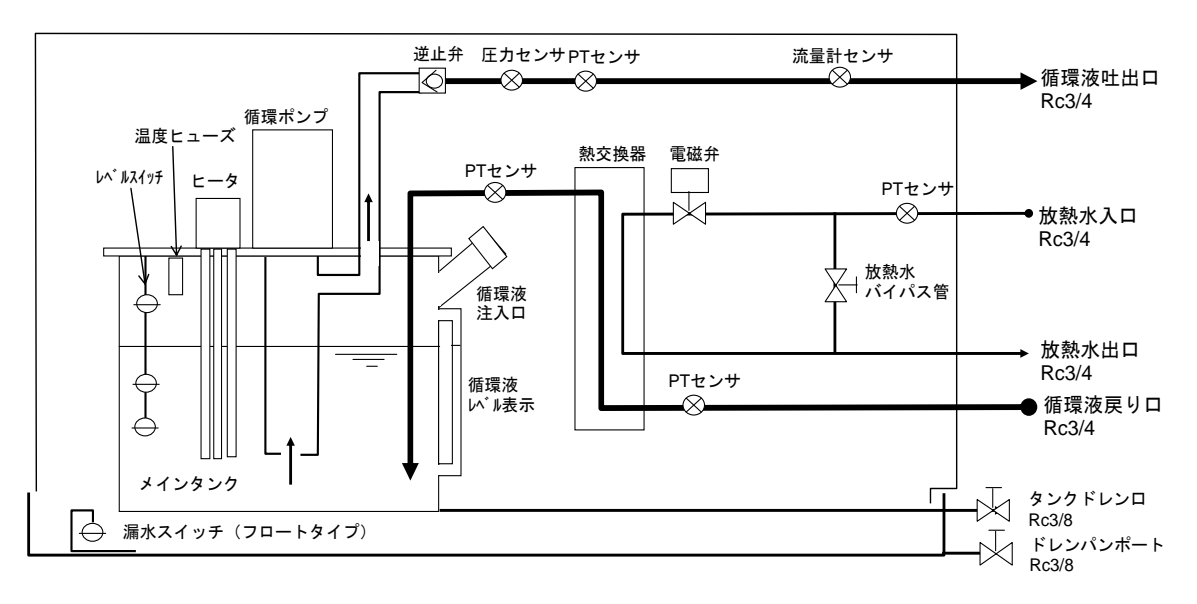

#### 図 8-3 フロー図その2

## 8.4 オフセットの機能説明

設置環境によっては、本製品とお客様システム間に温度ずれが生じる場合 があります。この温度ずれを補正するために3種類のオフセット機能 (MODE1~3)を設けています。各機能の概要は、以下の通りです。設定の 手順は「5.3.9 イニシャル設定画面」(P5-7)を参照ください。

また、通信における循環液温度データは、本製品に表示される TEMP PV 値 を出力します。

### ● 設定が MODE1 の場合

循環液の吐出温度が、TEMP SP 値+OFFSET 値になるように温度制御を 行います。また、TEMP PV 値は、循環液の吐出温度を表示します。

(例) TEMP SP 値: +20℃、OFFSET 値: +2℃→ 循環液吐出温度: +22℃ TEMP PV: +22℃

### ● 設定が MODE2 の場合

循環液の吐出温度が、TEMP SP 値になるように温度制御を行います。また、TEMP PV 値は、循環液の吐出温度+OFFSET 値を表示します。

(例) TEMP SP 値: +20℃、OFFSET 値: +2℃→ 循環液吐出温度: +20℃ TEMP PV: +22℃

### ● 設定が MODE3 の場合

循環液の吐出温度が、TEMP SP 値+OFFSET 値になるように温度制御を 行います。また、TEMP PV 値は、循環液の吐出温度-OFFSET 値を表示 します。

(例) TEMP SP 値: +20℃、OFFSET 値: +2℃→ 循環液吐出温度: +22℃ TEMP PV: +20℃

### ● 設定が OFF の場合

循環液の吐出温度が、TEMP SP 値になるように温度制御を行います。

## 8.4.1 オフセット機能の具体例

循環液の吐出温度が 30℃になっているにもかかわらず、1℃の放熱によって、 お客様システム側の循環液の温度が 29℃になっている場合、MODE1~3 を 使うと、本製品は以下の処理を行います。

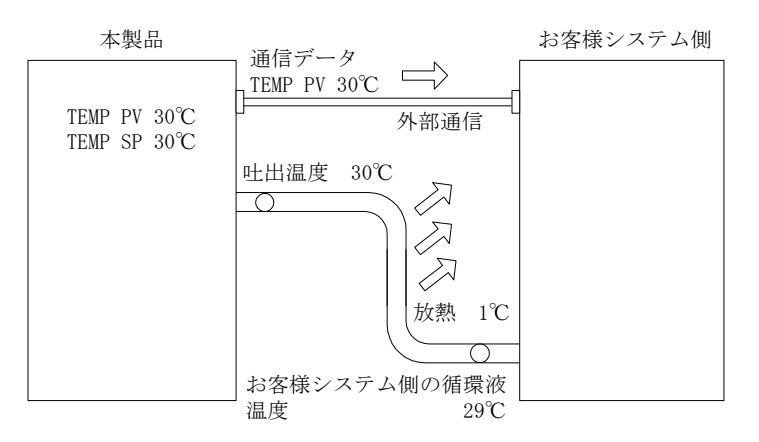

図 8-4 オフセット機能の具体例

## ■ 設定を MODE1 にした場合

OFFSET 値を1℃にすると、本製品は31℃(TEMP SP 値+OFFSET 値)を目標 に温度制御を行います。そして、循環液の吐出温度が31℃なると、1℃の放 熱によって、お客様システム側の循環液の温度は、30℃になり、お客様シ ステム側は、TEMP SP 値の温度が得られます。ただし、TEMP PV および通 信データは、31℃となります。

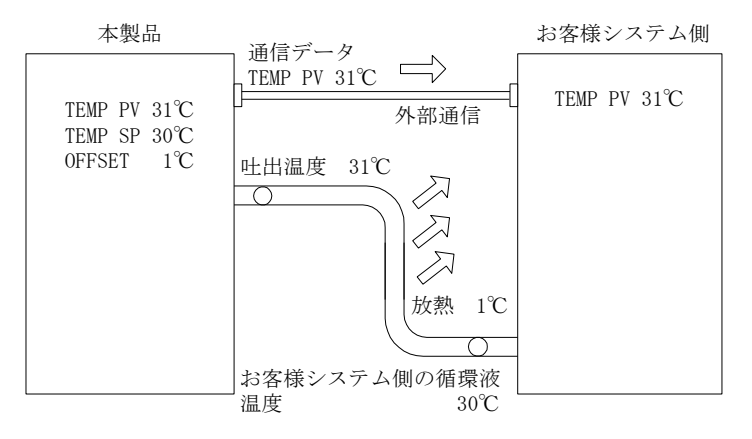

図 8-5 設定を MODE1 にした場合

## ■ 設定を MODE2 にした場合

**OFFSET** 値を−1℃にすると、**TEMP PV** および通信データが 29℃(循環液の 吐出温度+**OFFSET** 値)になり、お客様システム側の循環液の温度と一致し ます。

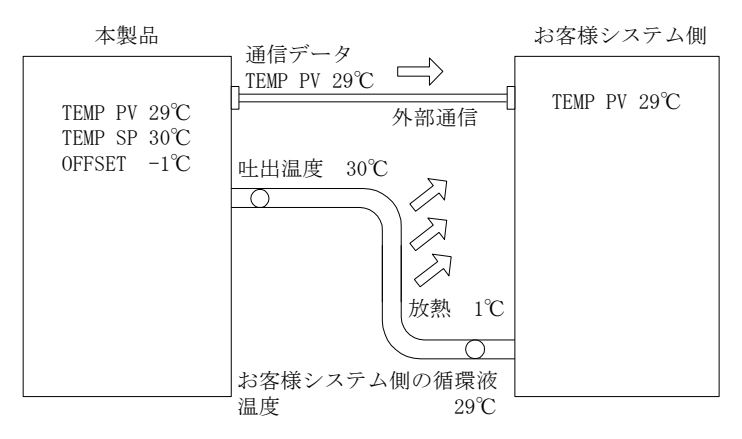

図 8-6 設定を MODE2 にした場合

### ■ 設定を MODE3 にした場合

OFFSET 値を1℃にすると、本製品は31℃(TEMP SP 値+OFFSET 値)を目標 に温度制御を行います。そして、循環液の吐出温度が31℃なると、1℃の放 熱によって、お客様システム側への循環液の温度は、30℃になり、お客様 システム側は、TEMP SP 値の温度が得られます。また、TEMP PV および通 信データも、30℃(循環液の吐出温度 – OFFSET 値)となり、お客様システム 側の循環液の温度と一致します。

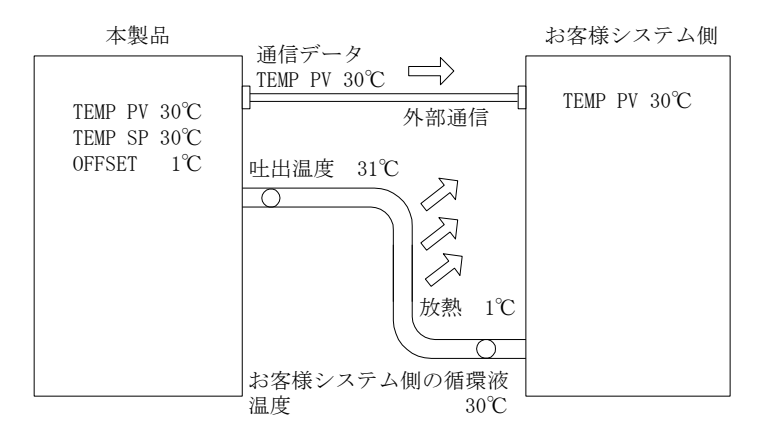

図 8-7 設定を MODE3 にした場合

# 8.5 BAND/READY 機能の説明

TEMP SP 値に BAND を設定し、TEMP PV 値が BAND 幅内に到達したこと を操作表示パネルまたは通信でお知らせする機能です。

設定の手順は「5.3.9 イニシャル設定画面」(P5-6)、「5.3.11 オプション画 面」(P5-9)を参照ください。

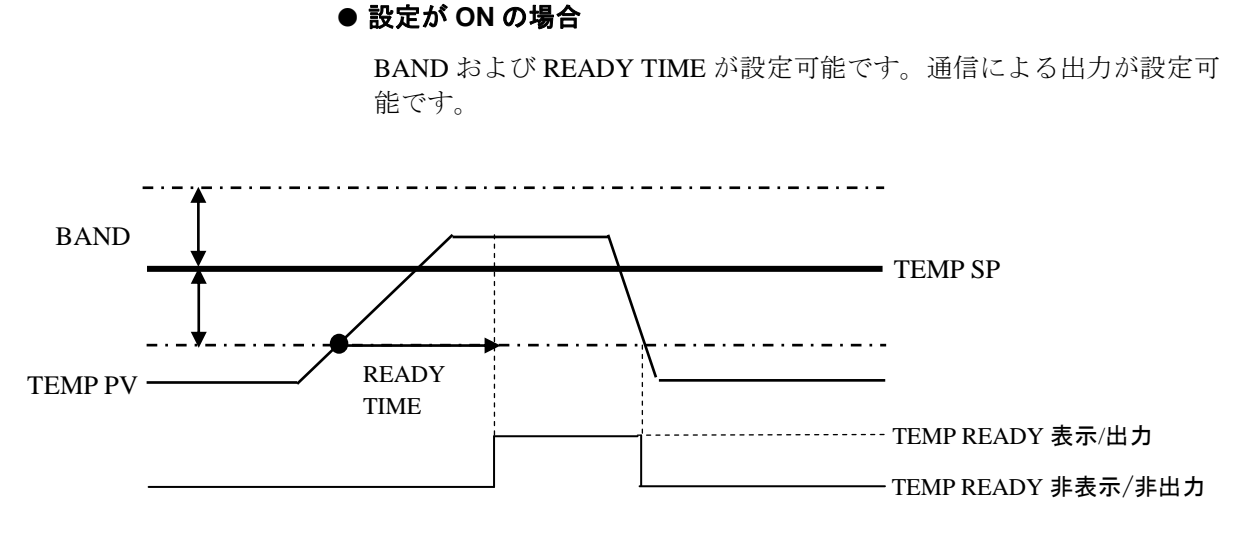

図 8-8 BAND/READYの動作

#### ● 設定の例

TEMP SP :  $20^{\circ}$ C

 $BAND: 2^{\circ}C$ 

READY TIME:60秒

 ・TEMP PV 値が 18℃になってから 60 秒後に操作表示パネルに「TEMP READY」が表示され、通信による出力を行います。60 秒後に TEMP PV 値が 20±2.0℃以内であることが条件となります。表示位置は 「5.3.4 ステータス画面 3」(P5-4)を参照ください。

### ● 設定が OFF の場合

BAND/READY 機能が無効になります。

# 8.6 アンカーボルト取付位置

ストッパ付キャスタをロックし耐震ブラケット(別売 品番: HRZ-TK002) を取付け固定します。

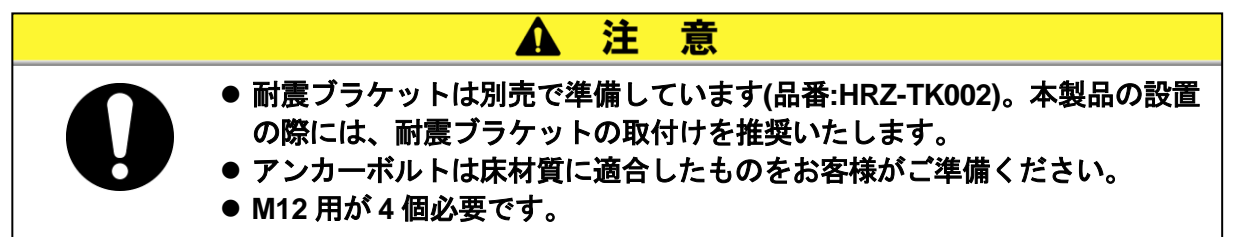

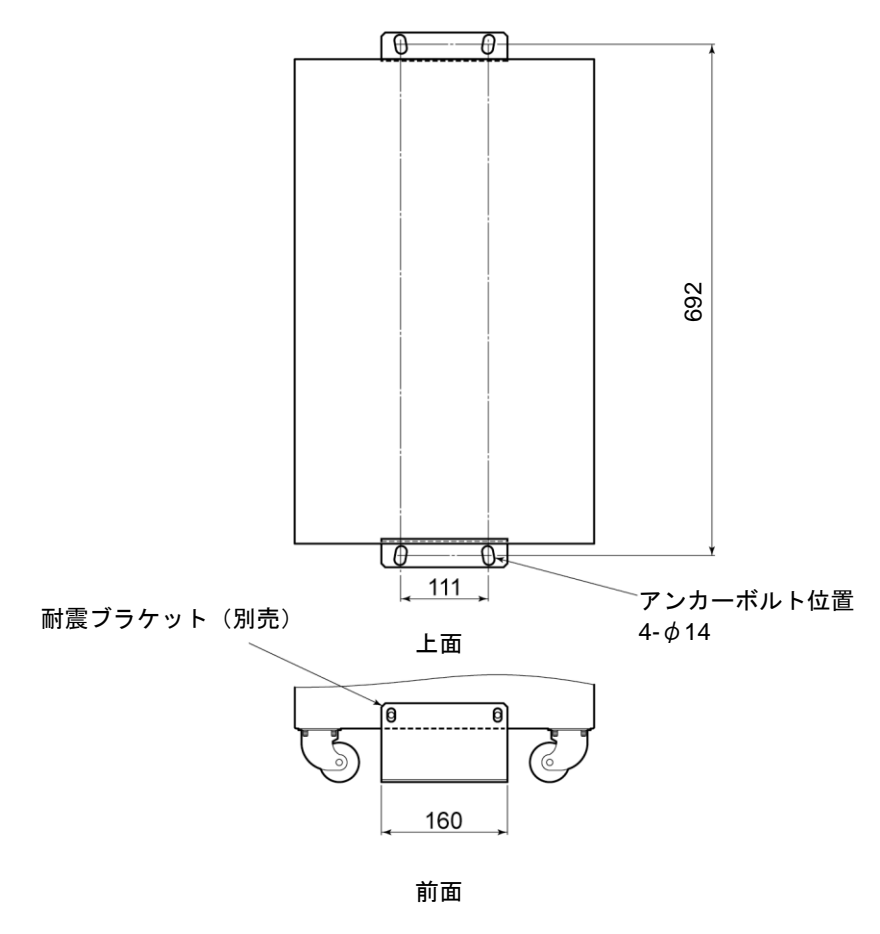

図 8-9 アンカーボルト取付位置

# 8.7 適合規格

本製品は以下の規格に適合しています。

| 表 | 8-7 | 適合規格 |
|---|-----|------|
| 衣 | 8-7 | 迴口况恰 |

|          | EMC 指令       | 2004/108/EC      |
|----------|--------------|------------------|
| CE マーキング | 低電圧指令        | 2006/95/EC       |
|          | 機械指令         | 2006/42/EC       |
| SEMATECH | S2-93 、S8-9  | 5                |
| SEMI     | S2-0703 、S8  | 3-0701 、F47-0200 |
| UL       | E229305 / UL | 1995             |

HRW シリーズ

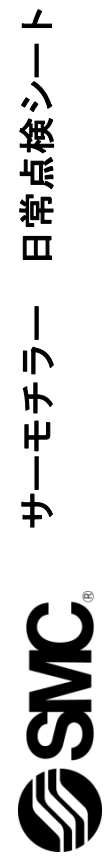

サーモチラーの日常点検項目の確認方法については、「7 章 管理と点検・清掃 7.2.1 日常点検」の「表 7-2 日常点検内容」を 参照してください。 設置直後の運転開始時状態を必ず記入してください。

य 製造番号

|            | 判判      |       |             |  |  |  |  |  |  |  |  |  |  |
|------------|---------|-------|-------------|--|--|--|--|--|--|--|--|--|--|
| 循環液注入ロキャップ | 後み      | 有/無   |             |  |  |  |  |  |  |  |  |  |  |
|            | АпЕл    | МРа   |             |  |  |  |  |  |  |  |  |  |  |
| 放熱水        | 流量      | L/min |             |  |  |  |  |  |  |  |  |  |  |
|            | 這度      | ů     |             |  |  |  |  |  |  |  |  |  |  |
| 這重 車云北大 態  | 展光      | 有/無   |             |  |  |  |  |  |  |  |  |  |  |
| 循環液流量      |         | rim'  |             |  |  |  |  |  |  |  |  |  |  |
| 循環液吐出圧力    |         | MPa   |             |  |  |  |  |  |  |  |  |  |  |
| 循環液温度      |         | ô     |             |  |  |  |  |  |  |  |  |  |  |
| パネル        |         | 機能    |             |  |  |  |  |  |  |  |  |  |  |
| 操作表示       |         | 表     |             |  |  |  |  |  |  |  |  |  |  |
| 循環液量       | レベル表示範囲 | 内/外   |             |  |  |  |  |  |  |  |  |  |  |
| まれ         | 放熱水     | 右/無   |             |  |  |  |  |  |  |  |  |  |  |
| 液油         | 循環液     | 有/無   |             |  |  |  |  |  |  |  |  |  |  |
| 伏況         | 湿度      | %     |             |  |  |  |  |  |  |  |  |  |  |
| 139. (m 4  | 遍废      | ů     |             |  |  |  |  |  |  |  |  |  |  |
|            | ц<br>Ц  |       |             |  |  |  |  |  |  |  |  |  |  |
|            | 点核書     |       | 設置直後(約)期(値) |  |  |  |  |  |  |  |  |  |  |

## 保証について

#### 1. 保証の内容

お買い上げいただいた弊社のサーモチラーに不適合が発生した場合、本内容に示す期間と条件に従って、無償修理いたします。

無償修理の範囲として当該不適合部品の交換あるいは調整・確認を行います。なお取外した部品は弊 社の所有となります。

#### 2. 保証期間

使用開始から1年以内、もしくは納入後1.5年以内です。

#### 3. 保証できない事項

次に示す場合は保証外となります。

- ① 弊社の指定する点検整備(日常点検、定期点検)の未実施による不適合
- ② 取扱説明書に示す取扱い方法と異なる使用および弊社が示す仕様の限度を超える使用に起因する 不適合
- ③ 弊社が認めていない改造に起因する不適合
- ④ 指定する循環液や放熱水以外の使用に起因する不適合
- ⑤ 時の経過で発生する不適合(塗装面、メッキ面などの自然退色等)
- ⑥ 機能上影響のない感覚的現象(音、騒音、振動など)
- ⑦ 地震、台風、水害などの天災、事故、および火災に起因する不適合
- ⑧ 取扱説明書に示す設置環境に起因する不適合
- ⑨ 「5.お客様にお守りいただく事項」を守らなかったことに起因する不適合

#### 4. 弊社免責事項

- 日常点検、定期点検の費用
- ② 販売店及び弊社指定業者以外での修理の費用
- ③ 本製品の移動、設置及び取外しの費用
- ④ 本製品以外の部品や液の交換補充の費用
- ⑤ 本製品を使用できなかった事による不便さ及び損失など (電話代、休業補償、商業損失など)
- ⑥「1.保証の内容」に示す以外の費用、補償など

#### 5. お客様にお守りいただく事項

本製品を安全にご使用いただくためには、お客様の正しい使用と点検が必要です。次のことを必ず守ってください。守られていない場合は、保証修理をお断りすることがありますので、ご承知ください。

- (1) 取扱説明書に示す取扱い方法にしたがって使用すること
- (2) 取扱説明書に示す点検整備(日常点検、定期点検)を実施すること
- (3) 取扱説明書に示す日常点検シートに点検記録が記載されていること

#### 6. 保証修理の受け方

保証修理をお受けになる場合は、お買い上げの販売店へご連絡ください。 これにより保証修理をいたします。

上記にて明示した期間と条件のもとに無償修理をお約束するものです。したがって保証期間経過後に発生 した不適合の修理は原則として有料です。

#### 改訂

改訂 K:2021 年 3 月

# SMC株式会社お客様技術相談窓口 0120-837-838

URL https://www.smcworld.com 本社/〒101-0021 東京都干代田区外神田 4-14-1 秋葉原 UDX 15F

注 このカタログの内容は予告なしに変更する場合がありますので、あらかじめご了承ください。
© 2021 SMC Corporation All Rights Reserved

受付時間 9:00~17:00(月~金曜日)